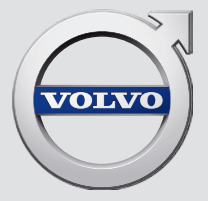

# SENSUS INFOTAINMENT

# **VÄLKOMMEN!**

Reméljük, hosszú évekig élvezni fogja Volvo járművét. Az autó úgy van kialakítva, hogy biztonságot és kényelmet nyújtson Önnek és utasainak. A Volvo a világ egyik legbiztonságosabb autója. Az Ön Volvója kielégíti az összes jelenlegi biztonsági és környezetvédelmi előírást.

Annak érdekében, hogy jobban élvezhesse a Volvóját, azt javasoljuk, hogy olvassa el a jelen mellékletet valamint a kezelési útmutató utasítá-

sait és karbantartási információit. A kezelési útmutató mobilalkalmazásként (Volvo Manual) és a Volvo Cars támogató oldalán (support.volvocars.com) is elérhető.

# TARTALOMJEGYZÉK

# BEVEZETÉS

| Bevezetés                              |
|----------------------------------------|
| Volvo Sensus                           |
| Digitális kezelési útmutató az autóban |
| Tulajdonosváltás                       |
| A Volvo Cars támogató oldala           |
| Volvo ID                               |

# **MY CAR**

| MY CAR                            | 14 |
|-----------------------------------|----|
| MY CAR - keresési útvonalak       | 15 |
| MY CAR - menüpontok               | 15 |
| MY CAR - járműbeállítások         | 17 |
| MY CAR - vezetéstámogató rendszer | 19 |
| MY CAR - Rendszerbeállítások      | 21 |
| MY CAR - hangbeállítások          | 22 |
| MY CAR - klímabeállítások         | 22 |
| MY CAR - internet-beállítások     | 23 |
| MY CAR információk                | 24 |
|                                   |    |

# AUDIO ÉS MÉDIA

| Audio és média                                                         | 26 |
|------------------------------------------------------------------------|----|
| Audio és média - áttekintés                                            | 27 |
| Audio és média - a rendszer használata                                 | 28 |
| Szimbólumok a képernyőn                                                | 32 |
| Kedvencek                                                              | 33 |
| Audio és média - hangbeállítások                                       | 33 |
| Audio és média - általános hang-<br>beállítások                        | 34 |
| Audio és média - fejlett hangbeállítások*                              | 35 |
| A hangszínszabályozó beállítása                                        | 36 |
| Az audio hangerejének beállítása és<br>automatikus hangerő-szabályozás | 36 |
| Rádió                                                                  | 36 |
| Rádióhangolás                                                          | 37 |
| Automatikus rádióhangolás                                              | 37 |
| Rádióállomás-lista                                                     | 38 |
| Manuális rádióhangolás                                                 | 38 |
| Rádióállomások mint előbeállítások                                     | 38 |
| A rádiós adatrendszer funkciói (RDS)                                   | 39 |
| Riasztások balesetek és katasztrófák<br>esetén                         | 40 |
| Közlekedési információk (TP)                                           | 41 |
| Rádióműsor-típusok (PTY)                                               | 41 |
| A megszakító RDS-funkciók hang-<br>erő-szabályozása                    | 41 |
| Rádiószöveg                                                            | 42 |

| Automatikus rádiófrekvencia-frissítés                  | 42 | Bluetooth <sup>®</sup> eszköz regisztrálása     | 56 | Autómodem*                            | 74 |
|--------------------------------------------------------|----|-------------------------------------------------|----|---------------------------------------|----|
| (AL)<br>Digitália rádiá (DAR)*                         | 40 | Bluetooth <sup>®</sup> készülék automatikus     | 58 | Alkalmazások                          | 77 |
|                                                        | 42 | csatlakoztatasa                                 |    | Webböngésző                           | 78 |
| Digitális rádió (DAB)* - alcsatorna                    | 43 | Váltás másik Bluetooth® eszközre                | 58 | TV*                                   | 81 |
| DAB - DAB* összekapcsolás                              | 43 | Bluetooth <sup>®</sup> eszköz lecsatlakoztatása | 59 | TV* csatornák keresése/előre beállí-  | 82 |
| Médialejátszó                                          | 43 | Bluetooth <sup>®</sup> eszköz eltávolítása      | 59 | tott csatornalista                    |    |
| CD/DVD                                                 | 44 | Bluetooth <sup>®</sup> telefon-kihangosító      | 59 | TV* - lejátszási lehetőségek          | 83 |
| Gyors előre/hátra                                      | 46 | Blueteeth <sup>®</sup> telefon-kibangosító -    | 61 | Információk az aktuális TV* műsorról  | 83 |
| Lemezsávok vagy audiofájlok vélet-                     | 46 | áttekintés                                      | 01 | Teletext*                             | 83 |
| Médiakaragéa                                           | 10 | Hívások kezdeményezése és fogadása              | 61 | A TV* csatorna vétele megszűnt.       | 84 |
|                                                        | 40 | Bluetooth <sup>®</sup> telefon-kihangosító -    | 62 | Távvezérlő*                           | 84 |
| navigálás                                              | 48 | audio-beállítások                               |    | Távvezérlő* - funkciók                | 85 |
| Kameraszög a DVD video lemezek                         | 49 | leletonkönyv                                    | 63 | Távvezérlő* - elemcsere               | 86 |
| lejátszásakor                                          |    | Telefonkönyv - partnerek gyorskeresése          | 64 | Audio és média - menü áttekintése     | 87 |
| Képbeállítások                                         | 49 | Telefonkönyv - partnerek keresése               | 64 | A menü áttekintése - AM               | 87 |
| Merevlemez-meghajtó (HDD)                              | 50 | Hangfelismerés                                  | 65 | A menü áttekintése - FM               | 88 |
| Médialejátszó - kompatibilis fájlfor-                  | 51 | A hangfelismerés nyelvi beállításai             | 66 | A menü áttekintése - Digitális rádió  | 88 |
| mátumok                                                |    | A hangfelismerés súgó funkciói                  | 67 | (DAB)*                                | 00 |
| Külső audioforrás AUX/USB bemeneten                    | 52 | Hangfelismerés - beállítások                    | 67 | A menü áttekintése - CD/DVD audio     | 89 |
| Külső audioforrás csatlakoztatása<br>AUX/USB bemeneten | 54 | Hangfelismerés - hangutasítások                 | 68 | A menü áttekintése - DVD video        | 90 |
| Külső audioforrás hangerejének                         | 55 | Hangfelismerés - gyorsutasítások                | 68 | A menü áttekintése - merevlemez-      | 90 |
| beállítása                                             | 00 | Hangfelismerés - mobiltelefon                   | 69 | meghajtó (HDD)                        |    |
| Bluetooth <sup>®</sup> média                           | 55 | Hangfelismerés - rádió                          | 70 | A menü áttekintése - iPod®            | 91 |
| Bluetooth <sup>®</sup> eszköz csatlakoztatása          | 56 | Hangfelismerés - multimédia                     | 70 | A menü áttekintése - USB              | 91 |
| és lecsatlakoztatása                                   |    | Internetkapcsolattal rendelkező autó            | 71 | A menü áttekintése - Bluetooth® média | 92 |
|                                                        |    |                                                 |    |                                       |    |

| A menü áttekintése - AUX                                   |
|------------------------------------------------------------|
| A menü áttekintése - Bluetooth <sup>®</sup><br>kihangosító |
| A menü áttekintése - webböngésző                           |
| A menü áttekintése - TV*                                   |
| Engedélyek - audio és média                                |
| Típusengedély - audio és média                             |
|                                                            |

92

93

93

95 95

99

#### **INTERNETES TÉRKÉP** Internetes térkép 102 Internetes térkép - használat 103 Internetes térkép -karakterkerék és 104 billentyűzet Internetes térkép - szöveg és szim-bólumok a képernyőn 105 Internetes térkép - görgetés menü 106 Internetes térkép - úti cél bevitele 107 Internetes térkép - érdekes pontok ((POI)) szimbólumai 108 Internetes térkép - részletes útvonal-információk 110 Internetes térkép - útvonal áttekintése 110 Internetes térkép - útvonal-beállítások 111 Internetes térkép - térképbeállítások 112

# **BETŰRENDES TÁRGYMUTATÓ**

Betűrendes tárgymutató

115

# BEVEZETÉS

# **Bevezetés**

Ez az autó normál kezelési útmutatójának melléklete.

Ha bizonytalan az autó funkcióival kapcsolatban, akkor mindenekelőtt a kezelési útmutatót tanulmányozza. További kérdések felmerülése esetén azt javasoljuk, hogy forduljon egy kereskedőhöz vagy a Volvo Car Corporation képviselőjéhez.

A mellékletben szereplő műszaki adatok, kialakítási jellemzők és ábrák nem kötelező érvényűek. Fenntartjuk az előzetes bejelentés nélküli változtatás jogát.

©Volvo Car Corporation

## Opciók/tartozékok

Az összes opció/tartozék csillaggal van jelölve: \*.

A normál felszereltségen kívül, a melléklet opciókat (gyárilag beszerelt berendezések) és bizonyos tartozékokat (utólagosan beszerelt extra tartozékok) is tárgyal.

A mellékletben tárgyalt felszerelések nem minden autóban állnak rendelkezésre - ezek a különböző piacok igényeinek és az adott országos vagy helyi törvényeknek és szabályozásoknak megfelelően változhatnak.

Ha kétségei vannak az alapfelszereltséggel és az opciókkal/tartozékokkal kapcsolatban, akkor vegye fel a kapcsolatot egy Volvo kereskedővel.

## A kezelési útmutató mobil eszközökön

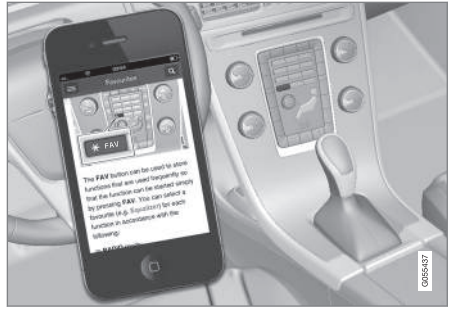

# i megjegyzés

A kezelési útmutató rendelkezésre áll letölthető mobilalkalmazásként (bizonyos autómodellekre és mobileszközökre vonatkozik), lásd www.volvocars.com.

A mobilalkalmazás videót és kereshető tartalmakat is magában foglal és egyszerűen navigálhat az egyes részek között.

# Volvo Sensus

A Volvo Sensus a személyes Volvo élmény középpontja, és a külső világhoz kapcsolja Önt és az autóját. A Sensus információkat, szórakoztatást és segítséget nyújt, amikor arra szüksége van. A Sensus intuitív funkciókból áll, amelyek javítják az utazási élményt és megkönnyítik az autó tulajdonlását.

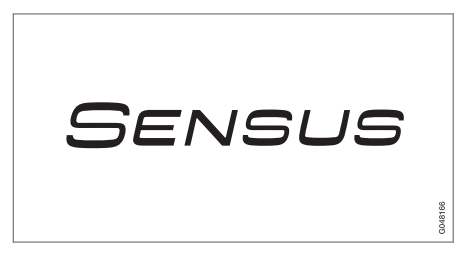

Az intuitív navigációs struktúra lehetővé teszi, hogy megkapja a szükséges támogatást, információkat és szórakozást anélkül, hogy elvonná a járművezető figyelmét.

A Sensus az autó minden olyan megoldását magában foglalja, amelyek lehetővé teszik a külső világgal történő kapcsolatot\* és biztosítja az autó összes képességének intuitív kezelését.

A Volvo Sensus az autó számos rendszerének sok funkcióját fogja össze és jeleníti meg a középkonzol kijelzőjén. A Volvo Sensus használatával az autó intuitív felhasználói felületen szabható személyre. Beállításokat végezhet az autóbeállításokban, az audio és média rendszerben, a klímaszabályozásban stb.

Funkciók kapcsolhatók be és számos különböző beállítás hajtható végre a középkonzol gombjaival és kezelőszerveivel vagy a kormánykerék jobb oldali billentyűzetével\*.

A **MY CAR** gomb megnyomására megjelenik a vezetéssel és az autó vezérlésével kapcsolatos összes beállítás, mint például a City Safety, zárak és riasztó, az automatikus ventilátor-fordulatszám, az óra beállítása stb.

A vonatkozó funkciók gombjának megnyomásával: **RADIO**, **MEDIA**, **TEL**<sup>\*</sup>, **∰**<sup>\*</sup>, **NAV**<sup>\*</sup> és **CAM**<sup>1</sup> egyéb források, rendszerek és funkciók aktiválhatók, például AM, FM, CD, DVD<sup>\*</sup>, TV<sup>\*</sup>, Bluetooth<sup>®\*</sup>, navigáció<sup>\*</sup> és parkolókamera<sup>\*</sup>.

Az összes funkcióval/rendszerrel kapcsolatos további információkért, lásd a kezelési útmutató vagy a jelen melléklet vonatkozó részét.

#### **Áttekintés**

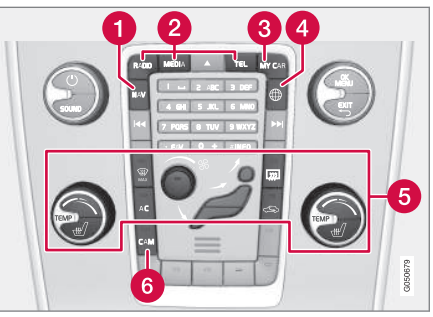

A középkonzol vezérlőpanelje. Az ábra vázlatos - a gombok funkcióinak száma és elrendezése a választott felszereltségtől és a piactól függően változó.

- 1 Navigáció\* NAV, lásd a különálló mellékletet (Sensus navigáció).
- 2 Audio és média RADIO, MEDIA, TEL\*, lásd a jelen melléklet vonatkozó részét.
- 3 Funkció-beállítások **MY CAR**, lásd MY CAR (14. oldal).
- Internetkapcsolattal rendelkező autó <sup>(\*)</sup> lásd a jelen melléklet vonatkozó részét<sup>2</sup>.
- 6 Klímavezérlő rendszer, lásd a kezelési útmutatót.
- 6 Parkolókamera CAM<sup>1</sup>, lásd a kezelési útmutatót.

## Digitális kezelési útmutató az autóban

A kezelési útmutató elolvasható az autó képernyőjén<sup>3</sup>. A tartalom kereshető és könnyen navigálhat a különböző részek között.

A digitális kezelési útmutató megnyitása - nyomja meg a **MY CAR** gombot a középkonzolon, nyomja meg az **OK/MENU** gombot, és válassza a **Használati útmutató** lehetőséget.

Az alapvető navigáláshoz, lásd a rendszer használata részt. A részletesebb leírást, lásd lent.

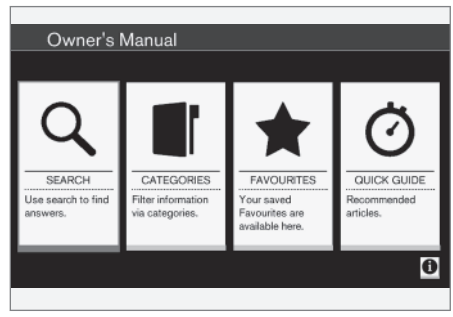

Kezelési útmutató, kezdőlap.

A digitális kezelési útmutatóban négyféle módon kereshet információkat:

<sup>1</sup> Bizonyos autómodellek esetében.

<sup>2</sup> Az információk csak akkor érhetők el, ha az autó fel van szerelve ezzel a funkcióval.

<sup>&</sup>lt;sup>3</sup> Bizonyos autómodellek esetében.

#### BEVEZETÉS

- Keresés keresési funkció egy szakasz kereséséhez.
  - Kategóriák az összes szakasz kategóriákba van rendezve.
  - Kedvencek a kedvenc könyvjelzőzött szakasz gyors elérése.
  - Quick Guide Az általános funkciókat leíró válogatott cikkek.

Válassza ki az információs szimbólumot a jobb oldali alsó sarokban, hogy információkat kapjon a digitális kezelési útmutatóról.

# (i) MEGJEGYZÉS

A digitális kezelési útmutató vezetés közben nem használható.

#### Keresés

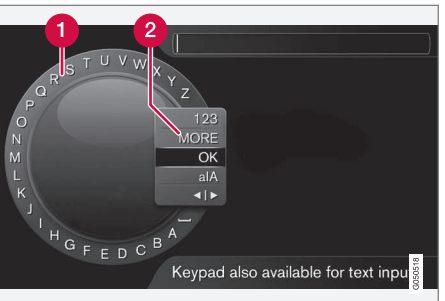

Keresés a karakterkerék használatával.

- 1 Karakterlista.
- 2 A bemeneti mód megváltoztatása (lásd az alábbi táblázatot).

Használja a karakterkereket a keresési kifejezés, például "biztonsági öv" beviteléhez.

- Forgassa a TUNE gombot a kívánt betűhöz, majd nyomja meg az OK/MENU gombot a jóváhagyáshoz. Használhatja a középkonzol vezérlőpaneljének szám- és betűgombjait is.
- 2. Folytassa a következő betűvel, és így tovább.

 A beviteli mód számokra vagy speciális karakterekre váltásához, vagy keresés végrehajtásához, forgassa a **TUNE** gombot a lista valamelyik lehetőségéhez (lásd a magyarázatot az alábbi táblázatban) a beviteli mód (2) megváltoztatásához, majd nyomja meg az OK/MENU gombot.

| 123/AB<br>C | Váltás a betűk és számok között<br>az <b>OK/MENU</b> gombbal.                                                                                                    |
|-------------|----------------------------------------------------------------------------------------------------|
| EGYÉB       | Váltás speciális karakterekre az <b>OK/MENU</b> gombbal.                                                                                                    |
| ОК          | Hajtsa végre a keresést. Forgassa<br>a <b>TUNE</b> gombot a keresési ered-<br>ményekben a szakaszhoz, nyomja<br>meg az <b>OK/MENU</b> gombot a sza-<br>kasz megnyitásához. |

| a A   | Vált a kisbetűk és nagybetűk<br>között az <b>OK/MENU</b> gombbal.                                                                                                    |
|-------|----------------------------------------------------------------------------------------------------|
| 4   Þ | A karakterkerékről a keresőme-<br>zőre vált. Mozgassa a kurzort a<br><b>TUNE</b> gombbal. Törölje a téves<br>beviteleket az <b>EXIT</b> gombbal. A<br>karakterkerékhez történő visszaté-<br>réshez, nyomja meg az <b>OK/MENU</b><br>gombot. |
|       | Ne feledje, hogy a középkonzol<br>számjegy és betű gombjai hasz-<br>nálhatók a keresőmező szerkesz-<br>tésére.                                                                                                    |

#### Bevitel a numerikus billentyűzettel

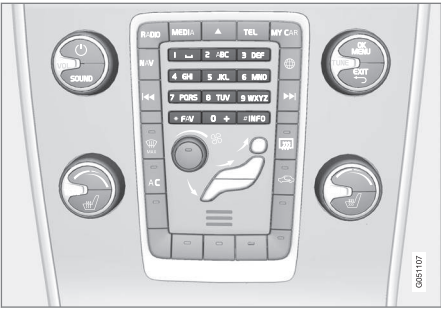

Numerikus billentyűzet.

A karakterek bevitelének másik módja a középkonzol **0-9**, \* és **#** gombjainak használata.

Amikor például megnyomja a **9** gombot, akkor egy sáv jelenik meg a gomb alatti összes karakterrel<sup>4</sup>, például **W**, **x**, **y**, **z** és **9**. A gomb gyors megnyomásaival mozgathatja a kurzort a karakterek között.

- Állítsa meg a kurzort a kívánt karakteren annak kiválasztásához - a karakter megjelenik a beviteli sorban.
- Törlés/visszavonás az EXIT gomb használatával.

Szám beviteléhez, tartsa nyomva a vonatkozó szám gombot.

#### Kategóriák

A kezelési útmutató szakaszai fő kategóriákba és alkategóriákba van szervezve. Ugyanaz a szakasz több megfelelő kategóriában is előfordulhat, hogy könnyebben megtalálható legyen.

Forgassa a **TUNE** gombot a kategóriafa navigálásához, és nyomja meg az **OK/MENU** gombot a kategória megnyitásához - kiválasztott **I** - vagy szakasz - kiválasztott **I** . Nyomja meg az **EXIT** gombot az előző nézethez történő visszatéréshez.

#### Kedvencek

Itt találhatók a kedvencekként mentett szakaszok. Egy szakasz kedvencként kiválasztásához, lásd az alábbi "Navigálás egy szakaszban" címszót.

Forgassa a **TUNE** gombot a navigáláshoz a kedvencek listájában, majd nyomja meg az **OK/ MENU** gombot egy szakasz megnyitásához. Nyomja meg az **EXIT** gombot az előző nézethez történő visszatéréshez.

## Quick Guide

Itt találhatók azok a szakaszok, amelyek az autó legáltalánosabb funkcióinak ismertetését tartalmazzák. A szakaszok kategóriák szerint is elérhetők, de itt össze vannak gyűjtve a gyors hozzáférés érdekében.

Forgassa a **TUNE** gombot a navigáláshoz a gyors útmutatóban, majd nyomja meg az **OK/MENU** gombot egy szakasz megnyitásához. Nyomja meg az **EXIT** gombot az előző nézethez történő visszatéréshez.

<sup>4</sup> Az egyes gombok alatti karakterek a piactól/országtól/nyelvtől függően eltérőek lehetnek.

#### Navigálás a szakaszban

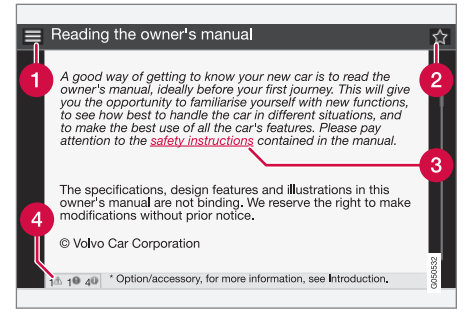

- Kezdőlap a kezelési útmutató kezdőlapjához vezet.
- Kedvenc kedvencként hozzáad/eltávolít egy szakaszt. Megnyomhatja a középkonzol FAV gombját is egy szakasz kedvencként történő hozzáadásához/eltávolításához.
- 8 Kiemelt hivatkozás a hivatkozott szakaszhoz vezet.
- Speciális szövegek ha egy szakasz figyelmeztetéseket, fontos szövegeket vagy megjegyzéseket tartalmaz, akkor egy ehhez kapcsolódó szimbólum valamint az ilyen szövegek száma jelenik meg a szakaszban.

Forgassa a **TUNE** gombot a hivatkozások közötti navigáláshoz vagy a szakasz görgetéséhez. Amikor a képernyőt egy szakasz elejéhez/végéhez görgette, akkor egy lépéssel tovább görgetve elérhető a kezdőlap és a kedvenc lehetőségek. Nyomja meg az **OK/MENU** gombot a választás/ kiemelt hivatkozás aktiválásához. Nyomja meg az **EXIT** gombot az előző nézethez történő visszatéréshez.

#### Kapcsolódó információk

• A Volvo Cars támogató oldala (11. oldal)

# Tulajdonosváltás

Tulajdonosváltás esetén fontos, hogy minden felhasználói adatot töröljön és minden rendszerbeállítást visszaállítson az eredeti gyári beállításokra.

A gyári beállítások visszaállításához, nyomja meg a középkonzol **MY CAR**, majd **OK/MENU** gombját, és menjen a **Beállítások → Gyári beállítások visszaállítása** menüponthoz.

A felhasználói adatok törlődnek (például az alkalmazásokban, webböngészőben) és az összes menü személyes beállításai (például klímabeállítások, járműbeállítások) az eredeti gyári értékeket kapják.

Az Volvo On Call\* szolgáltatással rendelkező autók esetében, az autóban tárolt személyes beállítások törlésre kerülnek. A Volvo On Call előfizetés felmondásához, lásd a Volvo On Call szolgáltatással rendelkező autó tulajdonosváltása részt.

#### Kapcsolódó információk

- MY CAR menüpontok (15. oldal)
- Volvo ID (11. oldal)

# A Volvo Cars támogató oldala

Az autójával kapcsolatos további információk a Volvo Cars weboldalon és támogató oldalon találhatók.

### Támogatás az interneten

Menjen a support.volvocars.com címre vagy használja az alábbi QR-kódot az oldal meglátogatásához. A támogató oldal a legtöbb piacon elérhető.

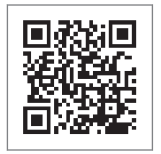

A QR-kód a támogató oldalhoz vezet.

A támogató weboldal kereshető formában tartalmazza az információkat és különböző kategóriákra oszlik. Itt találhatja az például az internethez kapcsolódó szolgáltatásokkal és funkciókkal, a Volvo On Call\* szolgáltatással , a navigációs rendszerrel\* és az alkalmazásokkal kapcsolatos támogatást. Videók és lépésenkénti útmutatók magyarázzák el a különböző eljárásokat, például azt, hogyan csatlakoztatható az autó mobiltelefonon keresztül az internethez.

# Letölthető információk a támogató oldalról

#### Térképek

A Sensus navigation\* felszereltségű autókhoz lehetőség van térképek letöltésére a támogató weboldalról.

#### Alkalmazások

A 2014-es és 2015-ös modellévtől a kiválasztott Volvo modellekhez a kezelési útmutató alkalmazás formájában is rendelkezésre áll. A Volvo On Call\* alkalmazás is innen érhető el.

#### Kezelési útmutatók a korábbi modellévekből

A korábbi modellévek kezelési útmutatói PDF formában érhetők el. A gyors útmutató és a függelék szintén elérhető a támogat weboldalon. Válassza ki az autómodellt és modellévet a kívánt kiadvány letöltéséhez.

## Kapcsolat

A támogató weboldalon megtalálhatók az ügyféltámogatás és a legközelebbi Volvo kereskedés kapcsolati adatai.

# Jelentkezzen be a Volvo Cars weboldalra

Hozzon létre személyes Volvo ID azonosítót, és jelentkezzen be a www.volvocars.com weboldalra. Ha bejelentkezett, akkor többek között áttekintést kaphat a szolgáltatásról, a szerződésekről és garanciákról. Az autómodelljéhez illő tartozékokról és szoftverekről is találhat itt információkat.

# Volvo ID

A Volvo ID számos személyre szabott Volvo szolgáltatáshoz<sup>5</sup> biztosít hozzáférést online.

Példa a szolgáltatásokra:

- Internetkapcsolattal rendelkező autókban\* bizonyos funkciók és szolgáltatások személyes Volvo ID regisztrálását igénylik az autóhoz, ilyen például egy új cím internetes térképszolgáltatásról közvetlen az autóhoz küldése.
- Volvo On Call\* A Volvo ID azonosító szolgál a Volvo On Call alkalmazásba történő bejelentkezésre.

# A Volvo ID előnyei

- Egy felhasználónévvel és egy jelszóval férhet hozzá az online szolgáltatásokhoz, azaz csak egy felhasználónevet és egy jelszót kell megjegyezni.
- Amikor megváltoztatja egy szolgáltatás (például Volvo On Call) felhasználónevét/jelszavát, akkor az automatikusan a többi szolgáltatásban is megváltozik.

## Volvo ID létrehozása

Volvo ID létrehozásához meg kell adnia egy személyes e-mail címet. Ezután hajtsa végre az email címre automatikusan küldött üzenetben található utasításokat a regisztráció befejezéséhez. Volvo ID létrehozása az alábbi szolgáltatásokon keresztül lehetséges:

#### BEVEZETÉS

- Volvo Cars weboldal menjen a www.volvocars.com oldalra, és jelentkezzen be<sup>6</sup> az ikonnál, jobb oldalt felül. Válassza a Volvo ID létrehozása lehetőséget.
  - Az internetkapcsolattal rendelkező autókban\*

     Írja be az e-mail címét a Volvo ID azonosítót igénylő alkalmazásban, és kövesse az utasításokat. Vagy nyomja meg kétszer a középkonzol () csatlakozás gombját, válassza a

     Alkalmazások -> Beállítások menüpontot, és kövesse az utasításokat.
  - Volvo On Call\* Töltse le a Volvo On Call alkalmazás legújabb verzióját. Válassza a Volvo ID azonosító létrehozása lehetőséget a kezdőlapról, írja be az e-mail címet, és kövesse az utasításokat.

#### Kapcsolódó információk

- A Volvo Cars támogató oldala (11. oldal)
- Alkalmazások (77. oldal)
- Internetkapcsolattal rendelkező autó (71. oldal)
- Tulajdonosváltás (10. oldal)

<sup>5</sup> A szolgáltatások idővel változnak és a felszereltségi szinttől és piactól függően eltérőek lehetnek. 6 Bizonyos piacokon áll rendelkezésre.

# MY CAR

# **MY CAR**

A MY CAR az a menüforrás, amely az autó sok funkcióját kezeli, például City Safety™, zárak és riasztó, automatikus ventilátor-fordulatszám, az óra beállítása stb.

Bizonyos funkciók állandóak, mások pedig opcionálisak - a lehetőségek az egyes piacoktól függően is eltérőek.

## Működés

A navigálás a középkonzol gombjaival vagy a kormánykerék jobb oldali billentyűzetével\* történik a menükben.

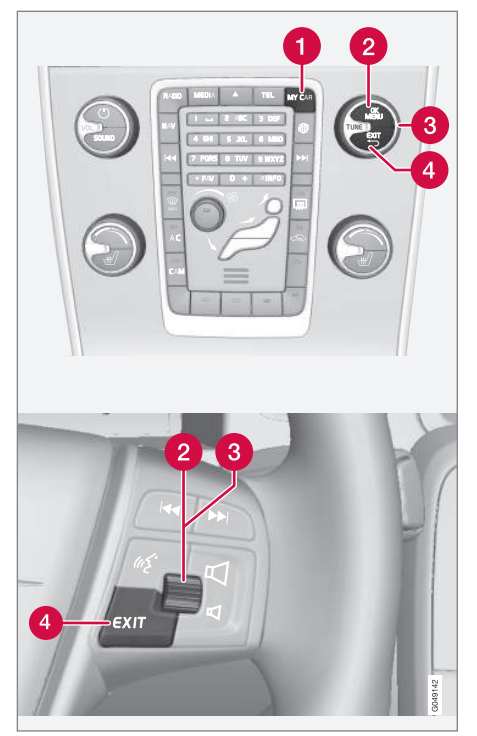

Kezelőpanel a középkonzolon és a kormánykerék billentyűzetén. Az ábra vázlatos - a gombok funkcióinak száma és elrendezése a választott felszereltségtől és a piactól függően változó.

- **MY CAR** megnyitja a MY CAR menürendszert.
- OK/MENU nyomja meg a gombot a középkonzolon vagy a forgókapcsolót a kormánykeréken a kiemelt menüpont kiválasztásához/kijelöléséhez vagy a kiválasztott funkció tárolásához a memóriában.
- **TUNE** forgassa a gombot a középkonzolon vagy a forgókapcsolót a kormánykeréken a menüpontok közötti fel/le görgetéshez.

## EXIT funkciók

A menüszinttől és attól függően, hogy milyen funkción van a kurzor az **EXIT** gomb rövid megnyomásakor, az alábbiak valamelyike történhet:

- telefonhívás visszautasítása
- az aktuális funkció megszakítása
- a bevitt karakterek törlése
- a legutóbbi kiválasztások visszavonása
- felfelé haladás a menürendszerben.

Az **EXIT** gomb hosszú megnyomása a MY CAR menürendszer normál nézetéhez vezet vagy, ha a normál nézetben van, akkor a legmagasabb menüszintre visz (fő forrás menü).

# MY CAR - keresési útvonalak

A MY CAR menüben kezelheti az autó számos funkcióját, például beállíthatja az órát, a külső tükröket és a zárakat.

Az aktuális menüszint a középkonzol képernyőjének tetején látható. A keresési útvonalak a menürendszer funkcióihoz az alábbi űrlapon vannak meghatározva:

Beállítások → Járműbeállítások → Zár-

beállítások → Ajtók nyitása → Vezetőajtó, majd összes.

Az alábbi példa azt mutatja, hogyan érhet el és állíthat be egy funkciót a kormánykerék billentyűzetének segítségével:

- Nyomja meg a középkonzol MY CAR gombját.
- 2. Nyomja meg a forgókapcsolót.
- Görgessen a kívánt menühöz, például Beállítások a forgókapcsolóval, majd nyomja meg a forgókapcsolót - egy almenü nyílik meg.
- Görgessen a kívánt menühöz, például Járműbeállítások, majd nyomja meg a forgókapcsolót - egy almenü nyílik meg.
- Görgessen a Zár-beállítások lehetőséghez, és nyomja meg a forgókapcsolót - egy új almenü nyílik meg.

- Görgessen az Ajtók nyitása lehetőséghez egy almenü nyílik meg a kiválasztható lehetőségekkel.
- Görgessen a Minden ajtó és Vezetőajtó, majd összes lehetőségek között a forgókapcsolóval, majd nyomja meg azt - a lehetőség ki van választva.
- Lépjen ki a programozásból a menükben történő visszafelé lépésekkel az EXIT gomb rövid megnyomásaival vagy egy hosszú megnyomásával.

Az eljárás ugyanaz, mint a középkonzol kezelőszerveinek, (14. oldal) esetében: **OK/MENU**, **EXIT** és **TUNE** gomb.

# Kapcsolódó információk

- MY CAR (14. oldal)
- MY CAR menüpontok (15. oldal)

# MY CAR - menüpontok

A MY CAR menüben kezelheti az autó sok funkcióját, például beállíthatja az órát, a külső tükröket és a zárakat.

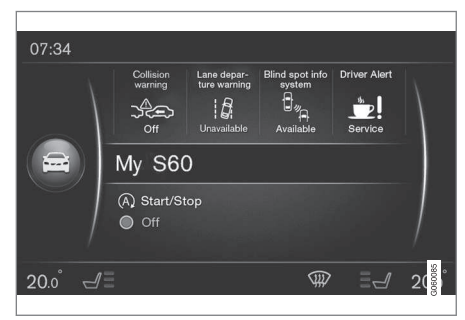

Példa a MY CAR normál nézetére.

Nyomja meg a középkonzol **MY CAR** gombját a MY CAR normál nézetébe lépéshez. A normál nézet az autó bizonyos vezetőtámogató rendszereinek állapotát mutatja a képernyő felső részén a Start/Stop\* funkció állapotával a képernyő alsó részén.

Az **OK/MENU** gomb megnyomásával a **My Car** menüforráshoz juthat, ahol az alábbi lehetőségek állnak rendelkezésre:

- My S601
- Útvonal statisztika

<sup>1</sup> Az autómodelltől függően.

- Drive-E<sup>2</sup>/Hibrid<sup>3</sup>
  - Guminyomás
  - Beállítások
  - Szerviz és javítás
  - Használati útmutató

### My S60<sup>1</sup>

#### My Car → My S601

A kijelző képernyő csoportosítva mutatja az autó összes vezetéstámogató rendszerét - ezek itt aktiválhatók inaktiválhatók.

#### Utazási statisztikák

#### My Car → Útvonal statisztika

A képernyő oszlopgrafikon formájában mutatja az átlagos elektromosság<sup>3</sup> és üzemanyag-fogyasztás előzményeit.

## Drive-E<sup>2</sup>

#### My Car → Drive-E

ltt vannak leírva a Volvo Drive-E koncepció részei, többek között. Válasszon az alábbi lehetőségek közül:

Start/Stop

Itt a Start/Stop funkcióról találhatók információk.

#### Öko-tippek

Itt tanácsok, javaslatok és a gazdaságos közlekedés jelentőségének leírása található.

## Hybrid<sup>3</sup>

#### My Car → Hibrid

ltt az autó hajtásrendszereire vonatkozó információk érhetők el. Válasszon az alábbi lehetőségek közül:

• Energiaáramlás

A képernyő mutatja, hogy a belsőégésű vagy az elektromos motor hajtja-e az autót és hogyan áramlik a hajtóerő.

Menetmódok

Az autó különböző hajtásmódjainak magyarázata.

Öko-tippek

Itt tanácsok, javaslatok és a gazdaságos közlekedés jelentőségének leírása található.

#### Gumiabroncsnyomás

#### My Car -> Guminyomás

A képernyő az autó gumiabroncsnyomás-figyelő rendszerével kapcsolatos információkat mutat - itt kapcsolható be vagy ki a rendszer.

#### Beállítások

#### My Car -> Beállítások

A menük az alábbiak szerint épülnek fel:

#### 1. menüszint

#### 2. menüszint

3. menüszint

4. menüszint

Itt a **Beállítások** alatti menü 4 első menüszintje látható. Bizonyos funkciók állandóak, mások pedig opcionálisak - a lehetőségek az egyes piacoktól függően is eltérőek.

Amikor kiválasztható egy funkció aktiválása/**Be** vagy inaktiválása/**Ki**, akkor egy négyzet jelenik meg:

Be: Kiválasztott négyzet.

#### Ki: Üres négyzet.

 Válassza ki a Be/Ki lehetőséget az OK gombbal - majd lépjen vissza a menüből az EXIT gombbal.

<sup>2</sup> V40, V40 Cross Country, S60, S60L, V60, V60 Cross Country, XC60 esetében.

<sup>3</sup> V60 Twin Engine és S60L Twin Engine esetében.

<sup>1</sup> Az autómodelltől függően.

#### Menük a beállítások alatt

- Járműbeállítások, lásd MY CAR járműbeállítások (17. oldal)
- Vezetéstámogató rendszer, lásd MY CAR
  vezetéstámogató rendszer (19. oldal)
- Rendszeropciók, lásd MY CAR Rendszerbeállítások (21. oldal)
- Hangvezérlési beállítások, lásd MY CAR hangbeállítások (22. oldal)
- Klímabeállítások, lásd MY CAR klímabeállítások (22. oldal)
- Internetbeállítások, lásd MY CAR internet-beállítások (23. oldal)
- Volvo On Call, lásd a digitális kezelési útmutatót.
- FAV gomb opciói egy általánosan használt funkciót a MY CAR menüben a FAV gombhoz rendel, lásd Kedvencek (33. oldal)
- Információ, lásd MY CAR információk (24. oldal)
- Gyári beállítások visszaállítása az összes felhasználói adat törlődik és az összes menü összes beállítása a gyári beállításokra áll vissza.

## Szervizelés és javítás

#### My Car -> Szerviz és javítás

Itt találhatók az autó szerviz és műhelyadatai valamint az előjegyzett szervizelési események adatai.

## Kezelési útmutató

My Car 🗲 Használati útmutató

A képernyő a digitális kezelési útmutatót, (7. oldal) mutatja.

## Kapcsolódó információk

- MY CAR (14. oldal)
- MY CAR keresési útvonalak (15. oldal)

# MY CAR - járműbeállítások

A MY CAR menü jármű-beállítások menüpontja kezeli az autó számos funkcióját, például az autókulcs-memóriát és az ajtózár-beállításokat.

| Járműbeállítások        |   |  |  |  |
|-------------------------|---|--|--|--|
| Gyújtáskulcs-memória    |   |  |  |  |
| Be                      |   |  |  |  |
| Ki                      |   |  |  |  |
| Zár-beállítások         |   |  |  |  |
| Automatikus ajtózárás   |   |  |  |  |
| Be                      |   |  |  |  |
| Ki                      |   |  |  |  |
| Ajtók nyitása           |   |  |  |  |
| Minden ajtó             |   |  |  |  |
| Vezetőajtó, majd összes |   |  |  |  |
| Kulcs nélküli nyitás    |   |  |  |  |
| Minden ajtó kinyitása   |   |  |  |  |
| Tetszőleges ajtó        |   |  |  |  |
| Azonos oldali ajtók     |   |  |  |  |
| Mindkét első ajtó       |   |  |  |  |
|                         | 1 |  |  |  |

## MY CAR

|   | Megerősítő hangjelzés          |
|---|--------------------------------|
|   | Be                             |
|   | Ki                             |
|   | Ajtózárás megerősítő fénye     |
|   | Be                             |
|   | Ki                             |
|   | Fényjelzés ajtókioldáshoz      |
|   | Be                             |
|   | Ki                             |
|   | Csökkentett védelem            |
|   | Csökkentett védelem aktiválása |
|   | Be                             |
|   | Ki                             |
|   | Kérdezés kiszálláskor          |
|   | Be                             |
|   | Ki                             |
| - | Külső tükör-beállítások        |

| Tükrök behajtása záráskor                                                                                                    |  |  |  |  |
|----------------------------------------------------------------------------------------------------|--|--|--|--|
| Be                                                                                                    |  |  |  |  |
| Ki                                                                                                    |  |  |  |  |
| Bal tükör döntése hátramenetben                                                                                                    |  |  |  |  |
| Be                                                                                                    |  |  |  |  |
| Ki                                                                                                    |  |  |  |  |
| Jobb tükör döntése hátramenetben                                                                                                    |  |  |  |  |
| Be                                                                                                    |  |  |  |  |
| Ki                                                                                                    |  |  |  |  |
|                                                                                                    |  |  |  |  |
| Világítás-beállítások                                                                                                    |  |  |  |  |
| Világítás-beállítások<br>Belső világítás                                                                                                    |  |  |  |  |
| Világítás-beállítások<br>Belső világítás<br>Lábtérvilágítás                                                                                                    |  |  |  |  |
| Világítás-beállítások<br>Belső világítás<br>Lábtérvilágítás<br>Szórt háttérvilágítás                                                                                  |  |  |  |  |
| Világítás-beállítások<br>Belső világítás<br>Lábtérvilágítás<br>Szórt háttérvilágítás<br>Szórt háttérvilágítás színei                                                  |  |  |  |  |
| Világítás-beállítások<br>Belső világítás<br>Lábtérvilágítás<br>Szórt háttérvilágítás<br>Szórt háttérvilágítás színei<br>Keresőfény időtartama                         |  |  |  |  |
| Világítás-beállítások<br>Belső világítás<br>Lábtérvilágítás<br>Szórt háttérvilágítás<br>Szórt háttérvilágítás színei<br>Keresőfény időtartama<br>Ki                   |  |  |  |  |
| Világítás-beállítások<br>Belső világítás<br>Lábtérvilágítás<br>Szórt háttérvilágítás<br>Szórt háttérvilágítás színei<br>Keresőfény időtartama<br>Ki<br>30 mp          |  |  |  |  |
| Világítás-beállítások<br>Belső világítás<br>Lábtérvilágítás<br>Szórt háttérvilágítás<br>Szórt háttérvilágítás színei<br>Keresőfény időtartama<br>Ki<br>30 mp<br>60 mp |  |  |  |  |

| Kísérőfény időtartam        |  |  |
|-----------------------------|--|--|
| Ki                          |  |  |
| 30 mp                       |  |  |
| 60 mp                       |  |  |
| 90 mp                       |  |  |
| lrányjelző háromszor villan |  |  |
| Ве                          |  |  |
| Ki                          |  |  |
| Nappali menetfény           |  |  |
| Ве                          |  |  |
| Ki                          |  |  |
| ldőszakos BO-közlekedés     |  |  |
| Ве                          |  |  |
| Ki                          |  |  |
| vagy                        |  |  |
| ldőszakos JO-közlekedés     |  |  |
| Be                          |  |  |
| Ki                          |  |  |

| Aktív kanyarfényszórók<br>Be<br>Ki    |  |
|---------------------------------------|--|
| Segédfények<br>Be<br>Ki               |  |
| Aktív távolsági fényszóró<br>Be<br>Ki |  |
| Kanyarfényszórók<br>Be<br>Ki          |  |
| Guminyomás<br>Gumiabroncs fig.        |  |
| Guminyomást kalibr.                   |  |
| Abroncs figyelése<br>Be<br>Ki         |  |

# Kormányzási erő szintje

Alacsony

Közepes

Magas

Sebesség az infotainment kijelzőn

Be

Ki

#### Autóbeállítások visszaállítása

A **Járműbeállítások** minden menüje rendelkezik eredeti gyári beállításokkal.

#### Kapcsolódó információk

- MY CAR (14. oldal)
- MY CAR menüpontok (15. oldal)

## MY CAR - vezetéstámogató rendszer

A MY CAR menüforrás vezetéstámogató rendszerek menü menüpontjában olyan funkciók kezelhetők, mint az ütközésfigyelmeztető rendszer és a sávtartó rendszer.

| Vezetéstámogató rendszer |  |
|--------------------------|--|
| Ütközésre figyelmeztetés |  |
| Ütközésre figyelmeztetés |  |
| Be                       |  |
| Ki                       |  |
| Figyelmeztetési távolság |  |
| Rövid                    |  |
| Normál                   |  |
| Hosszú                   |  |
| Figyelmeztető hang       |  |
| Be                       |  |
| Ki                       |  |
| Lane Departure Warning   |  |

#### MY CAR

44

| Lane Departure Warning        |  |
|-------------------------------|--|
| Ki                            |  |
| Bekapcsolás indításkor        |  |
| Be                            |  |
| Ki                            |  |
| Nagyobb érzékenység           |  |
| Be                            |  |
| Ki                            |  |
| Sávtartástsegítő              |  |
| Sávtartássegítő               |  |
| Be                            |  |
| Ki                            |  |
| Segítő mód                    |  |
| Teljes funkció                |  |
| Csak kormányz. segítség       |  |
| Csak rezgő jelzés             |  |
| Közlekedési tábla információk |  |

| Közlekedési tábla információk<br>Be |  |
|-------------------------------------|--|
| Ki                                  |  |
| Sebességre figyelmeztetés           |  |
| Be                                  |  |
| Ki                                  |  |
| ESC OFF                             |  |
| Be                                  |  |
| Ki                                  |  |
| City Safety                         |  |
| Be                                  |  |
| Ki                                  |  |
| BLIS                                |  |
| Be                                  |  |
| Ki                                  |  |

| Követési távolságra figyelmeztetés |   |
|------------------------------------|---|
| Be                                 |   |
| Ki                                 |   |
| Driver Alert                       | - |
| Be                                 |   |
| Ki                                 |   |
|                                    |   |

# Kapcsolódó információk • MY CAR (14. oldal)

- MY CAR menüpontok (15. oldal)

# MY CAR - Rendszerbeállítások

A MY CAR menü rendszerbeállítások menüje kezeli az olyan funkciókat, mint például az idő és a nyelvek.

| Rendszeropciók                                |  |
|-----------------------------------------------|--|
| ldőbeállítások                                |  |
| Itt állítható be a kombinált műszerfal órája. |  |
| 24 órás kijelzés                              |  |
| Be                                            |  |
| Ki                                            |  |
| Nyári időszámítás                             |  |
| Auto                                          |  |
| Be                                            |  |
| Ki                                            |  |
| Automatikus idő                               |  |
| Be                                            |  |
| Ki                                            |  |
| Földrajzi hely                                |  |

### Nyelv

Beállítja a szövegek nyelvét a képernyőn és a kombinált műszerfalon.

#### Nyelv: vezető kijelzője

Beállítja a szövegek nyelvét a kombinált műszerfalon.

#### Táv/üzemanyagegységek

MPG(US)

MPG(UK)

km/l

l/100km

### Hőmérséklet egység

Celsius

Fahrenheit

Megváltoztatható a külső hőmérséklet megjelenítésének és a klímavezérlő rendszer beállításának mértékegysége.

#### Képernyőkímélő

Be

Ki

A kijelző képernyő aktuális tartalma bizonyos inaktív idő elteltével elhalványul és üres képernyő váltja fel, ha nem választ ki semmilyen lehetőséget.

Az aktuális képernyő visszatér, ha működteti a kijelző valamelyik gombját vagy kezelőszervét.

#### Súgószöveg megjelenítése

Be

Ki

A lehetőség kiválasztásakor a kijelző pillanatnyi tartalmához tartozó magyarázó szöveg jelenik meg.

#### Rendszeropciók visszaállítása

A **Rendszeropciók** minden menüje rendelkezik eredeti gyári beállításokkal.

## Kapcsolódó információk

- MY CAR (14. oldal)
- MY CAR menüpontok (15. oldal)

# MY CAR - hangbeállítások

A MY CAR menü hangbeállítások menüpontja kezeli az olyan funkciókat, mint a hangfelismerés oktatás és a hangfelismerés utasításainak listája.

| Hangvezérlési beállítások                                                                                | Lásd        |
|----------------------------------------------------------------------------------------------------|-------------|
| Oktatóanyag                                                                                              | (67. oldal) |
| Utasítás lista                                                                                           | (68. oldal) |
| Globális parancsok                                                                                       |             |
| Navigációs utasítások                                                                                    |             |
| Rádióutasítások                                                                                          |             |
| Adathordozó-utasítások                                                                                   |             |
| Telefon utasítások                                                                                       |             |
| Navigációs utasítások Csak<br>akkor érvényes, ha a Volvo navi-<br>gációs rendszere* van besze-<br>relve. |             |
| Felhasználói beállítás                                                                                   | (67. oldal) |
| Alapbeállítás                                                                                            |             |
| Betanított felhasználó                                                                                   |             |

| Hangszóró betanítása | (67. oldal) |
|----------------------|-------------|
| Sebesség kiolvasása  | (67. oldal) |
| Gyors                |             |
| Közepes              |             |
| Lassú                |             |
|                      |             |

#### Kapcsolódó információk

- MY CAR (14. oldal)
- MY CAR menüpontok (15. oldal)

# MY CAR - klímabeállítások

A MY CAR menüforrás klímabeállítás menüpontjában olyan funkciók kezelhetők, mint a ventilátor beállítása és a visszakeringtetés.

| Klímabeállítások                |  |
|---------------------------------|--|
| Automatikus ventilátor          |  |
| Normál                          |  |
| Magas                           |  |
| Alacsony                        |  |
| Belső keringetés időkorlátja    |  |
| Ве                              |  |
| Ki                              |  |
| Automatikus hátsó jégmentesítés |  |
| Be                              |  |
| Ki                              |  |
| Automatikus vezetőülés-fűtés    |  |
| Ве                              |  |
| Ki                              |  |
| Automatikus kormányfűtés        |  |
| Be                              |  |
| Ki                              |  |

#### Belsőlevegő-minőségrendszer

Be

Ki

#### Klímabeállítások visszaállítása

A **Klímabeállítások** minden menüje rendelkezik eredeti gyári beállításokkal.

### Kapcsolódó információk

- MY CAR (14. oldal)
- MY CAR menüpontok (15. oldal)

# MY CAR - internet-beállítások

A MY CAR menü internet-beállítások menüje kezeli az olyan funkciókat, mint például a Bluetooth<sup>®</sup> és a Wi-Fi.

| Internetbeállítások            | Lásd                           |
|--------------------------------|--------------------------------|
| Kapcsolat ezen keresztül:      | (71. oldal),                   |
| Autómodem                      | (74. oldal),<br>(56. oldal) és |
| Bluetooth                      | (71. oldal).                   |
| Wi-Fi                          | oldal                          |
| Nincs                          |                                |
| Autómodem                      | (74. oldal)                    |
| Adathasználat                  |                                |
| Hálózatüzemeltető              |                                |
| Adatroaming                    |                                |
| SIM-kártya letiltása           |                                |
| SIM PIN kódjának<br>módosítása |                                |
| Hozzáférési pont neve          |                                |
| Bluetooth (56. olda            |                                |
| Wi-Fi                          | (71. oldal)                    |
| Autó Wi-Fi hotspotja           | (74. oldal)                    |

| Autó Wi-Fi hotspotja |  |
|----------------------|--|
| Be                   |  |
| Ki                   |  |
| Név                  |  |
| Jelszó               |  |

## Kapcsolódó információk

- MY CAR (14. oldal)
- MY CAR menüpontok (15. oldal)

# MY CAR információk

A MY CAR menürendszer információk menüpontja kezeli az olyan funkciókat, mint a kulcsok száma és a VIN szám.

Információ

Kulcsok száma

VIN-szám

# Kapcsolódó információk

- MY CAR (14. oldal)
- MY CAR menüpontok (15. oldal)

# AUDIO ÉS MÉDIA

# Audio és média

Az audio- és médiarendszer a rádióból, (36. oldal), médialejátszóból, (43. oldal), TVből,\* (81. oldal) és a mobiltelefonos, (59. oldal) kommunikáció lehetőségéből áll, amely bizonyos esetekben hangfelismeréssel vezérelhető, (65. oldal). Lehetőség van az autó internethez csatlakoztatására, (71. oldal) például alkalmazásokon, (77. oldal) keresztüli zenehallgatáshoz.

Az információk a középkonzol felső részén elhelyezkedő 7-hüvelykes képernyőn jelennek meg. A funkciók a kormánykerék gombjaival, a képernyő alatti középkonzollal vagy távvezérlővel\*, (84. oldal) vezérelhetők. A hangszórók és az erősítők száma attól függ, hogy melyik hangrendszerrel van felszerelve az autó.

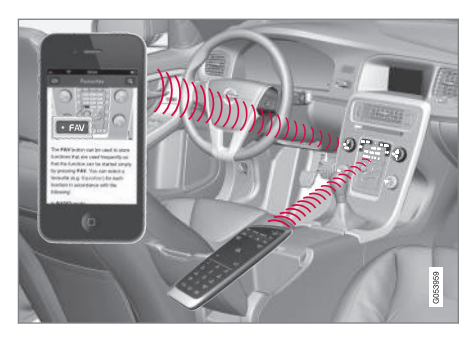

Ha az audio- és médiarendszer aktív a motor leállításakor, akkor automatikusan bekapcsol a kulcs következő, legalább l kulcshelyzetbe kapcsolásakor és ugyanazzal a forrással folytatja (például rádió), mint a motor leállításakor (a vezetőajtót be kell zárni a kulcs nélküli rendszerekkel\* felszerelt autók esetében).

Az audio- és médiarendszer a be-/kikapcsoló gomb megnyomásával 15 percig használható anélkül, hogy a távvezérlős kulcs a gyújtáskapcsolóban lenne.

Az autó beindításakor az audio- és médiarendszer ideiglenesen kikapcsol, majd a motor beindulását követően folytatja a működést.

# i MEGJEGYZÉS

Távolítsa el a távvezérlős kulcsot a gyújtáskapcsolóból, ha az audio- és médiarendszert a motor leállított állapotában használja. Ezzel elkerülheti az akkumulátor szükségtelen lemerülését.

## Gracenote®

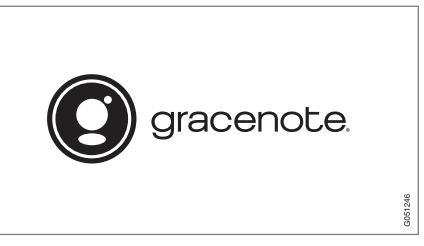

Gracenote, Gracenote embléma és a "Powered by Gracenote" és Gracenote MusicID logó a Gracenote, Inc. Amerikai Egyesült Államokban és más országokban bejegyzett védjegyei vagy védjegyei.

## Dolby Digital, Dolby Pro Logic\*

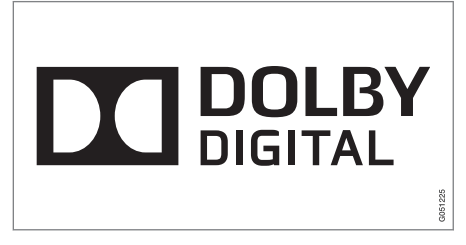

A Dolby Laboratories engedélyével készült. A Dolby, Pro Logic, MLP Lossless és a dupla-D szimbólum a Dolby Laboratories védjegyei.

#### **Dirac Live**

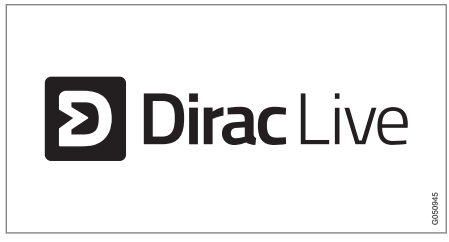

A hangzás fejlesztésében és beállításában a Dirac Live technológiát használtuk a kiváló hangzásélmény biztosításához. A Dirac Live és a D szimbólum a Dirac Research AB bejegyzett védjegyei.

## Kapcsolódó információk

• Audio és média - hangbeállítások (33. oldal)

# Audio és média - áttekintés

Az audio- és médiarendszerhez különböző részeinek áttekintése.

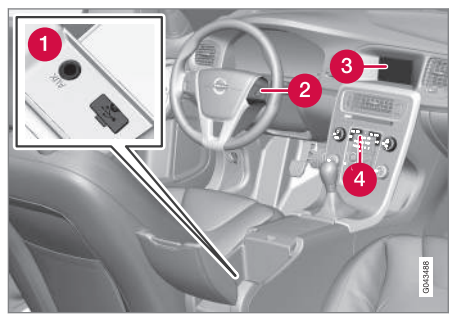

- AUX és USB bemenetek<sup>1</sup> külső audioforrásokhoz, (52. oldal) (például iPod®).
- 2 Kormánykerék-billentyűzet.
- 7-hüvelykes kijelző. A képernyő megjelenése módosítható ésé követi a kombinált műszerfal beállításait, lásd a kezelési útmutatót.

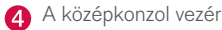

A középkonzol vezérlőpanelje.

<sup>1</sup> Az AUX csak bizonyos modellekre vonatkozik.

## Audio és média - a rendszer használata

Az audio és médiarendszer a középkonzolról, a kormánykerék gombjaival, hangfelismeréssel, (65. oldal) vagy távvezérléssel\*, (84. oldal) vezérelhető. Az információk a középkonzol felső részén elhelyezkedő képernyőn jelennek meg.

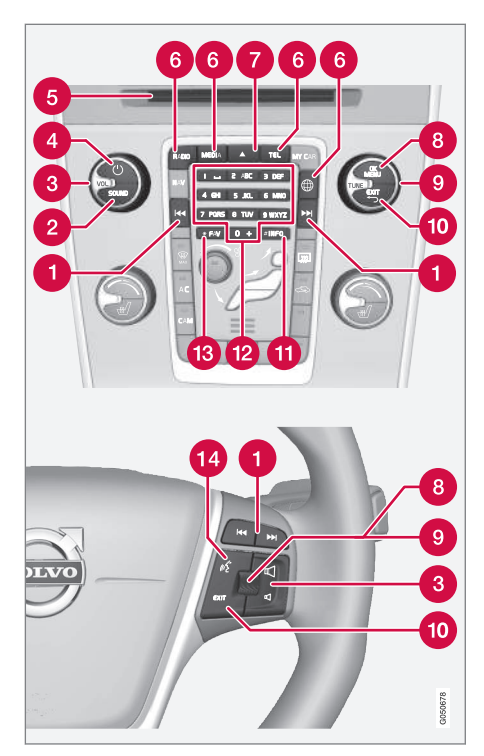

Görgetés/gyors tekerés/keresés - A rövid megnyomás lemezsávok, mentett rádióállomások<sup>2</sup> vagy fejezetek<sup>3</sup> közötti görgetésre szolgál. A **hosszú megnyomás** lemezsávok gyors tekerésére vagy a következő fogható rádióállomás keresésére szolgál.

SOUND - nyomja meg az hangbeállítások (mély, magas stb.) eléréséhez. További tájékoztatásért, lásd általános hangbeállítások, (34. oldal).

**3 VOL** - hangerő növelése vagy csökkentése.

(4) U - ON/OFF/MUTE - a rövid megnyomás bekapcsolja a rendszert, a hosszú megnyomás (amíg a képernyő ki nem kapcsol) kikapcsolja. Ne feledje, hogy a teljes Sensus rendszer (beleértve a navigáció\* és a telefon funkciókat) ugyanekkor be-/kikapcsol. Röviden nyomja meg a hang elnémításához (MUTE) vagy a hang visszakapcsolásához, ha ki van kapcsolva.

6 Lemezbehelyező és kiadó nyílás.

6 Fő források - nyomja meg a fő forrás kiválasztásához (például RADIO, MEDIA). Az utolsó aktív forrás jelenik meg (például FM a rádió esetében). Ha egy forrásnál van, és megnyomja a fő forrás gombot, akkor egy gyorshivatkozás menü jelenik meg.

<sup>2</sup> DAB (digitális műsorszórás) esetében nem igaz.

<sup>&</sup>lt;sup>3</sup> Csak DVD lemezekre vonatkozik.

- A lemezkiadás. A lemez körülbelül 12 másodpercig a kiadott helyzetben marad, majd, biztonsági okokból visszahúzódik a lejátszóba.
- OK/MENU nyomja meg a kormánykerék forgókapcsolóját vagy a középkonzol gombját a menüválasztások jóváhagyásához. Ha a normál nézetben van és megnyomja az OK/ MENU gombot, akkor egy menü jelenik meg a kiválasztott forráshoz (például RADIO vagy MEDIA). Ha alsóbbrendű menük érhetők el, akkor a képernyőn jobbra egy nyíl látható.
- **TUNE** forgassa a kormánykerék forgókapcsolóját vagy a középkonzol gombját a lemezsávok/mappák, rádió és TV\* állomások, telefonpartnerek közötti görgetéshez vagy a lehetőségek közötti navigáláshoz a kijelzőn.

- EXIT a rövid megnyomás felfelé vezet a menürendszerben, megszakítja a pillanatnyi funkciót, megszakítja/visszautasítja a telefonhívásokat vagy törli a bevitt karaktereket. A hosszú megnyomás a normál nézethez visz vagy, ha már a normál nézetben van, akkor a legmagasabb menüszinthez (fő forrás menühöz), amelyek ugyanazok, mint a középkonzol fő forrás gombjai (6).
- INFO Ha a képernyőm megjeleníthető további információk állnak rendelkezésre, akkor nyomja meg az INFO gombot azok megjelenítéséhez.
- Memóriagombok számok és betűk bevitele.
- FAV bizonyos forrásokban, lehetőség van bizonyos funkciók FAV gombhoz kapcsolására. A kapcsolt funkció ezt követően egy-

szerűen a **FAV** gomb megnyomásával aktiválható, lásd Kedvencek (33. oldal).

Hangfelismerés - nyomja meg a hangfelismerés aktiválásához.

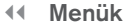

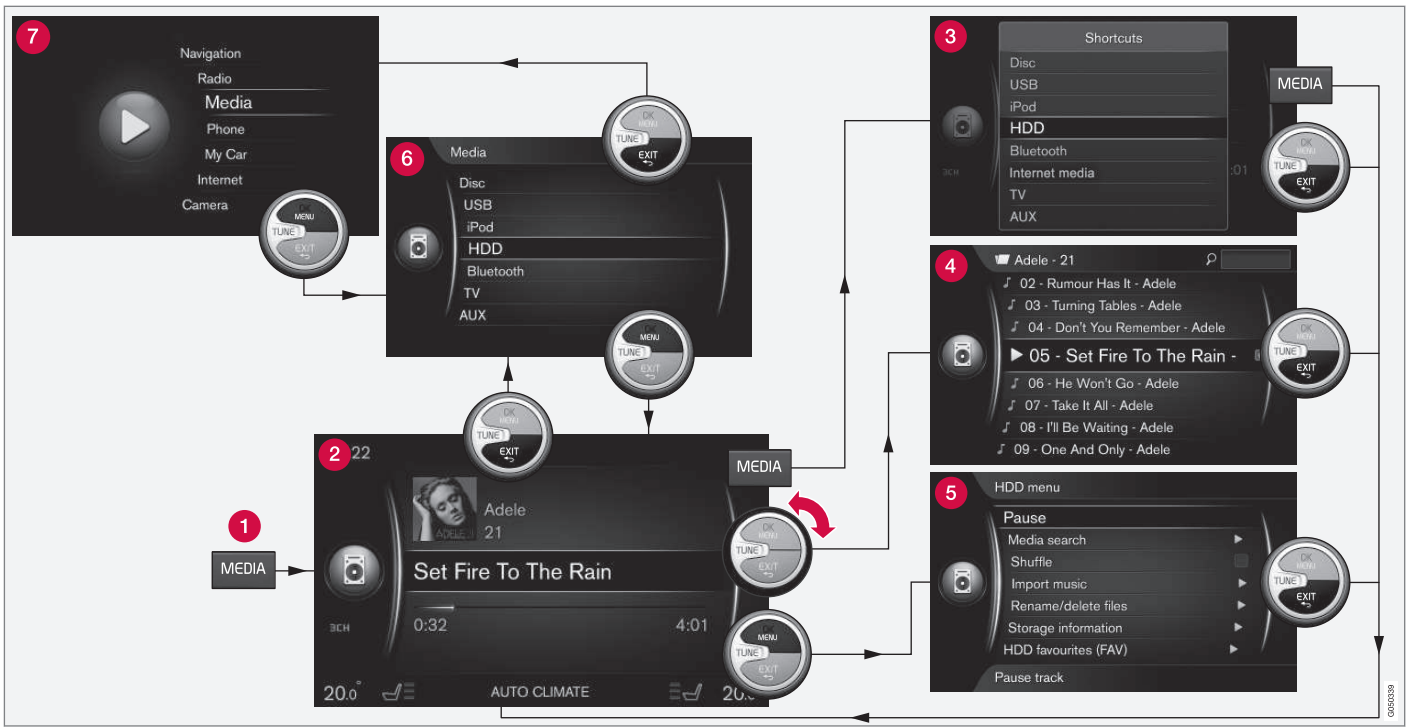

A példa a különböző funkciókhoz navigálást mutatja média lejátszása közben az autó merevlemez-meghajtójáról.

Fő forrás gomb - nyomja meg a fő forrás váltásához vagy a gyorshivatkozások menü mutatásához az aktív forrásra vonatkozóan.

- 2 Normál nézet a forrás normál módja.
- **Gyorshivatkozások menü** gyakran használt menüpontokat mutat.
- Gyorsmenü gyors mód a TUNE gomb forgatásakor, például a lemezek sávjai, rádióállomások stb. közötti váltáshoz.
- 6 Forrás menü funkciók és beállítások az aktív forrásban.
- 6 Forrásválasztó menü<sup>4</sup> a választható forrásokat mutatja.
- fő forrás menü olyan fő forrásokat mutat, amelyek a fő forrás billentyűzettel (1) is kiválaszthatók.

A megjelenés a forrástól, az autó felszereltségétől, a beállításoktól stb. függ.

Válassza ki a fő forrást egy fő forrás gomb (1) megnyomásával (például **RADIO**, **MEDIA**). A forrás menük közötti navigáláshoz, használja a **TUNE**, **OK/MENU**, **EXIT** vagy a fő forrás gombot (1).

Ha szürkén jelenik meg a szöveg a menüsávban, akkor nem lehet kiválasztani ezt a lehetőséget. Ez azért lehet, mert a funkció nem áll rendelkezésre az autóban, a forrás nem aktív, nincs csatlakoztatva vagy nem tartalmaz semmit. A rendelkezésre álló funkciókkal kapcsolatban, lásd Audio és média - menü áttekintése (87. oldal).

<sup>4</sup> Csak azokban a fő forrásokban elérhető, amelyek több forrással rendelkeznek.

# Szimbólumok a képernyőn

A szimbólumok áttekintése megjeleníthető a képernyő tevékenység-/állapotmezőjében.

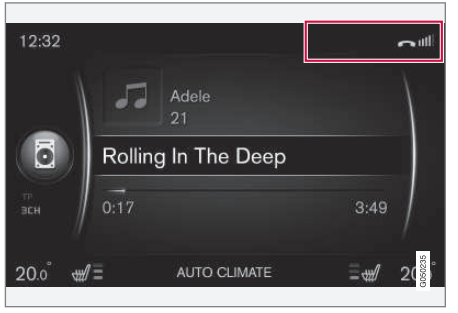

Tevékenység/állapotmező.

A tevékenység/állapotmező mutatja a folyamatban lévő tevékenységeket és bizonyos esetekben azok állapotát. A mező korlátozott területe miatt nem minden tevékenység-/állapotszimbólum jelenik meg mindig.

| Szimbólum | Leírás                                                                              |
|-----------|-------------------------------------------------------------------------------------|
| C         | Az internethez csatlakozik<br>Bluetooth <sup>®</sup> kapcsolaton keresz-<br>tül.    |
| *         | Az internethez csatlakoztatva<br>Bluetooth <sup>®</sup> kapcsolaton keresz-<br>tül. |

| Szimbólum        | Leírás                                                                                                    |
|------------------|----------------------------------------------------------------------------------------------------|
| ××               | Nem csatlakozik az internethez<br>Bluetooth <sup>®</sup> kapcsolaton.                                                                 |
| Q.               | Az internethez csatlakozik Wi-Fi<br>kapcsolaton keresztül.                                                                            |
| (((•             | Az internethez csatlakoztatva Wi-<br>Fi kapcsolaton keresztül.                                                                        |
| <b>X</b> ((•     | Nem csatlakozik az internethez<br>Wi-Fi kapcsolaton.                                                                                  |
| <b>Ç</b> I<br>3G | Az internethez csatlakozik autó-<br>modemen keresztül* <sup>A</sup> .                                                                 |
|                  | Az oszlopok a mobiltelefon-háló-<br>zat jelerősségét mutatják, a kap-<br>csolat típusa pedig az oszlopok<br>alatt látható.            |
| .11<br>3G        | Az internethez csatlakozik autó-<br>modemes <sup>*A</sup> kapcsolattal.                                                               |
| 3G               | Nem csatlakozik az internethez<br>autómodemes* <sup>A</sup> kapcsolaton.                                                              |
| B∎<br>3G         | Az autómodem <sup>*A</sup> barangoláson<br>(külföldi hálózatokban történő<br>használathoz) keresztül csatlako-<br>zik az internethez. |
|                  | A szimbólum az autó helyének<br>továbbításakor jelenik meg.                                                                           |

| Szimbólum                                             | Leírás                                       |
|-------------------------------------------------------|----------------------------------------------|
| 2                                                     | Telefon csatlakoztatva az autó-<br>hoz.      |
|                                                       | Nem fogadott hívás.                          |
| 6                                                     | Hívás folyamatban.                           |
|                                                       | Olvasatlan szöveges üzenet.                  |
| Å                                                     | Mikrofon kikapcsolva.                        |
| <i>又</i>                                              | Hang elnémítva (MUTE).                       |
| SOS                                                   | Az SOS szolgáltatás <sup>*A</sup> aktív.     |
| ON<br>CALL                                            | Az ON CALL szolgáltatás <sup>*A</sup> aktív. |
| A Csak Volvo On Call szolnáltatással rendelkező autók |                                              |

#### Kapcsolódó információk

- Internetkapcsolattal rendelkező autó (71. oldal)
- Bluetooth<sup>®</sup> telefon-kihangosító (59. oldal)

# Kedvencek

A gyakran használt funkciók a **FAV** gombhoz rendelhetők. Lehetőség van egy funkció hozzárendeléséhez az egyes vonatkozó forrásokban a rádió, média, MY CAR fő forrásokban és a webböngészőben (internetkapcsolattal rendelkező autókban). A hozzárendelt funkció ezután egyszerűen a **FAV** gomb megnyomásával aktiválható.

## Kedvenc hozzárendelése

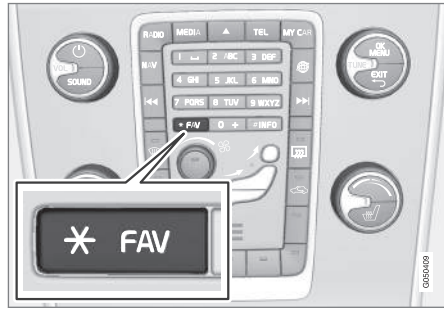

- 1. Válasszon ki egy fő forrást (például **RADIO**, **MEDIA**).
- Válasszon ki egy forrást (például AM, Bluetooth).

 A forrás normál nézetében, nyomja meg az OK/MENU gombot, majd válassza a FAV menüt.

Vagy nyomja meg hosszan a **FAV** gombot, amíg meg nem jelenik a menü.

- 4. Válasszon ki egy funkciót a menüpontban a **FAV** gombhoz rendeléshez.
  - > Amikor a forrás (például AM, Bluetooth®) aktív, akkor a mentett funkció elérhető a FAV gomb rövid megnyomásával.

## Kapcsolódó információk

- Audio és média (26. oldal)
- MY CAR (14. oldal)
- Rádió (36. oldal)
- Médialejátszó (43. oldal)
- Internetkapcsolattal rendelkező autó (71. oldal)

# Audio és média - hangbeállítások

Az audiorendszer előre kalibrálva van az optimális hangvisszaadáshoz, de az Ön igényeihez szabható.

# Az optimális hangvisszaadás beállítása

Az audiorendszer digitális jelfeldolgozás útján van kalibrálva az optimális hangvisszaadáshoz.

Ez a kalibrálás figyelembe veszi a hangszórókat, erősítőket, az utastér akusztikáját, a hallgató helyzetét stb. az egyes autómodellek és audiorendszerek kombinációihoz.

Dinamikus kalibrálás is történik, amely figyelembe veszi a hangerő-szabályozó állását, a rádióvételt és a jármű sebességét.

A kezelési útmutatóban leírt kezelőszervek, például **Basszus, Magas hangot** és **Equalizer** csak arra szolgálnak, hogy a felhasználó a személyes ízlésének megfelelően állíthassa be a hangvisszaadást.

## Hangminőség internetről történő audio hallgatásakor

Az átvitt adatok mennyisége az autóban használt szolgáltatásoktól és alkalmazásoktól függ. Például az interneten történő zenehallgatás nagy mennyiségű adat átvitelét igényelheti, amihez jó kapcsolat és jelerősség szükséges.

Bizonyos alkalmazásokban lehetséges a hangminőség beállítása. Magas hangminőség kiválasztása növelheti a letöltési időt és a hang szakado-

## AUDIO ÉS MÉDIA

 zását okozhatja. Az állandó hangélmény biztosítása érdekében javasolt egy alacsonyabb hangminőség kiválasztása.

## Kapcsolódó információk

 Internetkapcsolattal rendelkező autó (71. oldal)

## Audio és média - általános hangbeállítások

Az audio- és médiarendszer általános hangbeállításai.

Nyomja meg a **SOUND** gombot a hangbeállítások menüjének eléréséhez (**Basszus**, **Magas hangot** stb.). Forgassa a **TUNE** gombot a kívánt lehetőséghez (például **Magas hangot**), majd nyomja meg az **OK/MENU** gombot a kiválasztáshoz.

Módosítsa a beállítást a **TUNE** gomb forgatásával, majd mentse a beállítást az **OK/MENU** gombbal. Ne feledje, hogy a hangerő csak egy kényelmes tartományon belül állítható. Amikor egy funkció (például a nvigációs rendszer) aktív, akkor a hangerő a **VOL** gomb min/max állásba fordításával állítható.

Folytassa a **TUNE** gomb forgatását, hogy elérje az alábbi lehetőségeket:

- Premium sound\* Fejlett hangbeállítások (35. oldal).
- Basszus A mély hangok szintje.
- Magas hangot A magas hangok szintje.
- Fader Az első és a hátsó hangszórók egyensúlya.
- **Balance** A bal és jobb oldali hangszórók egyensúlya.
- **Equalizer** A hangerő szintje különböző hullámhosszakhoz, (36. oldal).

- Navigációs hangerő A navigációs rendszer\* rendszerhangjának hangereje.
- Hangvezérl. hangereje A hangfelismerés, (65. oldal) rendszerhangjának hangereje.
- Csengetési hangerő Az autó csengőhangjának hangereje egy csatlakoztatott mobiltelefonra, (59. oldal) vonatkozó hangereje.
- Park.segítő hangerő A parkolósegéd\* hangereje.
- Keresztfor.figy.hangerő A CTA rendszer\* hangereje.
- Hangerő-kompenzáció Az utastér túl magas zajának kompenzálása, (36. oldal).
- Audiobeáll. visszaállít. Visszaállítja a gyári hangbeállításokat.

#### Kapcsolódó információk

 Audio és média - a rendszer használata (28. oldal)
## Audio és média - fejlett hangbeállítások\*

Állítsa be a rádió- és médiarendszer hangbeállításait az igényei szerint.

Az összes fejlett hangbeállítás a **SOUND** gomb megnyomásával érhető el az audiobeállítások menüben. Forgassa a **TUNE** gombot a **Premium sound**\* lehetőséghez lépéshez, majd nyomja meg az **OK/MENU** gombot.

#### Hangszínbeállítások

A hangélmény az autó különböző részeihez optimalizálható. A hangprofil lehetséges beállításai: Vezetőülés, Hátsó ülések vagy Teljes autó.

- Forgassa a TUNE gombot a Hangfokozat lehetőséghez lépéshez, majd nyomja meg az OK/MENU gombot.
- Válassza ki a hangprofilt a TUNE gomb forgatásával, majd erősítse meg az OK/MENU gombbal.

## Surround

A surround rendszer a be/ki állapotba állítható. A be állapot kiválasztásakor a rendszer állítja be a beállításokat az optimális hangvisszaadáshoz. Normális esetben ekkor a DPL II és a IIPLII jelenik meg a kijelzőn. Ha a felvétel Dolby Digital technológiával készült, akkor a lejátszás ezzel a beállítással történik, ekkor a IIDIGITAL jelenik meg a kijelzőn. A ki lehetőség kiválasztásakor 3-csatornás sztereo hangzás érhető el.

- Forgassa a TUNE gombot a Surround lehetőséghez lépéshez, majd nyomja meg az OK/ MENU gombot.
- A surround be/ki módba kapcsolható az OK/ MENU gombbal.

A surorund szintje a be állapot kiválasztásakor külön beállítható.

- 1. Forgassa a **TUNE** gombot a szintbeállításhoz, és erősítse meg az **OK/MENU** gombbal.
- Válassza ki a surround szintjét a TUNE gomb forgatásával, majd erősítse meg az OK/ MENU gombbal.

## Mély hangú hangszóró

A mély hangú hangszóró hangereje külön beállítható.

- Forgassa a TUNE gombot a Mélysugárzó lehetőséghez lépéshez, majd nyomja meg az OK/MENU gombot.
- Válassza ki a hangerőszintet a TUNE gomb forgatásával, majd erősítse meg az OK/ MENU gombbal.

## Középső hangszóró

A középső hangszóró hangereje külön beállítható. Ha a surround be van kapcsolva, akkor a **DPL II középső hangerő** van beállítva, különben a **3csatornás surround**.

- Forgassa a TUNE gombot a Közép lehetőséghez lépéshez, majd nyomja meg az OK/ MENU gombot.
- Válassza ki a hangerőszintet a TUNE gomb forgatásával, majd erősítse meg az OK/ MENU gombbal.

- Audio és média a rendszer használata (28. oldal)
- A hangszínszabályozó beállítása (36. oldal)
- Az audio hangerejének beállítása és automatikus hangerő-szabályozás (36. oldal)
- Külső audioforrás hangerejének beállítása (55. oldal)

## A hangszínszabályozó beállítása

A hangszínszabályozó és a hangerő beállítása a különböző rádiófrekvenciákhoz vagy TV-hez.

- Nyomja meg a SOUND gombot a hangbeállítások menüjének eléréséhez. Forgassa a TUNE gombot a Equalizer lehetőséghez lépéshez, majd nyomja meg az OK/MENU gombot.
- Válassza ki a hullámhosszat a TUNE gomb forgatásával, majd erősítse meg az OK/ MENU gombbal.
- Állítsa be az audiobeállítást a TUNE gomb forgatásával, és erősítse meg az OK/MENU gombot vagy vonja vissza az utasítást az EXIT gombbal. Folytassa a többi hullámhoszszal, amelyeket módosítani szeretne.
- Amikor végzett a hangbeállítással, akkor nyomja meg az EXIT gombot a megerősítéshez és a visszatéréshez a normál nézethez.

## Kapcsolódó információk

- Audio és média fejlett hangbeállítások\* (35. oldal)
- Audio és média a rendszer használata (28. oldal)

## Az audio hangerejének beállítása és automatikus hangerő-szabályozás

Állítsa be az audio kompenzációt az utastér túl magas zajszintjéhez.

Az audiorendszer, az autó sebességének függvényében, a hangerő növelésével kompenzálja a zavaró zajokat. A kompenzálás szintje az **Alacsony, Közepes, Magas** vagy **Ki** értékekre állítható be.

- Nyomja meg a SOUND gombot a hangbeállítások menüjének eléréséhez. Forgassa a TUNE gombot a Hangerő-kompenzáció menüponthoz, majd nyomja meg az OK/ MENU gombot.
- Válassza ki a szintet a TUNE gomb forgatásával, majd erősítse meg az OK/MENU gombbal.

## Kapcsolódó információk

- Audio és média fejlett hangbeállítások\* (35. oldal)
- Audio és média a rendszer használata (28. oldal)

## Rádió

Lehetséges az AM<sup>5</sup> és FM rádiófrekvenciák és, bizonyos esetekben a digitális rádió (DAB)\*, (42. oldal) hallgatása is.

Az internetkapcsolattal rendelkező autókban, (71. oldal) lehetőség van internetrádió hallgatására, lásd Alkalmazások (77. oldal).

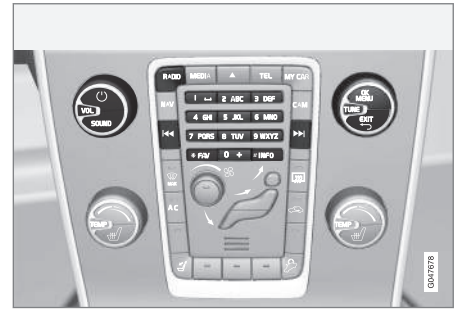

A rádió funkciók kezelőszervei.

A rádió használatához, olvassa el a rendszer kezelésének módja és navigálás a menüben (28. oldal) részt.

Lehetőség van bizonyos funkciók **FAV** gombhoz kapcsolására. A kapcsolt funkció ezt követően egyszerűen a **FAV** gomb megnyomásával aktiválható, lásd Kedvencek (33. oldal).

<sup>5</sup> Nem vonatkozik a V60 Twin Engine és S60L Twin Engine járművekre.

## AM<sup>5</sup>/FM rádió

- Rádióhangolás (37. oldal)
- Rádióállomások mint előbeállítások (38. oldal)
- A rádiós adatrendszer funkciói (RDS) (39. oldal)

## Digitális rádió (DAB)\*

- Digitális rádió (DAB)\* (42. oldal)
- Digitális rádió (DAB)\* alcsatorna (43. oldal)
- DAB DAB\* összekapcsolás (43. oldal)
- Rádióállomások mint előbeállítások (38. oldal)
- A rádiós adatrendszer funkciói (RDS) (39. oldal)

## Internetrádió

• Alkalmazások (77. oldal)

## Kapcsolódó információk

- A menü áttekintése AM (87. oldal)
- A menü áttekintése FM (88. oldal)
- A menü áttekintése Digitális rádió (DAB)\* (88. oldal)

## Rádióhangolás

A rádió hangolása automatikus vagy manuális módba is állítható.

Az automatikus rádióhangoláshoz, (37. oldal) egy rádióállomás-lista, (38. oldal) kerül automatikusan összeállításra a rádió által egy időben fogható frekvenciajelekből.

A rádió hangolása automatikusan vagy manuálisan mehet végbe:

- Az FM forrás normál nézetében, nyomja meg az OK/MENU gombot, majd válassza a Állomás hangolása így menüpontot.
- Forgassa a TUNE gombot Állomáslista vagy Kézi hangolás állásba, és válassza ki az OK/MENU gombbal.

## i MEGJEGYZÉS

A vétel attól függ, hogy milyen jó a jel erőssége és a jelminőség. Az adást számos tényező zavarhatja, például magas épületek vagy az adó nagy távolsága. A lefedettség attól függően is változhat, hogy hol tartózkodik az országon belül.

## Automatikus rádióhangolás

A rádió automatikusan összeállít egy rádióállomás-listát, (38. oldal), amelyet az automatikus rádióhangolás használ.

Ha az automatikus rádióhangolás van beállítva, (37. oldal), akkor a rádió normál nézetben és az állomáslistában hangolható.

## A rádió hangolása normál nézetben

- Rövid megnyomás az FM forrás normál nézetében, a középkonzol 
   PD gombján (vagy a kormánykerék billentyűzetén).
  - A rádió az előző/következő tárolt állomásra vált.
- - > A rádió az előző/következő elérhető állomásra vált.

## A rádió hangolása az állomáslistában

- Az FM forrás normál nézetében, forgassa a TUNE gombot, a FM állomáslista jelenik meg.
- 2. Forgassa a **TUNE** gombot egy állomáshoz, és válassza ki az **OK/MENU** gombbal.

Az automatikus és manuális rádióhangolás (38. oldal) között az állomáslistában a középkonzol **INFO** gombjának megnyomásával válthat.

<sup>5</sup> Nem vonatkozik a V60 Twin Engine és S60L Twin Engine járművekre.

## Rádióállomás-lista

A rádió automatikusan összeállítja a területen elérhető, legnagyobb jelerősséggel sugárzó rádióállomások listáját. Ez lehetővé teszi egy állomás megkeresését, amikor olyan helyre utazik, ahol nem ismeri a rádióállomásokat és azok frekvenciáit.

Az automatikus rádióhangolás, (37. oldal) az összeállított állomáslistát használja.

## i MEGJEGYZÉS

A lista csak azokat az állomásfrekvenciákat mutatja, amelyek pillanatnyilag foghatók, **nem** a kiválasztott hullámhossz rádiófrekvenciájának teljes listáját.

## Manuális rádióhangolás

A rádió automatikusan összeállítja a rádióállomás-listát, (38. oldal), de a rádió hangolása manuálisan is végrehajtható.

Ha a manuális rádióhangolás van beállítva, (37. oldal), akkor a rádió normál nézetben és a frekvencialistában hangolható.

#### A rádió hangolása normál nézetben

1. Rövid megnyomás - az FM forrás normál

nézetében, a középkonzol 🗹 / 树 gombján (vagy a kormánykerék billentyűzetén).

- A rádió az előző/következő tárolt állomásra vált.
- Hosszú megnyomás az FM forrás normál nézetében, a középkonzol 
   Image / Image gombján (vagy a kormánykerék billentyűzetén).
  - > A rádió az előző/következő elérhető állomásra vált.

## A rádió hangolása a frekvencialistában

- 1. Az FM forrás normál nézetében, forgassa a **TUNE** gombot, a **FM-hangolás** jelenik meg.
- Forgassa a TUNE gombot egy frekvenciához, és válassza ki az OK/MENU gombbal.

A manuális és automatikus rádióhangolás (37. oldal) között a frekvencialistában a középkonzol **INFO** gombjának megnyomásával válthat.

## Rádióállomások mint előbeállítások

A gyakran hsznált rádióállomások optimálisan mentve vannak az egyszerű használat elősegítése érdekében.

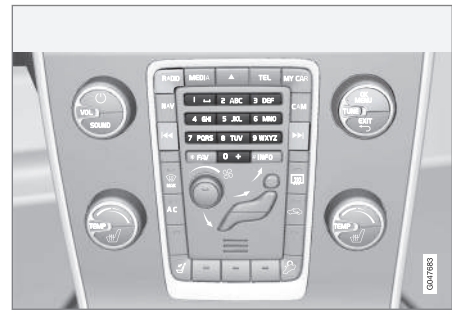

Mentett állomások.

## AM<sup>6</sup>/FM rádió

Hullámhosszonként 10 állomás tárolható (például AM).

A tárolt állomások a memóriagombokkal választhatók ki.

- 1. Hangoljon be egy rádióállomást, lásd Rádióhangolás (37. oldal).
- Tartsa nyomva valamelyik memóriagombot néhány másodpercre. Ezután használható a memóriagomb.

<sup>6</sup> Nem vonatkozik a V60 Twin Engine és S60L Twin Engine járművekre.

A tárolt csatornák listája megjeleníthető a kijelzőn.

 A bekapcsoláshoz/kikapcsoláshoz, az AM/FM forrás normál nézetéből, nyomja meg az OK/MENU gombot, majd válassza a Megjelenítés -> Előbeállítások menüpontot.

#### Digitális rádió (DAB)\*

Hullámhosszonként 10 állomás tárolható. Az előbeállítások tárolása a kívánt memóriagomb hoszszú megnyomásával lehetséges, további információkért, lásd a korábbi AM/FM rádió részt. A tárolt állomások a memóriagombokkal választhatók ki.

Az előbeállítás egy csatornát tartalmaz, de nem tartalmaz alcsatornákat. Ha egy alcsatornát hallgat és elmenti azt, akkor csak a fő csatorna kerül mentésre. Ez azért van, mert az alcsatornák ideiglenesek. A következő alkalommal, amikor előhívja a tárolt állomást, akkor az alcsatornát tartalmazó csatorna kerül lejátszásra. Az előbeállítás nem függ a csatornalistától.

A tárolt csatornák listája megjeleníthető a kijelzőn.

 A bekapcsoláshoz/kikapcsoláshoz, a DAB forrás normál nézetéből, nyomja meg az OK/MENU gombot, majd válassza a Megjelenítés → Előbeállítások menüpontot.

## (i) MEGJEGYZÉS

Az audiorendszer DAB rendszere nem támogatja a DAB szabvány minden funkcióját.

## A rádiós adatrendszer funkciói (RDS)

Az RDS funkcióval a rádió automatikusan képes a legerősebb adóra váltani. Az RDS lehetőséget biztosít például közlekedési információk (TP) vételére és bizonyos műsortípusok (PTY) keresésére.

Az RDS hálózatba kapcsolja az FM jeladókat. Az ilyen hálózatban az FM adók olyan információkat sugároznak, amelyek az alábbi funkciókat nyújtják az RDS rádiónak:

## AUDIO ÉS MÉDIA

- Automatikusan egy erősebb adóra vált, ha az adott területen gyenge a vétel<sup>7</sup>.
  - Műsorkategóriák keresése, például műsortípusok<sup>8</sup> vagy közlekedési információk.
  - Szöveges adatokat fogad az aktuális rádióműsorról<sup>9</sup>.

## i MEGJEGYZÉS

Bizonyos rádióállomások nem használnak RDS-t vagy csak annak részleges funkcióit használja.

Ha megtalálja a kívánt műsortípust, akkor a rádió állomást vált, megszakítva a pillanatnyilag használatban lévő audioforrást. Például, ha a CD-lejátszó van használatban, akkor annak lejátszása szünetelni fog. A megszakító adás egy előre beállított hangerőn szólal meg. Ha a beállított műsortípus már nem sugároz, akkor a rádió visszatér a korábbi audioforráshoz és hangerőhöz.

A riasztás, közlekedési információk (TP) és műsortípusok (PTY) műsorfunkciók fontossági sorrendben szakítják meg egymást, ahol a riasztás rendelkezik a legmagasabb és a műsortípusok a legalacsonyabb prioritással. Nyomja meg az **OK/MENU** gombot a megszakított autioforráshoz történő visszatéréshez, és az üzenet hallgatásához. Nyomja meg az **EXIT** gombot az üzenet hallgatásának megállításához, és a megszakított audioforráshoz történő visszatéréshez.

## Kapcsolódó információk

- Riasztások balesetek és katasztrófák esetén (40. oldal)
- Közlekedési információk (TP) (41. oldal)
- A megszakító RDS-funkciók hangerő-szabályozása (41. oldal)
- Rádióműsor-típusok (PTY) (41. oldal)
- Rádiószöveg (42. oldal)

## Riasztások balesetek és katasztrófák esetén

A rádió funkció arra szolgál, hogy súlyos balesetekre és katasztrófákra figyelmeztessen. Riasztó üzenet továbbításakor a **RIASZTÁS!** üzenet jelenik meg a kijelzőn.

A riasztó ideiglenesen megszakítható, de nem inaktiválható.

## Kapcsolódó információk

 A rádiós adatrendszer funkciói (RDS) (39. oldal)

<sup>7</sup> Az FM rádió esetében.

<sup>8</sup> DAB\* rádió esetében.

<sup>9</sup> Az FM és DAB\* rádió esetében.

## Közlekedési információk (TP)

Ez a funkció közlekedési információs műsorokra történő átváltást tesz lehetővé egy beállított RDS rádióállomás-hálózaton belül.

A **TP** szimbólum látható, amikor a funkció aktív. Ha a lista bármely állomása közlekedési híreket sugároz, akkor ezt a kijelzőn világító **TP** szimbólum jelzi, különben a **TP** szimbólum szürke

 A bekapcsoláshoz/kikapcsoláshoz, az FM forrás normál nézetéből, nyomja meg az OK/MENU gombot, majd válassza a TP menüpontot.

#### Kapcsolódó információk

 A rádiós adatrendszer funkciói (RDS) (39. oldal)

## Rádióműsor-típusok (PTY)

Egy vagy több rádióműsor-típus, például pop és klasszikus zene is kiválasztható a DAB\* rádióhoz. A műsortípus kiválasztását követően, a navigálás csak az adott típust sugárzó csatornák között történik.

- Műsortípus kiválasztásához, a DAB forrás normál nézetéből, nyomja meg az OK/MENU gombot, majd válassza a Programtípus (PTY) szűrése menüpontot.
- Forgassa a TUNE gombot a műsortípushoz, amelyet meg szeretne jelölni/el szeretné távolítani a jelölését.
- Jelölje meg/távolítsa el a műsortípus jelölését az OK/MENU gombbal.
- Amikor ki vannak választva a kívánt műsortípusok, akkor hagyja el a menürendszert az EXIT gombbal.

A PTY szimbólum látható a kijelzőn, amikor a funkció aktív.

Bizonyos esetekben a DAB rádió kilép a PTY módból, lásd DAB - DAB\* összekapcsolás (43. oldal).

## Kapcsolódó információk

 A rádiós adatrendszer funkciói (RDS) (39. oldal)

## A megszakító RDS-funkciók hangerő-szabályozása

A megszakító RDS-funkciók, például riasztás vagy közlekedési információk (TP) az egyes műsortípusokhoz beállított hangerővel szólalnak meg. Ha a hangerő szintjét a műsor megszakítása közben állítja be, akkor az új szint a következő megszakításig mentésre kerül.

- A rádiós adatrendszer funkciói (RDS) (39. oldal)
- Riasztások balesetek és katasztrófák esetén (40. oldal)
- Közlekedési információk (TP) (41. oldal)

## Rádiószöveg

Bizonyos RDS állomások a műsortartalommal, előadókkal stb. kapcsolatos információkat sugároznak. Ezek az információk megjeleníthetők a kijelzőn. Rádiószöveg FM és DAB\* rádió üzemmódban jeleníthető meg.

 A bekapcsoláshoz/kikapcsoláshoz, az FM/DAB forrás normál nézetéből, nyomja meg az OK/MENU gombot, majd válassza a Megjelenítés menüpontot.

## Kapcsolódó információk

- A rádiós adatrendszer funkciói (RDS) (39. oldal)
- Digitális rádió (DAB)\* (42. oldal)

## Automatikus rádiófrekvenciafrissítés (AF)

A funkció automatikusan kiválasztja a beállított rádióállomás legjobb frekvenciáját és az FM rádió esetében aktiválható.

A legjobb frekvencia megkereséséhez a funkciónak kivételes esetekben végig kell keresnie a teljes FM hullámhosszat.

Ha a beállított rádióállomás előbeállításként, (38. oldal) van mentve, akkor a funkció nem vált ferekvenciát akkor sem, ha aktiválva van az automatikus rádiófrekvencia-frissítés.

Az automatikus frekvenciamódosítás bekapcsolásához/kikapcsolásához:

- 1. Az FM forrás normál nézetben, nyomja meg az **OK/MENU** gombot.
- Válassza az Alternatív frekvencia lehetőséget.

## Digitális rádió (DAB)\*

A DAB (Digital Audio Broadcasting) egy digitális rádiós, (36. oldal) műsorszóró rendszer. Az autó a DAB, DAB+ és DMB szabványokat támogatja.

## i MEGJEGYZÉS

A DAB lefedettség nem mindenhol érhető el. Ha nincs lefedettség, akkor a **Nincs vétel** üzenet jelenik meg a kijelző képernyőn.

- Rádióállomások mint előbeállítások (38. oldal)
- Rádióműsor-típusok (PTY) (41. oldal)
- Rádiószöveg (42. oldal)
- Digitális rádió (DAB)\* alcsatorna (43. oldal)
- DAB DAB\* összekapcsolás (43. oldal)
- A menü áttekintése Digitális rádió (DAB)\* (88. oldal)

## Digitális rádió (DAB)\* - alcsatorna

A másodlagos komponenseket általában alcsatornáknak nevezzük. Ezek ideiglenesek és például a fő műsor más nyelvű fordításait tartalmazzák.

Ha egy vagy több alcsatorna áll rendelkezésre, akkor a V szimbólum látható a csatorna nevétől balra a kijelző képernyőn. Az alcsatornákat a csatorna neve mellett balra látható - szimbólum jelöli a kijelző képernyőn.

Forgassa a **TUNE** gombot az alcsatornák eléréséhez.

Az alcsatornák csak a fő csatornán keresztül érhetők el. Egyéb alcsatornák eléréséhez, válaszszon másik fő csatornát.

## DAB - DAB\* összekapcsolás

A DAB - DAB összekapcsolás azt jelenti, hogy a DAB rádió egy gyenge vételű vagy nem fogható csatornáról ugyanarra a csatornára vált egy másik, jobb vételű csatornacsoportban.

A csatornacsoport váltásakor bizonyos késés léphet fel. Egy csendes időszak lehet a többé már nem fogható pillanatnyi csatorna és az új csatorna elérhetővé válása között.

 A bekapcsoláshoz/kikapcsoláshoz, a DAB forrás normál nézetéből, nyomja meg az OK/MENU gombot, majd válassza a DAB-DAB kapcsolódás menüpontot.

## Médialejátszó

A médialejátszó audio- és videofájlokat tud lejátszani CD/DVD\* lemezekről és külsőleg csatlakoztatott audioforrásokról az AUX/USB\* bemeneten.<sup>10</sup> vagy audiofájlok lejátszása vezeték nélküli adatfolyamon keresztül, (55. oldal) külső eszközökről, Bluetooth<sup>®</sup> kapcsolaton keresztül. Bizonyos médialejátszók TV\* műsorok nézésére is alkalmasak és mobiltelefonnal is képesek kommunikálni, (59. oldal) Bluetooth<sup>®</sup> kapcsolaton keresztül.

Lehetőség van zene másolására lemezről/USB tárolóról<sup>11</sup> az autó merevlemez-meghajtójára (HDD) (50. oldal).

Az internetkapcsolattal rendelkező autókban, (71. oldal) lehetőség van internetrádió, hangoskönyvek hallgatására és zeneszolgáltatások használatára, lásd Alkalmazások (77. oldal).

<sup>10</sup> Az AUX csak bizonyos modellekre vonatkozik.

<sup>11</sup> Piactól függ.

44

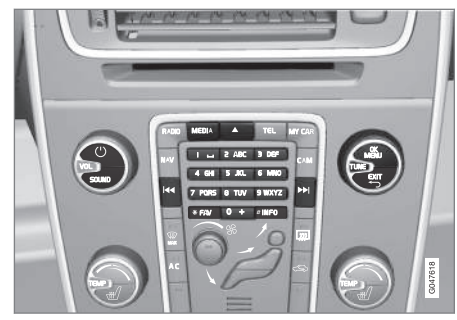

A médialejátszó kezelőszervei.

Az alapvető lejátszási információkhoz és navigáláshoz, olvassa el a rendszer kezelésének módja és navigálás a menüben, (28. oldal) részt.

Lehetőség van bizonyos funkciók **FAV** gombhoz kapcsolására. A kapcsolt funkció ezt követően egyszerűen a **FAV** gomb megnyomásával aktiválható, lásd Kedvencek (33. oldal).

## Gracenote MusicID®

A Gracenote MusicID<sup>®</sup> a zenefelismerés ipari szabványa. A technológia CD-lemezek, adattárolókon tárolt digitális zenefájlok és az internet zeneszolgáltatásainak azonosítására és borító adatainak szolgáltatására szolgál.

## Kapcsolódó információk

- Audio és média (26. oldal)
- Hangfelismerés mobiltelefon (69. oldal)

- Távvezérlő\* (84. oldal)
- Médialejátszó kompatibilis fájlformátumok (51. oldal)

## CD/DVD

A médialejátszó, (43. oldal) műsoros és írt CD/DVD lemezek lejátszására is alkalmas.

A médialejátszó az alábbi fő lemez- és fájltípusok lejátszására alkalmas:

- Műsoros CD/DVD-lemezek (CD/DVD audio).
- Műsoros DVD-video lemezek (DVD video).
- Audiofájlokat tartalmazó írt CD/DVDlemezek.

A támogatott formátumokkal kapcsolatos további tájékoztatáshoz, lásd kompatibilis fájlformátumok, (51. oldal).

Egy lemez legfeljebb 5000 fájlt (beleértve a lejátszási listákat) tartalmazhat, hogy lejátszható legyen.

## (i) MEGJEGYZÉS

Bizonyos audiofájlok, amelyeket a gyártó cégek másolásvédelemmel láttak el, nem játszhatók le a lejátszóban. Lehetőség van zene másolására lemezről<sup>12</sup> az autó merevlemez-meghajtójára (HDD) (50. oldal).

Lehetőség van bizonyos funkciók **FAV** gombhoz kapcsolására. A kapcsolt funkció ezt követően egyszerűen a **FAV** gomb megnyomásával aktiválható, lásd Kedvencek (33. oldal).

Az alapvető lejátszási információkhoz és navigáláshoz, olvassa el a rendszer kezelésének módja és navigálás a menüben, (28. oldal) részt. A részletesebb leírást, lásd lent.

#### CD/DVD audio lejátszása és navigálása

A lemez forrás normál nézetében, nyomja meg az **OK/MENU** gombot, és forgassa a **TUNE** gombot a lemez sávszerkezetének eléréséhez. Navigáljon a szerkezetben a **TUNE** gomb forgatásával.

Indítsa el a sáv lejátszását az **OK/MENU** gomb megnyomásával.

## Írt CD/DVD lemezek lejátszása és navigálása

Ha egy audio/video fájlokat tartalmazó lemezt helyezett a lejátszóba, akkor be kell tölteni a lemez könyvtárszerkezetét. A lemez minőségétől és az adatok mennyiségétől függően a lejátszás megkezdéséig eltelhet bizonyos idő.

A lemez forrás normál nézetében, nyomja meg az **OK/MENU** gombot, és forgassa a **TUNE** gombot a lemez könyvtárszerkezetének eléréséhez vagy a kategóriák böngészéséhez. Navigáljon a fájlszerkezetben a **TUNE** gomb forgatásával, válassza ki a mappát az **OK/MENU** gombbal, és menjen vissza a fájlszerkezetben az **EXIT** gombbal.

Indítsa a fájl lejátszását az **OK/MENU** gomb megnyomásával.

Amikor egy fájl lejátszása befejeződik, akkor a lejátszás az adott könyvtár többi fájljával folytatódik. Az adott könyvtár összes fájljának lejátszását követően a könyvtárváltás automatikusan történik.

#### DVD video lejátszása és navigálása

A DVD video lemezek kezeléséhez, lásd DVD video lemezek lejátszása és navigálás (48. oldal).

#### Médiakeresés

Lehetőség van zene keresésre az eszközein. A keresés az USB, lemez és merevlemez-meghajtó eszközökön megy végbe. Olvasson többet a keresés funkcióról, (46. oldal).

- Audio és média a rendszer használata (28. oldal)
- Gyors előre/hátra (46. oldal)
- Lemezsávok vagy audiofájlok véletlenszerű sorrendű lejátszása (46. oldal)
- A menü áttekintése CD/DVD audio (89. oldal)

<sup>•</sup> A menü áttekintése - DVD video (90. oldal)

<sup>12</sup> Bizonyos piacokon.

## Gyors előre/hátra

Lehetséges az audio- és videofájlok gyors előre-/ hátratekerése<sup>13</sup>.

Tartsa nyomva a **I** / **>** gombot az audiofájlok gyors előre-/hátratekeréséhez vagy a videofájlok előre/hátra történő játszásához.

Az audiofájlok csak egy sebességgel tekerhetők előre/hátra, míg a videofájlok többféle sebességgel is. Nyomja meg többször egymást követően a ogmbokat a videofájlok előre-/hátratekerési sebességének növeléséhez. Engedje el a gombot a normál megtekintési sebesség viszszaállításához.

#### Kapcsolódó információk

• Audio és média - a rendszer használata (28. oldal)

## Lemezsávok vagy audiofájlok véletlenszerű sorrendű lejátszása

Ez a funkció véletlenszerű sorrendben játssza le a sávokat/audiofájlokat<sup>14</sup>.

A sávok/audiofájlok véletlenszerű sorrendű hallgatásához a kiválasztott forrásról:

- 1. Nyomja meg az **OK/MENU** gombot a kiválasztott forrás normál nézetében
- 2. Forgassa a **TUNE** gombot **Véletlenszerű** lejátszás állásba
- 3. Nyomja meg az **OK/MENU** gombot a funkció bekapcsolásához/kikapcsolásához.

#### Kapcsolódó információk

- Audio és média a rendszer használata (28. oldal)
- Bluetooth<sup>®</sup> média (55. oldal)

## Médiakeresés

Lehetőség van zene keresésre az eszközein. A keresés az USB, (52. oldal), lemez, (44. oldal) és merevlemez-meghajtó, (50. oldal) eszközökön megy végbe.

A médiakeresés a normál nézetből az **Lemez**, **USB**, és **HDD** forrásokra vonatkozóan megy végbe.

A keresés indításához, a forrás normál nézetéből, nyomja meg az **OK/MENU** gombot, majd válaszsza a **Adathordozó-keresés** lehetőséget.

<sup>13</sup> Csak CD/DVD\* lemezek, USB és iPod® esetében.

<sup>14</sup> Nem vonatkozik DVD video lemezekre. Az AUX/USB bemeneten csatlakoztatott külső audioforrások közül csak az USB és iPod® eszközökre érvényes. Nem támogatja minden mobiltelefon.

#### Keresés funkció

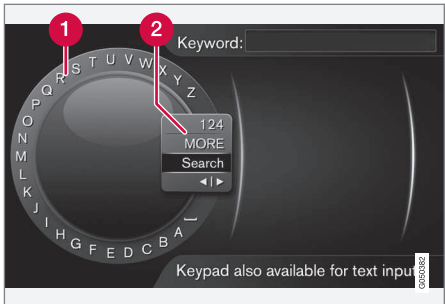

Keresés a karakterkerék használatával.

1 Karakterlista.

2 A bemeneti mód megváltoztatása (lásd az alábbi táblázatot).

Használja a karakterkereket a keresési kifejezések beviteléhez.

 Forgassa a TUNE gombot a kívánt betűhöz, majd nyomja meg az OK/MENU gombot a jóváhagyáshoz. Használhatja a középkonzol vezérlőpaneljének szám- és betűgombjait is.

A beviteli mód számokra vagy speciális karakterekre váltásához, vagy az eredménylistához lépéshez, forgassa a **TUNE** gombot a lista valamelyik lehetőségéhez (lásd a magyarázatot az alábbi táblázatban) a beviteli mód (2) megváltoztatásához, majd nyomja meg az **OK/MENU** gombot.

- 2. Folytassa a következő betűvel, és így tovább.
- Amikor elégedett a keresési kifejezéssel, válassza a Keresés lehetőséget.
  - > A keresés végbemegy. Megjelenik az eredmény az alábbi kategóriákba csoportosítva: előadó, album, sáv, műfaj, év és szerző.
- 4. Forgassa a **TUNE** gombot egy kategóriához, nyomja meg az **OK/MENU** gombot.
- Forgassa a TUNE gombot a média kiválasztásához, nyomja meg az OK/MENU gombot a lejátszás indításához.

| 123/AB<br>C | Váltás a betűk és számok között<br>az <b>OK/MENU</b> gombbal.                                                                                                    |
|-------------|----------------------------------------------------------------------------------------------------|
| EGYÉB       | Váltás speciális karakterekre az <b>OK/MENU</b> gombbal.                                                                                                    |
| Keresés     | Médiakeresés végrehajtása.                                                                                                    |
| •   •       | Vált a karakterkerékről a <b>Kulcsz-<br/>szó:</b> mezőre. Mozgassa a kurzort<br>a <b>TUNE</b> gombbal. Törölje a téves<br>beviteleket az <b>EXIT</b> gombbal. A<br>karakterkerékhez történő visszaté-<br>réshez, nyomja meg az <b>OK/</b><br><b>MENU</b> gombot. |
|             | Ne feledje, hogy a középkonzol<br>számjegy és betű gombjai hasz-<br>nálhatók a <b>Kulcsszó:</b> mező szer-<br>kesztésére.                                                                                                    |

Az **EXIT** gomb rövid megnyomásával törölhet egy karaktert. Az **EXIT** gomb hosszú megnyomása törli az összes bevitt karaktert.

#### **44** Bevitel a számbillentyűzettel

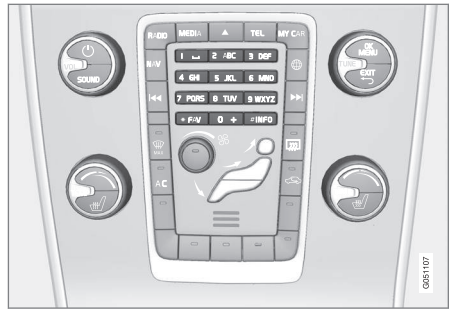

Számbillentyűzet.

A karakterek bevitelének másik módja a középkonzol **0-9**, \* és **#** gombjainak használata.

Amikor megnyomja például a **9** gombot, akkor egy sáv jelenik meg az összes karakterrel<sup>15</sup> a gombok alatt, például **W**, **x**, **y**, **z** és **9**. A gomb gyors megnyomása mozgatja a kurzort ezek között a karakterek között.

- Álljon meg a kurzorral a kívánt karakteren annak kiválasztásához - a karakter megjelenik a beviteli sorban.
- Törlés/módosítás az EXIT gomb használatával.

Szám beviteléhez, tartsa nyomva a vonatkozó szám gombot.

# DVD video lemezek lejátszása és navigálás

DVD video lemez lejátszásakor egy lemez menü jelenhet meg a kijelzőn. A lemez menü további funkciókhoz és beállításokhoz nyújt hozzáférést, mint például feliratok, nyelv és jelenetválasztás.

Az alapvető lejátszási információkhoz és navigáláshoz, olvassa el a rendszer kezelésének módja és navigálás a menüben, (28. oldal) részt. A részletesebb leírást, lásd lent.

## i MEGJEGYZÉS

Videofilmek csak az autó álló helyzetében játszhatók le. Az autó mozgása közben nem látható kép és **Ezen sebességen nem elérhető a videó** látható a képernyőn, de a hang lejátszása folytatódik. A kép akkor jelenik meg újra, amikor az autó már majdnem megállt.

#### Navigálás a DVD video lemez menüjében

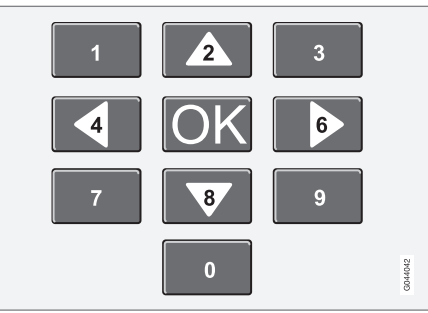

A DVD video lemez menüjében a középkonzol fenti ábrán látható szám gombjainak használatával navigálhat.

## Fejezet vagy cím váltása

Forgassa a **TUNE** gombot a fejezetek listájának eléréséhez és a navigáláshoz közöttük (a film lejátszása közben a lejátszás szünetel). Nyomja meg az **OK/MENU** gombot a fejezet kiválasztásához, ez vissza is visz az eredeti helyzethez (a film lejátszása közben a lejátszás folytatódik). Nyomja meg az **EXIT** gombot a címlista eléréséhez.

A címeket a **TUNE** gomb forgatásával választhatja ki és a választás megerősítése az **OK/ MENU** gomb megnyomásával történik, ez vissza

<sup>15</sup> Az egyes gombokhoz tartozó karakterek a piac/ország/nyelv függvényében változóak lehetnek.

is visz a fejezetlistához. Nyomja meg az **OK/ MENU** gombot a választás aktiválásához és a visszatéréshez a kezdő helyzethez. Használja az **EXIT** gombot a választás visszavonásához, ez vissza is visz az eredeti helyzethez (anélkül, hogy bármilyen választás történt volna).

## Kapcsolódó információk

- Audio és média a rendszer használata (28. oldal)
- Kameraszög a DVD video lemezek lejátszásakor (49. oldal)
- Gyors előre/hátra (46. oldal)
- Lemezsávok vagy audiofájlok véletlenszerű sorrendű lejátszása (46. oldal)
- Médialejátszó kompatibilis fájlformátumok (51. oldal)

## Kameraszög a DVD video lemezek lejátszásakor

Ha a DVD video lemez támogatja, a funkció használható az adott jelenet kameraállásának kiválasztásához.

 A lemez forrás normál nézetében, nyomja meg az OK/MENU gombot, majd válassza a Bővített beállítások -> Szögek menüpontot.

## Kapcsolódó információk

 Audio és média - a rendszer használata (28. oldal)

## Képbeállítások

A kijelző-beállítások az autó álló helyzetében módosíthatók.

A fényerő és a kontraszt beállítása:

- Lejátszás üzemmódban, nyomja meg az OK/MENU gombot, válassza ki a Képbeállítások lehetőséget, és erősítse meg az OK/MENU gombbal.
- Forgassa a TUNE gombot a beállítási lehetőséghez, és erősítse meg az OK/MENU gombbal.
- Állítsa a beállítást a TUNE gomb forgatásával, majd erősítse meg az OK/MENU gombbal.

A beállítások listájához az **OK/MENU** vagy **EXIT** gomb használatával térhet vissza.

- Audio és média a rendszer használata (28. oldal)
- Audio és média (26. oldal)

## Merevlemez-meghaitó (HDD)

Lehetőség van zene másolására lemezről/USB tárolóról16 az autó merevlemez-meghaitójára (HDD).

A támogatott formátumokkal kapcsolatos tájékoztatáshoz, lásd kompatibilis fájlformátumok, (51, oldal).

Az alapvető lejátszási információkhoz és navigáláshoz, olvassa el a rendszer kezelésének módia és navigálás a menüben, (28. oldal) részt. A részletesebb leírást, lásd lent.

## Zene másolása a merevlemezmeghajtóra

A mappák **V** szimbólummal rendelkeznek.

- 1. A merevlemez-meghajtó forrás normál nézetében, nyomja meg az OK/MENU gombot, maid válassza ki a másolás Lemezről/USBről lehetőséget.
- 2. Válassza ki, hogy mit szeretne másolni, majd Folytatás.

- 3. Célhelv kijelölése a másolt zene helvéhez. és válassza az Importálás indítása a kijelölt mappába lehetőséget.
  - > Zene importálása lemezről/Zene importálása USB-ről

Ne távolítsa el a lemezt/USB tárolót az átvitel megerősítése előtt - Zenefájlok importálva.

#### MEGJEGYZÉS $(\mathbf{i})$

Amikor USB meghajtóról másol olyan zenefájlokat, amelyek nem mappákban helyezkednek el, például ha a gyökérkönyvtárban vannak. Ezek a sávok az import Összes szám lehetőség kiválasztásával vagy a fájlok mappákba letöltésével importálhatók.

A rendszer almappákban legfeljebb 8 szint mélyen elhelyezkedő fájlok másolására képes.

#### A merevlemez-meghajtóra másolható fájlformátumok

CD-/DVD lemezek: mp3, wma, aac.

**USB:** mp3, mp4, wma, aac, m4a, m4b.

## Mappa vagy fáil átnevezése/törlése

- 1. A merevlemez-meghaitó forrás normál nézetében, nyomja meg az OK/MENU gombot, majd válassza ki a Fájlok átnevezése/ törlése lehetőséget.
- 2. Válassza ki a mappát vagy fájlt, nyomja meg az OK/MENU gombot és válassza a Átnevezés vagy Törlés lehetőséget.
- Használja a karakterkereket az új név bevite-З. léhez, majd Mentés.

Egy fájl nem nevezhető egy másik fájllal pontosan megegyező nevűre. A rendszer ilvenkor megtartia a régi nevet.

## Lejátszás és navigálás

Lehetőség van bizonyos funkciók FAV gombhoz kapcsolására. A kapcsolt funkció ezt követően egyszerűen a FAV gomb megnyomásával aktiválható, lásd Kedvencek (33, oldal),

## Leiátszási sorrend

A lejátszás a lista sorrendjében történik. A véletlen lejátszási sorrendhez, a merevlemez-meghajtó normál nézetében, nyomja meg az OK/MENU gombot, és válassza a Véletlenszerű lejátszás lehetőséget.

## Médiakeresés

Lehetőség van zene keresésre az eszközein. A keresés az USB, lemez és merevlemez-meghajtó

<sup>16</sup> Piactól függ.

eszközökön megy végbe. Olvasson többet a keresés funkcióról, (46. oldal).

## Tárolási információk

A merevlemez-meghajtó kapacitásának és használatának megtekintéséhez, a merevlemez-meghajtó normál nézetében, nyomja meg az **OK/ MENU** gombot, és válassza a **Tárolási információk** lehetőséget.

## Kapcsolódó információk

- Médialejátszó (43. oldal)
- A menü áttekintése merevlemez-meghajtó (HDD) (90. oldal)

## Médialejátszó - kompatibilis fájlformátumok

A médialejátszó számos fájltípus lejátszására képes és az alábbi táblázatban található formátumokkal kompatibilis.

## Kompatibilis fájlformátumok CD/DVD lemezekhez

## i MEGJEGYZÉS

A kettős formátumú, kétoldalas lemezek (DVD-Plus, CD-DVD formátum) vastagabbak, mint a szokványos CD-lemezek és ezért a lejátszásuk nem garantálható és meghibásodáshoz vezethet.

Ha a CD MP3 és CDDA sávokat is tartalmaz, akkor az összes MP3 figyelmen kívül hagyásra kerül.

| Audio formátum | CD audio, mp3, wma, aac,<br>m4a |
|----------------|---------------------------------|
| Video formátum | Video DVD                       |

## Kompatibilis fájlformátumok USB kapcsolaton keresztül

A rendszer az alábbi audio- és videofájlok lejátszását támogatja USB kapcsolaton keresztül.

| Audio formátum | mp3, mp4, wma, aac, m4a,<br>m4b |
|----------------|---------------------------------|
| Video formátum | -                               |

## Az MP3 fájlformátum audio jellemzői

| Formátum       | kHz    | kbps                |
|----------------|--------|---------------------|
| MPEG-1/Audio   | 32     | 32-320 <sup>A</sup> |
|                | 44.1   | 32-320 <sup>A</sup> |
|                | 48     | 32-320 <sup>A</sup> |
| MPEG-2/Audio   | 16     | 8-160               |
|                | 22.05  | 8-160               |
|                | 24     | 8-160               |
| MPEG-2.5/Audio | 8      | 8-64                |
|                | 11.025 | 8-64                |
|                | 12     | 8-64                |

A 144 kbps-ra nem vonatkozik.

## A .wma fájlformátum audio jellemzői

A fájlok lejátszásához az alábbi feltételeknek kell teljesülniük:

WMA verzió

8.x, 9.x, 10.x, Pro

44 Az .aac fájlformátum audio jellemzői

A fájlok lejátszásához az alábbi feltételeknek kell teljesülniük:

| Audioformátum                     | MPEG-2 és MPEG-4              |
|-----------------------------------|-------------------------------|
| Audio mintavételi frek-<br>vencia | 8-96 kHz                      |
| Audiocsatornák (ch)               | 1 csatorna és 2 csa-<br>torna |

## A .wav fájlformátum audio jellemzői

A fájlok lejátszásához az alábbi feltételeknek kell teljesülniük:

| Audio mintavételi<br>frekvencia | Legfeljebb 44,1 kHz           |
|---------------------------------|-------------------------------|
| Audiocsatornák (ch)             | 1 csatorna és 2 csa-<br>torna |
| Audio átviteli sebes-<br>ség    | 16 kbps 1 csatorná-<br>hoz    |

A .wav fájlformátum a PCM formátumot is támogatja.

## Kapcsolódó információk

- Audio és média a rendszer használata (28. oldal)
- CD/DVD (44. oldal)

- Külső audioforrás AUX/USB bemeneten (52. oldal)
- Merevlemez-meghajtó (HDD) (50. oldal)

# Külső audioforrás AUX/USB bemeneten

Külső audioforrás, például iPod<sup>®</sup> vagy MP3-lejátszó csatlakoztatható, (54. oldal) az audiorendszerhez.

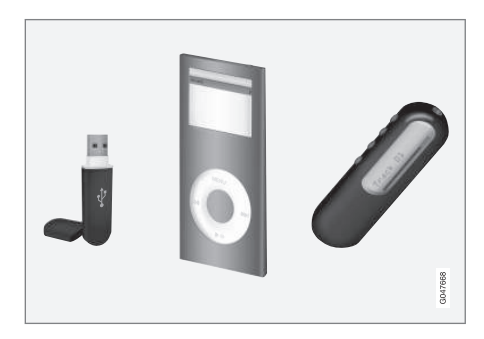

A tölthető akkumulátorral rendelkező iPod<sup>®</sup> vagy MP3 készülékek feltölthetők (amikor be van kapcsolva a gyújtás vagy jár a motor), ha a készülék az USB csatlakozóhoz van csatlakoztatva.

Lehetőség van zene másolására USB tárolóról<sup>17</sup> az autó merevlemez-meghajtójára (HDD) (50. oldal).

Az alapvető lejátszási információkhoz és navigáláshoz, olvassa el a rendszer kezelésének módja és navigálás a menüben, (28. oldal) részt. A részletesebb leírást, lásd lent.

<sup>17</sup> Bizonyos piacokon.

Lehetőség van bizonyos funkciók **FAV** gombhoz kapcsolására. A kapcsolt funkció ezt követően egyszerűen a **FAV** gomb megnyomásával aktiválható, lásd Kedvencek (33. oldal).

### Lejátszás és navigálás

Az USB bemenethez csatlakoztatott audioforrás az autó audio kezelőszerveivel használható. Az AUX-bemenethez<sup>18</sup> csatlakoztatott eszköz az autón keresztül nem vezérelhető.

Az audioforrás normál nézetében, forgassa a **TUNE** gombot a könyvtárszerkezetbe lépéshez vagy a kereséshez a kategóriákban. Navigáljon a fájlszerkezetben a **TUNE** gomb forgatásával, válassza ki a mappát az **OK/MENU** gombbal, és menjen vissza a fájlszerkezetben az **EXIT** gombbal.

Indítsa a fájl lejátszását az **OK/MENU** gomb megnyomásával.

Amikor egy fájl lejátszása befejeződik, akkor a lejátszás az adott könyvtár többi fájljával folytatódik. Az adott könyvtár összes fájljának lejátszását követően a könyvtárváltás automatikusan történik.

## Médiakeresés

Lehetőség van zene keresésre az eszközein. A keresés az USB, lemez és merevlemez-meghajtó eszközökön megy végbe. Olvasson többet a keresés funkcióról, (46. oldal).

## USB memória

Az USB memóriák használatához, csak zenéket tároljon azokon. A rendszernek sokkal hosszabb ideig tart a tároló média betöltése, ha az zenei fájlokon kívül mást is tartalmaz.

## i MEGJEGYZÉS

A rendszer az USB 2.0 szabványt és a FAT32 fájlrendszert használó mobilmédiát támogatja.

## (i) MEGJEGYZÉS

Amikor hosszabb típusú USB memóriát használ, akkor USB adapterkábel használata ajánlott. Ezzel elkerülheti az USB bemenet és az USB memória mechanikus kopását.

## Műszaki adatok

| Fájlok maximális száma                | 15000 |
|---------------------------------------|-------|
| Mappák maximális száma                | 1000  |
| Mappaszintek maximális száma          | 8     |
| Lejátszási szintek maximális<br>száma | 100   |

| Elemek maximális száma a<br>lejátszási listákban | 1000                  |
|--------------------------------------------------|-----------------------|
| Almappák                                         | Nincs korlá-<br>tozás |

## MP3 lejátszó

Számos MP3 lejátszó saját fájlrendszert hsznál, amelyet nem támogat az audiorendszer. A rendszerben történő használathoz, az MP3 lejátszót USB Removable device/Mass Storage Device módba kell állítani.

## iPod®

## (i) MEGJEGYZÉS

A rendszer csak iPod<sup>®</sup> készülékről támogatja hangfájlok lejátszását.

## i megjegyzés

Az iPod<sup>®</sup> forrást kell használni (nem az USB forrást) a lejátszás indításához.

Amikor iPod<sup>®</sup> készüléket használ audioforrásként, akkor az autó audio- és médiarendszer menüje az iPod<sup>®</sup> lejátszó saját menüszerkezetéhez hasonló.

....

<sup>18</sup> Az AUX csak bizonyos modellekre vonatkozik.

#### Kapcsolódó információk

- Külső audioforrás hangerejének beállítása (55. oldal)
- Médialejátszó kompatibilis fájlformátumok (51. oldal)
- Audio és média menü áttekintése (87. oldal)

## Külső audioforrás csatlakoztatása AUX/USB bemeneten

Külső audioforrások, például iPod® vagy MP3 lejátszók a középkonzol bármely csatlakozóján keresztül csatlakoztathatók az audiorendszerhez.

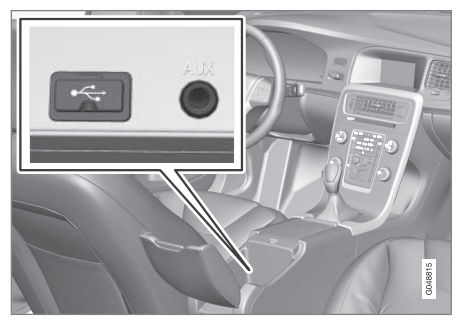

Külső audioforrások csatlakozási pontjai.

Audioforrás csatlakoztatásához:

- Csatlakoztassa az audioforrást a középkonzol tároló rekeszének valamelyik csatlakozójához (lásd az ábrát).
- A média forrás normál nézetében, nyomja meg a MEDIA gombot, forgassa a TUNE gombot a kívánt USB, iPod vagy AUX<sup>19</sup> audioforráshoz majd nyomja meg az OK/MENU gombot.

Az **USB olvasása** üzenet látható a kijelzőn, amikor a rendszer betölti a tárolóeszköz fájlszerkezetét. A fájlszerkezettől és a fájlok számától függően, bizonyos idő telhet el a betöltés befejezéséig.

## i MEGJEGYZÉS

A rendszer a 2005-ben vagy ezután gyártott legtöbb iPod® modellt támogatja.

## (i) MEGJEGYZÉS

Az USB csatlakozó károsodásának megelőzése érdekében, ez kikapcsol, ha az USB csatlakozó zárlatos vagy a csatlakoztatott USB egység túl sok energiát vesz fel (ez akkor történhet meg, ha a csatlakoztatott eszköz nem felel meg az USB szabványnak). Az USB csatlakozó a gyújtás következő bekapcsolásakor automatikusan újra bekapcsol, ha nem áll fenn továbbra is a hiba.

## Kapcsolódó információk

 Külső audioforrás AUX/USB bemeneten (52. oldal)

<sup>19</sup> Az AUX csak bizonyos modellekre vonatkozik.

## Külső audioforrás hangerejének beállítása

Hangerő beállítása egy külső audioforráshoz, (52. oldal). Ha a hangerő túl magas vagy túl alacsony, akkor a hang minősége romolhat.

Ha külső audioforrás (például MP3-lejátszó vagy iPod<sup>®</sup>) van csatlakoztatva az AUX bemenethez<sup>20</sup> a csatlakoztatott audioforrás az audiorendszer belső hangerejétől (például rádió) eltérő hangerővel rendelkezhet. Korrigálja ezt a bemenet hangerejének beállításával: Az AUX forrás normál nézetében, nyomja meg az **OK/MENU** gombot, válassza a **AUX bemenet** menüpontot, majd a **Standard** vagy **Erősítés** hangerő-beállítást.

## (i) MEGJEGYZÉS

Ha a külső audioforrás hangereje túl magas vagy túl alacsony, akkor a hang minősége romolhat. A hangminőséget az is ronthatja, ha a lejátszót a médiarendszer AUX módjában tölti. Ebben az esetben kerülje a lejátszó 12 voltos aljzaton keresztüli töltését.

## Kapcsolódó információk

- Audio és média fejlett hangbeállítások\* (35. oldal)
- Audio és média a rendszer használata (28. oldal)

## Bluetooth® média

Az autó médialejátszója Bluetooth<sup>®</sup> lehetőséggel rendelkezik és képes audiofájlok lejátszására vezeték nélküli Bluetooth<sup>®</sup> kapcsolattal csatlakozó külső eszközökről, például mobiltelefonokról és PDA készülékekről.

Az eszközt először regisztrálni és csatlakoztatni kell az autóhoz, (56. oldal).

Az alapvető lejátszási információkhoz és navigáláshoz, olvassa el a rendszer kezelésének módja és navigálás a menüben, (28. oldal) részt. A részletesebb leírást, lásd lent.

Lehetőség van bizonyos funkciók **FAV** gombhoz kapcsolására. A kapcsolt funkció ezt követően egyszerűen a **FAV** gomb megnyomásával aktiválható, lásd Kedvencek (33. oldal).

## Lejátszás és navigálás

Az audio navigálása és kezelése a középkonzol gombjaival vagy a kormánykerék billentyűzetével lehetséges. Bizonyos külső eszközök esetében a sávok a készüléken is válthatók.

Amikor mobiltelefon van csatlakoztatva az autóhoz, akkor lehetőség van a mobiltelefon funkcióinak távvezérelt kezelésére, lásd Bluetooth<sup>®</sup> telefon-kihangosító (59. oldal). Váltson a **TEL** és **MEDIA** fő források között az egyes források funkcióinak kezeléséhez.

## (i) MEGJEGYZÉS

A Bluetooth<sup>®</sup> médialejátszó nem támogatja az audio/video táwezérlő profilt (AVRCP) és a fejlett audio megosztási profilt (A2DP). A lejátszónak 1.3 verziójú AVRCP profilt, 1.2 A2DP profilt kell használnia. Különben lehetséges, hogy bizonyos funkciók nem működnek.

Nem minden, a piacon elérhető mobiltelefon és külső médialejátszó teljesen kompatibilis az autó médialejátszójának Bluetooth® funkciójával. A Volvo azt javasolja, hogy a kompatibilis telefonokkal és médialejátszókkal kapcsolatos tájékoztatásért vegye fel a kapcsolatot egy hivatalos Volvo kereskedéssel.

## i MEGJEGYZÉS

Az autó médialejátszója csak a Bluetooth<sup>®</sup> funkción keresztül képes zenei fájlok lejátszására.

- Lemezsávok vagy audiofájlok véletlenszerű sorrendű lejátszása (46. oldal)
- A menü áttekintése Bluetooth<sup>®</sup> média (92. oldal)

<sup>20</sup> Az AUX csak bizonyos modellekre vonatkozik.

## Bluetooth<sup>®</sup> eszköz csatlakoztatása és lecsatlakoztatása

Az autó Bluetooth<sup>®</sup> csatlakozási lehetőséggel rendelkezik és Bluetooth<sup>®</sup> eszközökkel történő vezeték nélküli kommunikációra képes azok regisztrálása és csatlakoztatása, (56. oldal).után.

Legfeljebb 15 Bluetooth<sup>®</sup> eszköz regisztrálható. A regisztrálás egyszerre egy eszközön hajtható végre. A regisztrálást követően már nem kell láthatónak/kereshetőnek lennie, csak be kell kapcsolni a Bluetooth<sup>®</sup> kapcsolatot.

Amikor aktív a Bluetooth® funkció és az utolsó csatlakoztatott eszköz a hatókörön belül van, akkor indításkor automatikusan csatlakozik az autóhoz. A csatlakoztatott eszköz a forrás normál nézetében jelenik meg. Egy másik eszköz csatlakoztatásához, nyomja meg az **OK/MENU** gombot, és válassza ki az eszköz váltása, lásd (58. oldal) lehetőséget.

Amikor a Bluetooth<sup>®</sup> eszköz az autó hatósugarán kívülre kerül, akkor automatikusan lecsatlakozik. Az eszköz manuális lecsatlakoztatásához - kapcsolja ki a Bluetooth funkciót az eszközön. Ha meg szeretné szüntetni a Bluetooth<sup>®</sup> eszköz regisztrációját az autóról, válassza Bluetooth<sup>®</sup> eszköz eltávolítása (59. oldal). Az autó ezután nem keresi automatikusan az eszközt. Két eszköz Bluetooth<sup>®</sup> egyidejű csatlakoztatása lehetséges. Egy telefon 🅜 és egy médiaeszköz **D**, amelyek között váltani, (58. oldal) lehet.

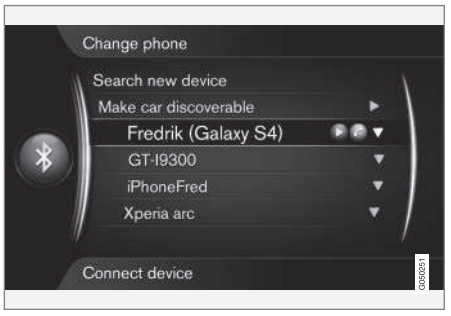

A telefon telefonként és médiaeszközként is csatlakoztatva van.

## Kapcsolódó információk

- Audio és média a rendszer használata (28. oldal)
- Bluetooth<sup>®</sup> média (55. oldal)
- Bluetooth<sup>®</sup> telefon-kihangosító (59. oldal)

## Bluetooth<sup>®</sup> eszköz regisztrálása

Két eszköz Bluetooth<sup>®</sup> egyidejű csatlakoztatása lehetséges. Egy telefon és egy médiaeszköz, amelyek között váltani lehet. Lehetséges az egyidejű telefonálás és audiofájlok lejátszása is. Lehetőség van az autó internethez csatlakoztatására, (71. oldal) a mobiltelefon internetkapcsolatán keresztül.

Legfeljebb 15 Bluetooth<sup>®</sup> eszköz regisztrálható. A regisztrálás egyszerre egy eszközön hajtható végre. A regisztrálást követően már nem kell láthatónak/kereshetőnek lennie, csak be kell kapcsolni a Bluetooth<sup>®</sup> kapcsolatot.

## i megjegyzés

Ha a telefon operációs rendszerét frissítette, akkor lehetséges, hogy a telefon regisztrációja megszakad. Ilyen esetekben, csatlakoztassa le a telefont, lásd Bluetooth<sup>®</sup> eszköz eltávolítása (59. oldal), majd csatlakoztassa azt újra.

A külső eszköz csatlakoztatása különböző módokon hajtható végre attól függően, hogy az eszköz előzőleg csatlakoztatva volt-e vagy sem. Az alábbi csatlakoztatási lehetőségek azt feltételezik, hogy ez az első alkalom, amikor az eszközt csatlakoztatják (regisztrálják) és nincs csatlakoztatva más eszköz. A csatlakoztatási lehetőségek mutatják a telefon csatlakozását. A média eszközök, (55. oldal), csatlakoztatása ugyanilyen módon történik, de a **MEDIA** fő forrásból kiindulva.

Az eszközök csatlakoztatásának két leheséges módja van, vagy a külső eszközt keressük az autóról vagy az autót a külső eszközről. Ha valamelyik lehetőség nem működik, akkor próbálja a másikat.

Ha még nincs a telefon normál nézetében, akkor nyomja meg a középkonzol **TEL** gombját.

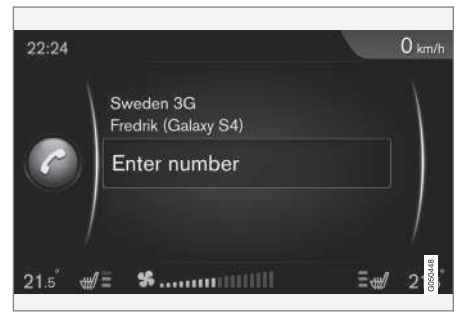

Példa a telefon normál nézetére.

#### 1. lehetőség - keresse a külső eszközt az autó menürendszerén keresztül

 Tegye kereshetővé/láthatóvá a külső eszközt Bluetooth<sup>®</sup> kapcsolaton keresztül, lásd a külső eszköz útmutatóját vagy a www.volvocars.com weboldalt.

- A telefon forrás normál nézetében, nyomja meg az OK/MENU gombot, majd válassza a Új telefon keresése lehetőséget (média eszköz esetében a Új eszköz keresése lehetőséget).
  - > Az autó megkeresi az elérhető Bluetooth<sup>®</sup> eszközöket, ami körülbelül egy percet vesz igénybe.
- Válassza ki a csatlakoztatni kívánt Bluetooth<sup>®</sup> eszközt a listából, nyomja meg az OK/MENU kezelőszervet.
- Ellenőrizze, hogy az autóban megadott számkód megegyezik-e a külső eszközével. Ebben az esetben fogadja el mindkét helyen.
- Válassza az elfogadás vagy az elutasítás lehetőséget a telefonban tárolt partnerekkel és üzenetekkel kapcsolatos lehetőségekre vonatkozóan.
  - > A külső eszköz most csatlakoztatva van.

Ha a csatlakoztatás sikertelen, akkor nyomja meg az **EXIT** gombot és csatlakoztassa az eszközt a 2. lehetőségben leírt módon.

## 2. lehetőség - Keresse meg az autót a külső eszköz Bluetooth<sup>®</sup> funkciójával

 A telefon forrás normál nézetében, nyomja meg az OK/MENU gombot, válassza a Autó észlelhetővé tétele lehetőséget, és erősítse meg az OK/MENU gombbal.

- Keressen a külső eszközzel Bluetooth<sup>®</sup> eszközöket.
  - > Az eszköz megkeresi az elérhető Bluetooth<sup>®</sup> eszközöket, ami körülbelül egy percet vesz igénybe.
- Válassza ki az autó nevét a külső eszköz képernyőjén.
- Ellenőrizze, hogy az autóban megadott számkód megegyezik-e a külső eszközével. Ebben az esetben fogadja el mindkét helyen.
- Fogadja el vagy utasítsa vissza a telefonon a telefonpartnerekre és üzenetekre vonatkozó lehetőségeket.
  - > A külső eszköz most csatlakoztatva van.

A külső eszköz csatlakoztatását követően, annak Bluetooth<sup>®</sup> neve megjelenik az autó kijelző képernyőjén és az egység vezérelhető az autóról.

- Audio és média a rendszer használata (28. oldal)
- Bluetooth<sup>®</sup> eszköz csatlakoztatása és lecsatlakoztatása (56. oldal)

# Bluetooth<sup>®</sup> készülék automatikus csatlakoztatása

Amikor aktív a Bluetooth<sup>®</sup> funkció és az utolsó csatlakoztatott eszköz a hatókörön belül van, akkor automatikusan csatlakozik. Ha az utoljára csatlakoztatott eszköz nincs a hatótávolságon belül, akkor a rendszer megpróbál egy előzőleg az autóban regisztrált, (56. oldal) eszközhöz csatlakozni.

Ha másik eszközhöz szeretne csatlakozni, akkor nyomja meg az **EXIT** gombot, és válassza ki az új eszköz csatlakoztatása, (56. oldal) vagy váltás egy másik regisztrált eszközre, (58. oldal) lehetőséget.

## Kapcsolódó információk

- Audio és média a rendszer használata (28. oldal)
- Bluetooth<sup>®</sup> eszköz csatlakoztatása és lecsatlakoztatása (56. oldal)

## Váltás másik Bluetooth® eszközre

Ha több eszköz van az autóban, akkor lehetséges a csatlakoztatott eszközről egy másik eszközre történő váltás. Az eszközt először regisztrálni, (56. oldal) kell az autóhoz.

#### Médiaeszköz váltása

- Ellenőrizze, hogy be van-e kapcsolva a Bluetooth<sup>®</sup> funkció a külső eszközön, lásd a külső eszköz útmutatóját.
- A Bluetooth<sup>®</sup> média forrás normál nézetében, nyomja meg az OK/MENU gombot, majd válassza a Eszköz módosítása lehetőséget.
  - > Az autó keresi az előzőleg csatlakoztatott készülékeket. Az észlelt külső eszközöket azok Bluetooth<sup>®</sup> neve jelöli a kijelzőn.
- 3. Válassza ki a csatlakoztatni kívánt eszközt.
  - Megtörténik a külső eszköz csatlakoztatása.

## Telefon váltása

 Ellenőrizze, hogy be van-e kapcsolva a Bluetooth<sup>®</sup> funkció a külső eszközön, lásd a külső eszköz útmutatóját.

- A telefon forrás normál nézetében, nyomja meg az OK/MENU gombot, majd válassza a Telefon módosítása lehetőséget.
  - > Az autó keresi az előzőleg csatlakoztatott készülékeket. Az észlelt külső eszközöket azok Bluetooth<sup>®</sup> neve jelöli a kijelzőn.
- 3. Válassza ki a csatlakoztatni kívánt eszközt.
  - > Megtörténik a külső eszköz csatlakoztatása.

- Audio és média a rendszer használata (28. oldal)
- Bluetooth<sup>®</sup> eszköz csatlakoztatása és lecsatlakoztatása (56. oldal)

## Bluetooth<sup>®</sup> eszköz lecsatlakoztatása

Amikor a Bluetooth<sup>®</sup> eszköz az autó hatósugarán kívülre kerül, akkor automatikusan lecsatlakozik.

Amikor a mobiltelefon lecsatlakozott, akkor a folyamatban lévő hívás folytatható a mobiltelefon beépített hangszórójának és mikrofonjának használatával.

A kihangosító funkció kikapcsol, amikor a leállítják a motort és kinyitják az ajtót<sup>21</sup>.

Ha meg szeretné szüntetni egy Bluetooth<sup>®</sup> eszköz regisztrációját az autóról, lásd Bluetooth<sup>®</sup> eszköz eltávolítása (59. oldal). Az autó ezután nem keresi automatikusan az eszközt.

## Kapcsolódó információk

- Audio és média a rendszer használata (28. oldal)
- Bluetooth<sup>®</sup> eszköz csatlakoztatása és lecsatlakoztatása (56. oldal)
- Bluetooth<sup>®</sup> média (55. oldal)
- Bluetooth<sup>®</sup> telefon-kihangosító (59. oldal)

## Bluetooth® eszköz eltávolítása

Lehetőség van Bluetooth<sup>®</sup> eszköz eltávolítására (regisztrációjának megszüntetésére) az autóból. Ezután az autó nem keresi meg azt automatikusan.

## Média eszköz eltávolítása

A Bluetooth<sup>®</sup> média forrás normál nézetében, nyomja meg az **OK/MENU** gombot, majd válaszsza a **Eszköz módosítása → Eszköz törlése** lehetőséget.

## Telefon eltávolítása

A telefon forrás normál nézetében, nyomja meg az OK/MENU gombot, majd válassza a Telefon módosítása → Eszköz törlése menüpontot.

## Kapcsolódó információk

- Audio és média a rendszer használata (28. oldal)
- Bluetooth<sup>®</sup> eszköz csatlakoztatása és lecsatlakoztatása (56. oldal)
- Bluetooth<sup>®</sup> média (55. oldal)
- Bluetooth® telefon-kihangosító (59. oldal)

## Bluetooth® telefon-kihangosító

A Bluetooth<sup>®</sup> kapcsolattal rendelkező mobiltelefonok vezeték nélkül csatlakoztathatók az autóhoz.

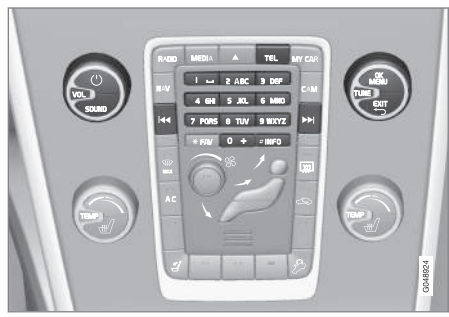

Telefonfunkciók, a kezelőszervek áttekintése.

Az eszközt először regisztrálni és csatlakoztatni kell az autóhoz, (56. oldal).

Az audio- és médiarendszer kihangosítóként működik és lehetőséget biztosít a mobiltelefon számos funkciójának távvezérlésére. A mobiltelefon használható a saját gombjaival is, amikor csatlakoztatva van az autóhoz.

Amikor mobiltelefon van csatlakoztatva az autóhoz, akkor lehetséges ezzel egyidejűleg audiofájlok hallgatása a telefonról vagy egyéb Bluetooth<sup>®</sup> kapcsolaton keresztül csatlakoztatott médiaesz-

<sup>21</sup> Csak kulcs nélküli vezetés esetében.

### AUDIO ÉS MÉDIA

 közről, lásd Bluetooth<sup>®</sup> média (55. oldal). Váltson a TEL és MEDIA fő források között az egyes források funkcióinak kezeléséhez.

## (i) MEGJEGYZÉS

Csak bizonyos mobiltelefonok kompatibilisek teljesen a kihangosító funkcióval. A Volvo azt javasolja, hogy kérje hivatalos Volvo kereskedés segítségét a kompatibilis mobiltelefonok ellenőrzéséhez.

#### Aktiválás

A **TEL** gomb rövid megnyomása aktiválja az utolsó csatlakoztatott telefont. Ha már csatlakoztatva van egy telefon, és megnyomja a **TEL** gombot, akkor egy hivatkozás menü mutatja a telefon-

hoz általánosan használt menüpontokat. A **s**zimbólum jelzi, hogy telefon van csatlakoztatva.

## A híváshoz

 Ellenőrizze, hogy a szimbólum megjelenik-e a kijelző képernyő tetején és, hogy a kihangosító funkció telefon üzemmódban van-e.

- Tárcsázza a kívánt számot vagy normál nézetben, forgassa a **TUNE** gombot jobbra a telefonkönyv, (63. oldal) eléréséhez és balra az összes hívás híváslistájához, (61. oldal).
- Nyomja meg az OK/MENU gombot a híváslistából kiválasztott partner vagy szám hívásához.

A hívás az EXIT gombbal szakítható meg.

## Szöveges üzenetek olvasása<sup>22</sup>

Az autó tükrözi a mobiltelefon szöveges üzeneteit.

Ha a csatlakoztatott telefonra szöveges üzenet érkezik, akkor a szimbólum jelenik meg a képernyő tetején.

- Nyomja meg a TEL gombot, majd az OK/ MENU gombot a Telefon menü eléréséhez.
- Forgassa a TUNE gombot a Üzenetek menüponthoz, majd nyomja meg az OK/ MENU gombot.
- Forgassa a TUNE gombot az olvasandó üzenethez, majd nyomja meg az OK/MENU gombot.
  - > Az üzenet megjelenik a képernyőn.

 Az OK/MENU gomb megnyomásával az üzenet menübe léphet, ahol például felolvastathatja a rendszerrel az üzenetet<sup>23</sup>, felhívhatja az üzenet küldőjét vagy törölheti az üzenetet.

Ha a **TEL** fő forrás már aktív, akkor egy felugró menü jelenik meg az új üzenetekkel a képernyőn. Az **OK/MENU** gomb megnyomása megjeleníti a kiválasztott üzenetet, miközben a rendszer felolvassa azt<sup>24</sup>. A felolvasás az **EXIT** gombbal szakítható meg.

A felugró menü és a figyelmeztető hang a **Telefon menü → Üzenetek értesítései** menüpontban kikapcsolható.

<sup>22</sup> Nem minden mobiltelefon támogatott.

<sup>23</sup> Bizonyos piacokra vonatkozik.

<sup>24</sup> Bizonyos piacokra vonatkozik.

## (i) MEGJEGYZÉS

A csatlakoztatott mobiltelefon üzeneteinek mutatásához az autóban, el kell fogadni a tükrözés lehetőséget a mobiltelefonon annak csatlakoztatásakor. A mobiltelefontól függően, ez az alábbiak szerint aktiválható:

- egy felugró ablak vagy értesítés jelenik meg, amelyet el kell fogadni a telefonon.
- fogadja el az információk megosztását az autóval a telefon-beállításokban a Bluetooth<sup>®</sup> kapcsolatra vonatkozóan.

Bizonyos esetekben szükséges lehet a mobiltelefon lecsatlakoztatása és újbóli csatlakoztatása az autóhoz a tükrözés aktiválásához.

## Kapcsolódó információk

- Bluetooth<sup>®</sup> telefon-kihangosító audio-beállítások (62. oldal)
- A menü áttekintése Bluetooth<sup>®</sup> kihangosító (93. oldal)

## Bluetooth<sup>®</sup> telefon-kihangosító áttekintés

A Bluetooth  $\ensuremath{^{\scriptscriptstyle (\! 8)}}$  telefon-kihangosító rendszer áttekintése.

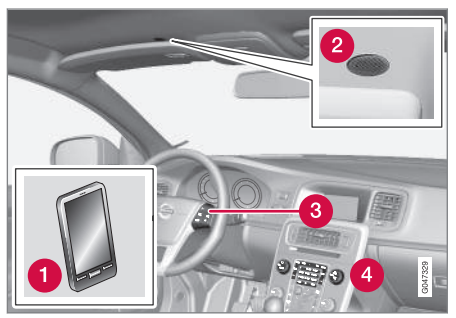

- A rendszer áttekintése
- 1 Mobiltelefon
- 2 Mikrofon
- 3 Kormánykerék-billentyűzet
- 4 A középkonzol vezérlőpanelje

## Kapcsolódó információk

- Audio és média a rendszer használata (28. oldal)
- Bluetooth<sup>®</sup> eszköz csatlakoztatása és lecsatlakoztatása (56. oldal)

## Hívások kezdeményezése és fogadása

A telefonhívás kezelésének funkciói.

## Bejövő hívás

 Nyomja meg az OK/MENU kezelőszervet a bejövő hívás fogadásához. A funkció akkor is aktív, ha az audiorendszer például RADIO vagy MEDIA üzemmódban van.

Utasítsa el vagy fejezze be az **EXIT** gombot használatával.

## A hívás menüben

A telefon forrás normál nézetében, az **OK/MENU** gomb egy megnyomása az aktuális hívás közben az alábbi funkciókhoz nyújt hozzáférést:

- Mobiltelefon a hívás átirányítva a kihangosítóról a mobiltelefonra. Bizonyos mobiltelefonok esetében a kapcsolat megszakad. Ez normális. A kihangosítás funkció megkérdezi, hogy újra csatlakozni szeretne-e.
- Mikrofon némítása az audiorendszer mikrofonja elnémítva.
- Szám tárcsázása harmadik fél hívásának lehetősége a szám gombot használatával (az aktuális hívás készenlét módba kerül).

## Híváslista

A híváslista minden kapcsolódás alkalmával a kihangosító funkcióra másolódik, majd a kapcsolat során frissítésre kerül. A telefon forrás normál

## AUDIO ÉS MÉDIA

 nézetében, forgassa a TUNE gombot balra a híváslista megtekintéséhez.

A telefon forrás normál nézetében, megtekintheti a csatlakoztatott telefon híváslistáját az **OK/MENU** gomb megnyomásával, majd a **Híváslista** menüpont kiválasztásával.

## (i) MEGJEGYZÉS

A csatlakoztatott mobiltelefon hívásnaplójának mutatásához, el kell fogadni a tükrözés lehetőséget a mobiltelefonon annak csatlakoztatásakor. A mobiltelefontól függően, ez az alábbiak szerint aktiválható:

- egy felugró ablak vagy értesítés jelenik meg, amelyet el kell fogadni a telefonon.
- fogadja el az információk megosztását az autóval a telefon-beállításokban a Bluetooth<sup>®</sup> kapcsolatra vonatkozóan.

Bizonyos esetekben szükséges lehet a mobiltelefon lecsatlakoztatása és újbóli csatlakoztatása az autóhoz a tükrözés aktiválásához.

## Kapcsolódó információk

- Audio és média a rendszer használata (28. oldal)
- Hangfelismerés mobiltelefon (69. oldal)
- Bluetooth<sup>®</sup> telefon-kihangosító (59. oldal)
- Bluetooth<sup>®</sup> telefon-kihangosító audio-beállítások (62. oldal)

• Telefonkönyv (63. oldal)

## Bluetooth<sup>®</sup> telefon-kihangosító audio-beállítások

Lehetőség van a hívás hangerejének, az audiorendszer hangerejének és a csengőhang hangerejének beállítására.

## Telefonhívás hangereje

A telefonhívás hangereje csak hívás közben változtatható. Használja a kormánykerék billentyűzetét vagy forgassa a **VOL** kezelőszervet.

## Az audiorendszer hangereje

Feltéve, hogy nincs folyamatban hívás, az audiorendszer hangerejét a szokásos módon, a **VOL** gomb forgatásával lehet beállítani.

Ha egy audioforrás aktív a bejövő hívás közben, akkor az automatikusan elnémul.

## Csengőhang hangereje

A csengőhang hangereje a **SOUND** gomb megnyomásával, a **TUNE** gomb **Csengetési hangerő** állásba forgatásával, és az **OK/MENU** gomb megnyomásával módosítható. Módosítsa a beállítást a **TUNE** gomb forgatásával, majd mentse a beállítást az **OK/MENU** gombbal.

## Csengőhangok

A kihangosító funkció beépített csengőhangja használható a bejövő hívásokhoz.

## (i) MEGJEGYZÉS

Bizonyos mobiltelefonok esetében a mobiltelefon csengőhangja nem kapcsol ki, és a kihangosító rendszer beépített csengőhangjával együtt megszólal.

## Kapcsolódó információk

- Audio és média a rendszer használata (28. oldal)
- Bluetooth<sup>®</sup> telefon-kihangosító (59. oldal)

## Telefonkönyv

Az autó tükrözi a csatlakoztatott mobiltelefon telefonkönyvét és csak ezt a telefonkönyvet mutatja, amikor a mobiltelefon csatlakoztatva van.

A telefonkönyv használatához az szükséges, hogy

a **con** szimbólum jelen legyen a kijelző tetején, és a kihangosító funkció telefon módban legyen.

Ha a telefonkönyv tartalmazza a hívó fél kapcsolati adatait, akkor azok megjelennek a kijelzőn.

## i megjegyzés

A csatlakoztatott mobiltelefon telefonkönyvének mutatásához, el kell fogadni a tükrözés lehetőséget a mobiltelefonon annak csatlakoztatásakor. A mobiltelefontól függően, ez az alábbiak szerint aktiválható:

- egy felugró ablak vagy értesítés jelenik meg, amelyet el kell fogadni a telefonon.
- fogadja el az információk megosztását az autóval a telefon-beállításokban a Bluetooth<sup>®</sup> kapcsolatra vonatkozóan.

Bizonyos esetekben szükséges lehet a mobiltelefon lecsatlakoztatása és újbóli csatlakoztatása az autóhoz a tükrözés aktiválásához.

- Audio és média a rendszer használata (28. oldal)
- Bluetooth<sup>®</sup> telefon-kihangosító (59. oldal)

## Telefonkönyv - partnerek gyorskeresése

A telefon forrás normál nézetében, forgassa a **TUNE** gombot jobbra a partnerek listájának mutatásához.

Forgassa a **TUNE** gombot a kiválasztáshoz, majd nyomja meg az **OK/MENU** gombot a híváshoz.

A partner neve alatt látható az alapértelmezetten kiválasztott telefonszám. Ha a ▼ szimbólum látható a partnertől jobbra, akkor több telefonszám is tárolva van a partnerhez. Nyomja meg az **OK/ MENU** gombot a számok mutatásához. Válasszon egy másik tárcsázandó számot a **TUNE** gomb forgatásával. Nyomja meg az **OK/MENU** gombot a tárcsázáshoz.

A partnerek listájában a középkonzol billentyűzetével, a partner nevének első betűit beírva kereshet. A gombok funkciójával kapcsolatban, lásd Telefonkönyv - partnerek keresése (64. oldal).

## Kapcsolódó információk

- Audio és média a rendszer használata (28. oldal)
- Bluetooth® telefon-kihangosító (59. oldal)

## Telefonkönyv - partnerek keresése

Partnerek keresése a telefonkönyvben, (63. oldal).

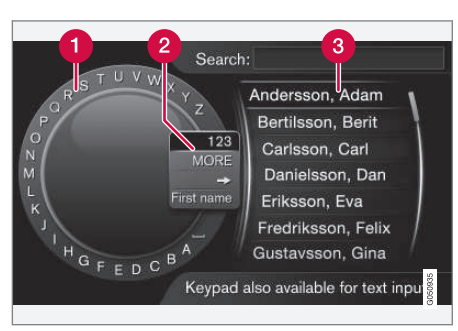

Keresés a karakterkerék használatával.

- 🚹 Karakterlista
- A bemeneti mód megváltoztatása (lásd az alábbi táblázatot)
- 3 Telefonkönyv

Partnerek kereséséhez, a telefon forrás normál nézetében, nyomja meg az **OK/MENU** gombot, és válassza a **Kapcsolatok** menüpontot.

 Forgassa a TUNE kezelőszervet a kívánt betűhöz, nyomja meg az OK/MENU kezelőszervet. Használhatja a középkonzol vezérlőpaneljének szám- és betűgombjait is.

- Folytassa a következő betűvel. A keresés eredménye a telefonkönyvben (3) jelenik meg.
- A beviteli mód számokra vagy speciális karakterekre váltásához, vagy a telefonkönyvhöz lépéshez, forgassa a **TUNE** gombot a lista valamelyik lehetőségéhez (lásd a magyarázatot az alábbi táblázatban) a beviteli mód (2) megváltoztatásához, majd nyomja meg az **OK/MENU** gombot.

| 123/ABC                   | Váltás a betűk és számok között<br>az <b>OK/MENU</b> gombbal.                                                                                                    |
|---------------------------|----------------------------------------------------------------------------------------------------|
| EGYÉB                     | Váltás speciális karakterekre az <b>OK/MENU</b> gombbal.                                                                                                    |
| =>                        | A telefonkönyvhöz vezet (3). For-<br>gassa a <b>TUNE</b> gombot egy part-<br>ner kiválasztásához, nyomja meg<br>az <b>OK/MENU</b> gombot a mentett<br>számok és egyéb információk<br>megtekintéséhez. |
| Utónév/<br>Család-<br>név | Módosítja a telefonkönyv rende-<br>zési sorrendjét.                                                                                                    |

Az **EXIT** gomb rövid megnyomásával törölhet egy karaktert. Az **EXIT** gomb hosszú megnyomása törli az összes bevitt karaktert.

#### Bevitel a számbillentyűzettel

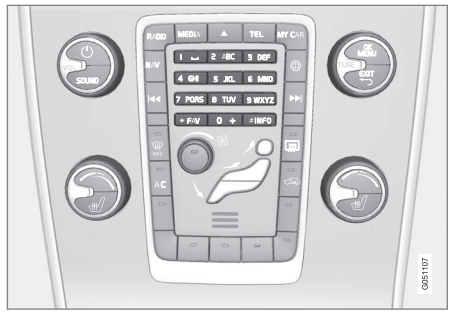

#### Számbillentyűzet.

A karakterek bevitelének másik módja a középkonzol **0-9**, \* és **#** gombjainak használata.

Amikor megnyomja például a **9** gombot, akkor egy sáv jelenik meg az összes karakterrel<sup>25</sup> a gombok alatt, például **W**, **x**, **y**, **z** és **9**. A gomb gyors megnyomása mozgatja a kurzort ezek között a karakterek között.

- Álljon meg a kurzorral a kívánt karakteren annak kiválasztásához - a karakter megjelenik a beviteli sorban.
- Törlés/módosítás az EXIT gomb használatával.

Szám beviteléhez, tartsa nyomva a vonatkozó szám gombot.

## Kapcsolódó információk

- Audio és média a rendszer használata (28. oldal)
- Bluetooth<sup>®</sup> telefon-kihangosító (59. oldal)

## Hangfelismerés

A hangfelismerés lehetővé teszi a járművezető számára bizonyos funkciók hanggal történő aktiválását a multimédia rendszerben, a rádióban, a Bluetooth<sup>®</sup> kapcsolaton csatlakoztatott mobiltelefonon vagy a Volvo navigációs rendszerben\*.

A hangutasítások lehetővé teszik a járművezető számára, hogy a vezetésre összpontosítson és figyelmét az útra és a forgalmi helyzetre fordítsa.

## 🕂 FIGYELEM

Mindig a járművezető viseli a felelősséget a jármű biztonságos vezetéséért és az érvényben lévő közlekedési szabályok betartásáért.

A hangfelismerő rendszer lehetővé teszi a járművezető számára bizonyos funkciók hanggal történő aktiválását a multimédia rendszerben, a rádióban, a Bluetooth<sup>®</sup> kapcsolaton keresztül csatlakoztatott mobiltelefonon vagy a Volvo navigációs rendszerben\*, miközben a járművezető a kormánykeréken tarthatja a kezeit.

A hangfelismeréses vezérlés párbeszédes formában történik a felhasználó által kimondott utasítások és a rendszer szóbeli válaszai formájában.

A hangfelismerő rendszer ugyanazt a mikrofont használja, mint a Bluetooth<sup>®</sup> kihangosító rendszer, lásd Bluetooth<sup>®</sup> telefon-kihangosító - átte-

<sup>&</sup>lt;sup>25</sup> Az egyes gombokhoz tartozó karakterek a piac/ország/nyelv függvényében változóak lehetnek.

## AUDIO ÉS MÉDIA

kintés (61. oldal), és a hangfelismerő rendszer az autó hangszóróin keresztül válaszol.

#### A hangfelismerő rendszer használatának első lépései

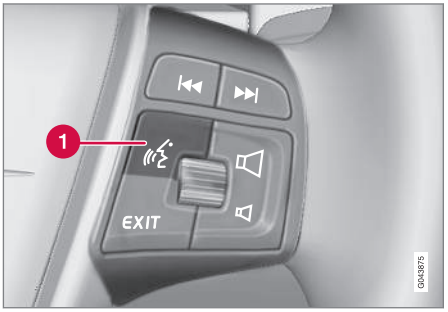

Kormánykerék-billentyűzet.

- A hangfelismerés gombja
- Nyomja meg a hangfelismerés gombját (1) a rendszer aktiválásához és a hangutasításos párbeszéd kezdeményezéséhez. A rendszer ekkor általánosan használt utasításokat jelenít meg a középkonzol kijelzőjén.

Vegye figyelembe az alábbiakat a hangfelismerő rendszer használatakor:

- Az utasításhoz beszéljen a hangot követően, normál hangon és normál sebességgel.
- Ne beszéljen, miközben a rendszer válaszol (a rendszer eközben nem érti meg az utasításokat).

 Kerülje a háttérzajokat az utastérben az ajtók, ablakok és a napfénytető\* zárva tartásával.

## (i) MEGJEGYZÉS

Ha a járművezető nem biztos abban, hogy milyen utasítást használjon, akkor mondja "Súgó" - a rendszer ezután néhány különböző utasítással reagál, amelyek az adott helyzetben használhatók.

A hangfelismerés az alábbi módon kapcsolható ki:

- mondja "Mégse"
- Nyomja meg az EXIT gombot vagy egy másik fő forrás gombját (például MEDIA).

## Hangerő

A hangfelismerő rendszer hangereje a középkonzol **VOL** kezelőszervével állítható, amikor a rendszer beszél.

## Mobiltelefon csatlakoztatása

Mielőtt hangutasításokat adhatna ki a mobiltelefonnak, azt regisztrálni és csatlakoztatni kell a Bluetooth<sup>®</sup> kihangosítón keresztül. Ha telefonutasítást ad ki és nincs csatlakoztatott mobiltelefon, akkor a rendszer tájékoztatja erről. A mobiltelefon regisztrálásával és csatlakoztatásával kapcsolatban, lásd Bluetooth<sup>®</sup> eszköz regisztrálása (56. oldal).

## A hangfelismerés nyelvi beállításai

A hangfelismerés, (65. oldal). oldal lehetséges nyelvi beállításai a MY CAR menürendszerben módosíthatók.

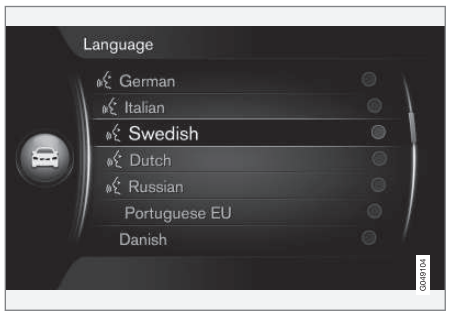

Nyelvek listája.

A hangfelismerés nem minden nyelv esetében lehetséges. A hangfelismeréshez rendelkezésre álló nyelvek egy ikonnal vannak jelölve a nyelvek listájában - 💽 A nyelv módosítása a MY CAR, (14. oldal). oldal, menürendszerben lehetséges.

## i megjegyzés

A hangfelismerés nyelvét nem lehet a teljes menürendszer nyelvének módosítása nélkül módosítani.

## A hangfelismerés súgó funkciói

A hangfelismerő rendszer, (65. oldal) megismeréséhez és betanításához az Ön hangjához és kiejtéséhez segítő funkciók állnak rendelkezésre.

- Hangutasítások: Funkció, amely segít a rendszer megismerésében és az utasítások kiadásban.
- Hangutasítások tanulása: Funkció, amely segít a hangfelismerő rendszer betanításában az Ön hangjához és kiejtéséhez. A funkció egy felhasználói profil hangbetanításához kínál lehetőséget.
- Rövid utasítások: Olyan funkció, amely rövid utasításokat olvas fel a rendszer működésére vonatkozóan.

## (i) MEGJEGYZÉS

A hangutasításokra vonatkozó utasításokat és a hangutasítások tanulását csak az autó álló helyzetében lehet elindítani.

#### Hangutasítások

Az utasítások a MY CAR, (14. oldal) menürendszer normál nézetében indíthatók, az OK/MENU gomb megnyomásával, majd a Beállítások → Hangvezérlési beállítások → Oktatóanyag menüpont kiválasztásával.

Az útmutató 3 leckére van osztva, amelyek elvégzése összesen körülbelül 5 percet vesz igénybe. A rendszer elkezdi az első leckét. Egy lecke átugrásához és a következő leckéhez lépéshez,

nyomja meg a ▶ gombot. Az előző leckéhaz az 🗹 gomb megnyomásával léphet.

Az oktatást az **EXIT** gomb megnyomásával fejezheti be.

#### Hangbetanítás

A rendszer kifejezéseket jelenít meg, amelyeket ki kell mondania. A hangbetanítás a MY CAR menürendszer normál nézetében indítható el, az **OK/MENU** gomb megnyomásával, majd a

Beállítások → Hangvezérlési beállítások → Hangszóró betanítása menüpont kiválasztásával.

A hangbetanítás befejeztével, ne feledje beállítani a profilt, (67. oldal) **Betanított felhasználó** a **Felhasználói beállítás** menüpontban.

Ne feledje, hogy ha módosítja a nyelvi beállítást a hangfelismeréshez, (66. oldal), akkor a hangutasítások újbóli tanulása szükséges.

#### Rövid utasítások

A rendszer rövid utasításokat olvas fel a hangfelismeréssel kapcsolatban. Az utasítások a hangfelismerés gombjának, (65. oldal) megnyomásával és a "**Rövid utasítások**" utasítás kimondásával lehet elindítani.

## Hangfelismerés - beállítások

Számos beállítás hajtható végre a hangfelismerő rendszerre, (65. oldal) vonatkozóan.

 Felhasználói beállítás - A hangprofil a MY CAR, (14. oldal) menü normál nézetében, az OK/MENU gomb megnyomásával, és a Beállítások -> Hangvezérlési beállítások

→ Felhasználói beállítás menüpont kiválasztásával állítható be. Válasszon a Alapbeállítás vagy Betanított felhasználó lehetőségek közül. A Betanított felhasználó csak a hangutasítások tanulásának (67. oldal) végrehajtását követően választható ki.

- Mesterséges hang sebessége A rendszer dinamikus (nem előre rögzített) szövegfelolvasási sebessége a MY CAR menürendszer normál nézetében módosítható az OK/MENU gomb megnyomásával, majd a Beállítások → Hangvezérlési beállítások
  - → Sebesség kiolvasása menüpont kiválasztásával. Válasszon a Gyors, Közepes és Lassú lehetőségek közül.
- Hangfelismerés hangereje A rendszer hangereje a SOUND gomb megnyomásával, a TUNE gomb Hangvezérl. hangereje állásba forgatásával, és az OK/MENU gomb megnyomásával módosítható. Módosítsa a hangerőt a TUNE gomb forgatásával, majd mentse a beállítást az OK/MENU gombbal.

## Hangfelismerés - hangutasítások

Hangvezérléssel, (65. oldal) lehetséges a multimédia rendszer bizonyos funkcióinak vezérlése és előre meghatározott utasításokkal a Bluetooth<sup>®</sup> kapcsolattal csatlakoztatott mobiltelefon vezérlése.

A járművezető hangutasításokkal párbeszédet kezdeményez a hangfelismerés gombjának, (65. oldal) megnyomásával.

A párbeszéd elkezdését követően, az általánosan használt utasítások láthatók a kijelzőn.

Amikor a járművezető megszokta a rendszer használatát, akkor felgyorsíthatja a párbeszédet és kihagyhatja a rendszer üzeneteit a hangfelismerés gombjának rövid megnyomásával.

## Az utasítások számos módon kiadhatók

A médialejátszóban található hangsáv kereséséhez az utasítás megadható több fokozatban vagy egy rövid utasításként is:

 Mondja "Média keresése", várjon a rendszer válaszára, majd mondja például "Zeneszám".

vagy

• Mondja "Zeneszám keresése" egyben.

## Kapcsolódó információk

- Hangfelismerés gyorsutasítások (68. oldal)
- Hangfelismerés mobiltelefon (69. oldal)
- Hangfelismerés rádió (70. oldal)
- Hangfelismerés multimédia (70. oldal)

## Hangfelismerés - gyorsutasítások

A hangfelismeréses, (65. oldal) vezérlés számos előre beállított gyorsutasítással hajtható végre.

A multimédia rendszer és a telefon gyorsparancsait a MY CAR, (14. oldal) menüpont normál nézetében találja az **OK/MENU** gomb megnyomásával, majd a **Beállítások → Hangvezérlési beállítások → Utasítás lista → Globális parancsok, Telefon utasítások, Adathordozóutasítások, Rádióutasítások** és **Navigációs utasítások\*** lehetőség kiválasztásával.

Az egyes utasítások súgó szövege írja le, hogy az utasítás minden forrásban vagy csak egy forrásban használható-e.

## Hangfelismerés - mobiltelefon

Hangfelismerés, (65. oldal) a Bluetooth<sup>®</sup> kapcsolattal csatlakoztatott mobiltelefonon például egy partner hívásához vagy egy szám tárcsázásához.

Az alábbi párbeszédek csak példák; a rendszer válasza a helyzettől függően változó lehet.

#### Szám tárcsázása

A rendszer a **0** (nulla) és **9** (kilenc) közötti számokat képes értelmezni. Ezeket a számokat egyenként, több számot tartalmazó csoportokban vagy a teljes számot egyszerre is ki lehet mondani. A **9-nél** (kilencnél) nagyobb számokat a rendszer nem képes kezelni; például nem lehetséges a **10** (tíz) vagy a **11** (tizenegy) használata.

Az alábbi párbeszéd hangutasításokkal tárcsáz egy számot.

- A felhasználó kezdi a párbeszédet az alábbiak szerint: "Szám tárcsázása".
  - > A rendszer az alábbiak szerint válaszol: "Mondja a számot".
- Kezdje mondani a telefonszám számjegyeit (egyedi egységenként, azaz "Hat-nyolc-hét" stb.).
  - > A szünetben, a rendszer megismétli az utoljára kimondott számcsoportot.

 Folytassa a számok kimondását. Amikor kimondta a teljes számot, fejezze be az alábbiak szerint: "OK".

> A rendszer tárcsázza a számot.

Meg is változtathatja a számot a "**Javítás**" (ami törli az utolsó kimondott számcsoportot) vagy a "**Törlés**" (ami törli a teljes kimondott telefonszámot) utasítás kimondásával. Az "**Ismétlés**" utasítás kiadására a rendszer kimondja a teljes számot.

#### Partner hívása

Az alábbi párbeszéd szolgál a telefonkönyvben szereplő partner hangutasításokkal történő hívására.

- 1. A felhasználó kezdi a párbeszédet az alábbiak szerint: "Partner hívása".
  - > A rendszer az alábbiak szerint válaszol:
    "Mondja a nevet".
- 2. Mondja ki a partner nevét.
  - > Ha csak egy partner található, akkor a rendszer hívja a partnert, ha nem, akkor a rendszer folytatja a megfelelő partner megtalálásához szükséges utasításokkal.

Ha a partner több számmal is rendelkezik a telefonkönyvben, akkor lehetséges például a "**Mobil**" vagy "**Munkahely**" kimondása a név után, hogy segítsen a rendszernek.

#### További utasítások

A mobiltelefon hangfelismeréses vezérlésével kapcsolatos további utasítások a MY CAR, (14. oldal) menü normál nézetéből, az OK/MENU gomb megnyomásával, majd a Beállítások → Hangvezérlési beállítások → Utasítás lista → Telefon utasítások menüpont kiválasztásával érhetők el.

#### Kapcsolódó információk

• Bluetooth<sup>®</sup> telefon-kihangosító (59. oldal)

## Hangfelismerés - rádió

Hangvezérlés, (65. oldal). oldal a rádióhoz, például csatornaváltáshoz.

Az alábbi párbeszédek csak példák; a rendszer válasza a helyzettől függően változó lehet.

#### Csatornaváltás

Az alábbi párbeszéd hangutasításokkal vált rádiócsatornát.

- 1. A felhasználó kezdi a párbeszédet az alábbiak szerint: "**Állomásválasztás**".
  - > A rendszer az alábbiak szerint válaszol: "Mondja ki az állomásnevet".
- 2. Mondja ki az állomás nevét.
  - > A rendszer a rádióállomás sugárzására vált.

## Frekvenciaváltás

A rendszer a **87,5** (nyolcvanhét egész öt) és **108,0** (száznyolc egész nulla) közötti számokat tudja értelmezni.

Az alábbi párbeszéd hangutasításokkal vált rádiófrekvenciát.

- 1. A felhasználó kezdi a párbeszédet az alábbiak szerint: "Frekvencia".
  - > A rendszer az alábbiak szerint válaszol: "Mondja ki a frekvenciát".

- 2. Mondja ki a frekvenciát 87,5 és 108,0 megahertz között.
  - > A rendszer az adott rádiófrekvenciára vált.

#### További utasítások

A rádió hangfelismeréses vezérlésével kapcsolatos további utasítások a MY CAR, (14. oldal). oldal menü normál nézetéből, az **OK/MENU** gomb megnyomásával, majd a **Beállítások →** Hangvezérlési beállítások → Utasítás lista → Rádióutasítások menüpont kiválasztásával érhetők el.

## Kapcsolódó információk

• Rádió (36. oldal)

## Hangfelismerés - multimédia

A multimédia rendszer Hangvezérlése, (65. oldal), például a forrás vagy a zeneszám váltásához.

Az alábbi párbeszédek csak példák; a rendszer válasza a helyzettől függően változó lehet.

#### Forrás váltása

Az alábbi párbeszéd hangutasításokkal vált médiaforrást.

- A felhasználó kezdi a párbeszédet az alábbiak szerint: "Lemez".
  - > A rendszer a CD/DVD-lejátszóra vált.

Az egyéb források ehelyett például a "**BLUETOOTH**", "**TV**" vagy "**USB**" utasításokkal érhetők el. A források elérhetősége attól függ, hogy pillanatnyilag mi van csatlakoztatva és van-e lejátszható média az adott forrásban. Ha a médiaforrás nem elérhető, akkor a rendszer elmagyarázza, hogy miért.

## Zeneszám váltása

A rendszer a **0** (nulla) és **99** (kilencvenkilenc) közötti számokat képes értelmezni. A **99**-nél (kilencvenkilencnél) magasabb számokat nem képes kezelni a rendszer, például a **100** (száz) vagy **101** (százegy) nem értelmezhető.
Az alábbi párbeszéd hangutasításokkal vált sávot.

- A felhasználó kezdi a párbeszédet az alábbiak szerint: "Sáv kiválasztása".
  - > A rendszer az alábbiak szerint válaszol:
     "Mondja a sáv számát".
- Mondja a sáv számát (egy számként, azaz "Huszonhárom" és nem "Kettő-három").
  - > A rendszer az aktív médiaforrás adott számú sávjára vált.

## Média keresése

Az alábbi, hangutasításokkal folytatott párbeszéd szolgál média keresésére.

- A felhasználó kezdi a párbeszédet az alábbiak szerint: "Média keresése".
  - > A rendszer a lehetséges keresési kategóriák listáját mutatja, és az alábbiak szerint válaszol: "Válassza ki egy sor számát vagy mondjon ki egy kategóriát a médiakereséshez.".
- Mondja ki egy sáv számát vagy egy keresési kategóriát.
  - > A rendszer további utasításokat ad a megfelelő média megtalálásához.

## További utasítások

A multimédia rendszer hangfelismeréses vezérlésével kapcsolatos további utasítások a MY CAR, (14. oldal) menü normál nézetéből, az **OK/MENU** gomb megnyomásával, majd a **Beállítások** → Hangvezérlési beállítások -> Utasítás lista -> Adathordozó-utasítások menüpont kiválasztásával érhetők el.

#### Kapcsolódó információk

• Médialejátszó (43. oldal)

## Internetkapcsolattal rendelkező autó

Az autó internethez csatlakoztatása lehetőséget nyújt például az autó beépített webböngészőjének, (78. oldal), navigációs szolgáltatásoknak, internetrádiónak és zenei szolgáltatásoknak alkalmazásokon, (77. oldal) keresztüli használatát.

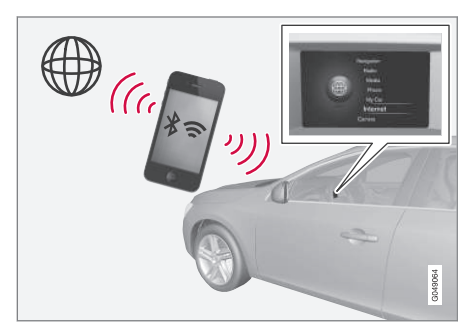

Az alkalmazások akkor használhatók, amikor az autó csatlakoztatva van az internethez. Az elérhető alkalmazások változhatnak, de az alkalmazástípusok navigációs szolgáltatásokat, közösségi médiát, internetrádiót és zeneszolgáltatásokat foglalnak magukban. Az autó egyszerű webböngészővel rendelkezik az információk interneten történő kereséséhez és megjelenítéséhez.

Ha mobiltelefonon keresztül csatlakozik az internethez, akkor a mobiltelefon egyéb funkcióinak használata, például szöveges üzenetek olvasása

 és hívások lebonyolítása is lehetséges, lásd Bluetooth<sup>®</sup> telefon-kihangosító (59. oldal).

A mobiltelefonnak és a hálózatüzemeltetőnek támogatnia kell az internetkapcsolat megosztását és az előfizetésnek adatforgalmat kell tartalmaznia.

## (i) MEGJEGYZÉS

Az internet használatakor adatok átvitele történik (adatforgalom), aminek költsége lehet.

Az adatbarangolás aktiválása további költségeket eredményezhet.

Vegye fel a kapcsolatot hálózatüzemeltetőjével az adatforgalom költségeivel kapcsolatban.

Az alapvető használathoz, olvassa el a rendszer kezelésének módja és navigálás a menüben, (28. oldal) részt.

### Csatlakoztassa az autót az internethez

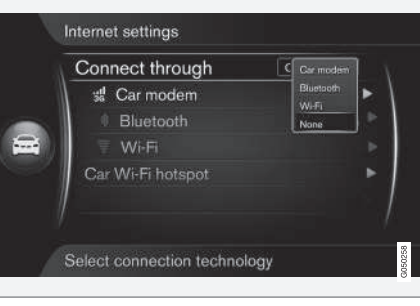

Az internetkapcsolat beállításai.

Az internetkapcsolat alapértelmezett beállítása az, hogy ne kapcsolódjon az internethez. Miután kiválasztott egy csatlakozási lehetőséget, a kiválasztott lehetőség megmarad és az autó automatikusan kapcsolódik, amikor a hálózat elérhető. Az internetcsatlakozási mód módosításához, válaszszon egy másik csatlakozási lehetőséget. Ha nem szeretné az internethez történő automatikus csatlakozást, akkor törölje a hálózati kapcsolatot.

Válassza ki a csatlakozási lehetőséget: Bluetooth<sup>®</sup>, Wi-Fi vagy autómodem\*:

### Autómodem\*26

Amikor az autómodem használatával kapcsolódik az internethez, akkor a Volvo On Call szolgáltatások használják a kapcsolatot. Az autó modemével történő csatlakozáshoz, lásd Autómodem\* (74. oldal).

## **Bluetooth®**

- 1. A mobiltelefont először regisztrálni és csatlakoztatni kell az autóhoz, (56. oldal).
- Kacsolja be az internetkapcsolat megosztását (hordozható/személyes hotspot) a mobiltelefonon.
- Nyomja meg a MY CAR gombot a forrás normál nézetének eléréséhez. Ezután nyomja meg az OK/MENU gombot, és válassza a Beállítások → Internetbeállítások → Kapcsolat ezen keresztül: → Bluetooth menüpontot.

> Az autó most csatlakoztatva van.

A későbbiekben az autó automatikusan csatlakozik az elérhető hálózathoz Bluetooth<sup>®</sup> kapcsolaton.

A képernyő egy szimbóluma, (32. oldal) mutatja a kapcsolat pillanatnyi állapotát.

A hálózati kapcsolat törléséhez, lásd Hálózati kapcsolat törlése.

Az autó legfeljebb 10 Bluetooth<sup>®</sup> hálózatra képes emlékezni. Egy vagy több hozzáadásakor a legrégebbi hálózat és jelszó eltávolításra kerül a megjegyzett hálózatok listájából.

<sup>26</sup> Csak Volvo On Call szolgáltatással rendelkező autók

#### Wi-Fi

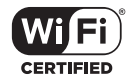

- Kacsolja be az internetkapcsolat megosztását (hordozható/személyes hotspot) a mobiltelefonon.
- Nyomja meg a MY CAR gombot a forrás normál nézetének eléréséhez. Ezután nyomja meg az OK/MENU gombot, és válassza a Beállítások → Internetbeállítások → Kapcsolat ezen keresztül: → Wi-Fi menüpontot.
  - > Elkezdődik a rendelkezésre álló Wi-Fi hálózatok keresése.
- 3. Válassza ki a hálózatát.
- 4. Válassza az Csatlakoztatás lehetőséget.
- 5. Írja be a hálózati jelszót.
  - > Az autó most megpróbál csatlakozni a hálózathoz.

A későbbiekben az autó automatikusan csatlakozik az elérhető hálózathoz Wi-Fi kapcsolaton. Ne feledje, hogy bizonyos telefonok a következő használatig kikapcsolják az internetmegosztást, amikor megszakad a kapcsolat az autóval, például amikor elhagyja az autót. A telefon internetmegosztását ezért a következő használathoz újra be kell kapcsolni.

A képernyő egy szimbóluma, (32. oldal) mutatja a kapcsolat pillanatnyi állapotát.

A hálózati kapcsolat törléséhez, lásd Hálózati kapcsolat törlése.

Az autó legfeljebb 10 Wi-Fi hálózatra képes emlékezni. Egy vagy több hozzáadásakor a legrégebbi hálózat és jelszó eltávolításra kerül a megjegyzett hálózatok listájából.

## Mentett Wi-Fi hálózat eltávolítása

- 1. Nyomja meg a **MY CAR** gombot a forrás normál nézetének eléréséhez.
- Ezután, nyomja meg az OK/MENU gombot, és válassza a Beállítások → Internetbeállítások lehetőséget.
- 3. Válassza az Wi-Fi lehetőséget.
  - > Megjelenik a rendelkezésre álló hálózatok listája.
- 4. Válassza ki az eltávolítandó hálózatot.
- 5. Válassza az Elfelejtés lehetőséget.
  - > Az autó ezután nem csatlakozik automatikusan a hálózathoz.

## Összes hálózat eltávolítása

Az összes hálózat egyszerre eltávolítható. Kérjük, ne feledje, hogy az összes felhasználói adat és az

összes rendszerbeállítás visszaáll a gyári beállításokra.

A gyári beállítások visszaállításához, nyomja meg a középkonzol **MY CAR** gombját, majd az

OK/MENU gombot, és menjen a Beállítások -> Gyári beállítások visszaállítása menüponthoz.

## A Wi-Fi technológiája és biztonsága

Csak az alábbi típusú hálózatokhoz lehet csatlakozni:

- Frekvencia 2,4 GHz.
- Szabványok 802.11 b/g/n.
- Biztonsági típus WPA2-AES-CCMP.

Ha több eszköz működik egyszerre a frekvencián, akkor ez csökkentheti a teljesítményt.

## Hálózati kapcsolat visszavonása

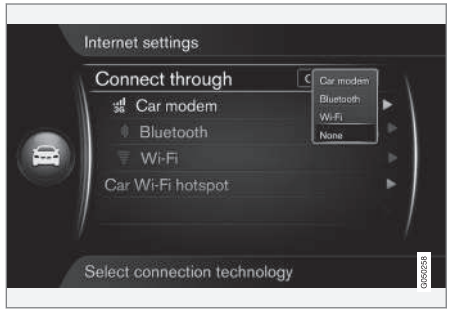

Nyomja meg az OK/MENU gombot, és válassza a Beállítások → Internetbeállítások →

## Nincs vagy gyenge internetkapcsolat

Az átvitt adatok mennyisége az autóban használt szolgáltatásoktól és alkalmazásoktól függ. Például az interneten történő zenehallgatás nagy mennyiségű adat átvitelét igényelheti, amihez jó kapcsolat és jelerősség szükséges.

#### Mobiltelefon - autó

A kapcsolat sebessége változó lehet a mobiltelefon elhelyezkedésétől függően az autóban. Vigye közelebb a mobiltelefont az autó audio- és médiarendszeréhez, hogy javítsa a jelerősséget. Ügyeljen arra, hogy ne legyen közöttük interferencia.

#### Mobiltelefon - hálózat

A mobilhálózat sebessége az adott hely lefedettségétől függően változik. A hálózati lefedettség gyenge lehet például alagutakban, hegyek mögött, mély völgyekben vagy beltérben. A sebesség a hálózatüzemeltetővel fennálló szerződésétől is függ.

## i megjegyzés

Ha problémák adódnak az adatforgalommal kapcsolatban, forduljon hálózatüzemeltetőjéhez.

## Kapcsolódó információk

- Szimbólumok a képernyőn (32. oldal)
- Tulajdonosváltás (10. oldal)

## Autómodem\*27

Az autó rendelkezik egy modemmel, amely az internethez kapcsolódásra használható. Lehetőség van az internetkapcsolat megosztására Wi-Fi kapcsolaton.

Internetkapcsolat

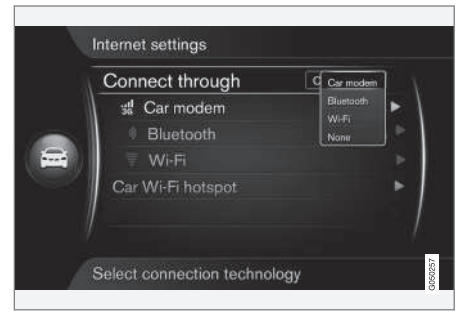

<sup>27</sup> Csak Volvo On Call szolgáltatással rendelkező autók.

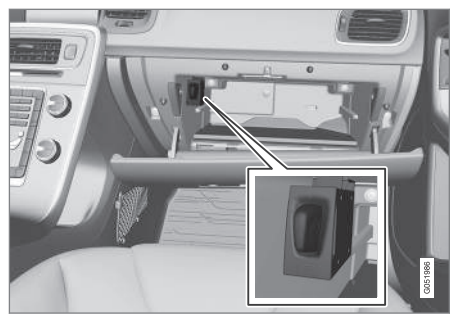

SIM-kártya tartó a kesztyűtartóban.

- Helyezze személyes SIM-kártyáját a tartóba, amely a kesztyűtartóban található.
- Nyomja meg a MY CAR gombot a forrás normál nézetének eléréséhez. Ezután nyomja meg az OK/MENU gombot, és válassza a Beállítások → Internetbeállítások → Autómodem menüpontot.
- 3. Írja be a SIM-kártya PIN-kódját.
  - > Az autó most csatlakozik az internethez és lehetőség van internetfunkcióinak használatára, lásd Internetkapcsolattal rendelkező autó (71. oldal).

(i) MEGJEGYZÉS

Ahhoz, hogy a PIN-kódot ne kelljen beírni az autó minden indításakor, azt javasoljuk, hogy kapcsolja ki a PIN-kódos zárolást. Nyomja meg a **MY CAR** gombot a forrás normál nézetének megnyitásához. Ezután, nyomja meg az **OK/MENU** gombot, és válassza a **Beállítások → Internetbeállítások →** 

Autómodem lehetőséget. Távolítsa el a jelölést a SIM-kártya letiltása jelölőnégyzetből.

# (i) MEGJEGYZÉS

Az internet használatakor adatok átvitele történik (adatforgalom), aminek költsége lehet.

Az adatbarangolás aktiválása további költségeket eredményezhet.

Vegye fel a kapcsolatot hálózatüzemeltetőjével az adatforgalom költségeivel kapcsolatban.

Az internetkapcsolat kikapcsolásához, nyomja meg a MY CAR gombot a forrás normál nézetének eléréséhez. Ezután nyomja meg az OK/MENU gombot, és válassza a Beállítások → Internetbeállítások → Nincs menüpontot.

## Wi-Fi csatlakozási pont megosztása

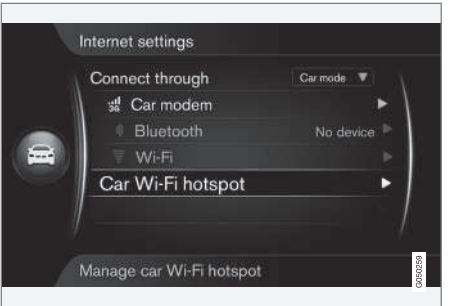

Amikor az autó csatlakozik az internethez az autómodemen keresztül, akkor lehetőség van az internetkapcsolat megosztására (Wi-Fi csatlakozási pont), hogy más eszközök is használhassák az autómodemet.

A hálózatüzemeltetőnek (SIM-kártya) támogatnia kell az internetkapcsolatot (internetkapcsolat megosztása).

 Nyomja meg a MY CAR gombot a forrás normál nézetének eléréséhez. Ezután nyomja meg az OK/MENU gombot, és válassza a Beállítások → Internetbeállítások → Autó Wi-Fi hotspotja menüpontot

- Vigye be a Wi-Fi hálózat nevét (SSID) és írjon be egy jelszót. A névnek 6-32 karaktert kell tartalmaznia, a jelszónak pedig 10-63 karaktert. A későbbiekben lehetőség van a név és a jelszó módosítására.
  - Aktiválja az autó Wi-Fi csatlakozási pontját a jelölőnégyzet bejelölésével.
    - Most lehetőség van külső eszközök csatlakoztatására az autó Wi-Fi csatlakozási pontjához.

Az internetkapcsolat megosztásának kikapcsolásához - távolítsa el a négyzet jelölését.

## (i) MEGJEGYZÉS

A Wi-Fi csatlakozási pont aktiválása esetén a hálózatüzemeltető további díjakat számolhat fel.

Vegye fel a kapcsolatot hálózatüzemeltetőjével az adatforgalom költségeivel kapcsolatban.

Az autó Wi-Fi hozzáférési pontjához legfeljebb 8 eszköz csatlakoztatható.

|                   | Car Hode + |
|-------------------|------------|
| 📽 Car modem       | •          |
| Bluetooth         |            |
| Wi-Fi             |            |
| Car Wi-Fi hotspot | (1)        |
|                   |            |

Az autó Wi-Fi csatlakozási pontjához csatlakozó eszközök száma.

Az autó Wi-Fi hozzáférési pontjához csatlakozó eszközök számának mutatásához:

 Nyomja meg a MY CAR gombot a forrás normál nézetének eléréséhez. Ezután, nyomja meg az OK/MENU gombot, és válassza a Beállítások → Internetbeállítások lehetőséget

Válassza a **Autó Wi-Fi hotspotja** lehetőséget annak mutatásához, hogy mely eszközök csatlakoznak a Wi-Fi hozzáférési ponthoz.

### A Wi-Fi csatlakozási pont technológiája és biztonsága

A Wi-Fi csatlakozási pont kiosztásához 2,4GHz frekvenciát használ. Ha több eszköz működik egyszerre a frekvencián, akkor a teljesítmény csökkenhet.

- Frekvencia 2,4 GHz.
- Szabványok 802.11 b/g/n.
- Biztonsági típus WPA2-AES-CCMP.
- Az antenna az autó tetejére van szerelve.

#### Nincs vagy gyenge internetkapcsolat

Lásd Internetkapcsolattal rendelkező autó (71. oldal).

#### Kapcsolódó információk

- Internetkapcsolattal rendelkező autó (71. oldal)
- Szimbólumok a képernyőn (32. oldal)

## Alkalmazások

Az alkalmazások olyan alkalmazások, amelyek akkor használhatók, ha az autó az internethez van csatlakoztatva. Az alkalmazástípusok lehetnek például navigációs szolgáltatások, közösségi média, internetrádió és zenei szolgáltatások.

Az alapvető használathoz és navigáláshoz, olvassa el a rendszer kezelésének módja és navigálás a menüben, (28. oldal) részt.

Az alkalmazások használatához az autót először csatlakoztatni kell az internethez, (71. oldal).

Egy szimbólum, (32. oldal) jelenik meg a képernyő jobb oldali felső sarkában, amikor az autó vezeték nélküli hálózathoz csatlakozik. Ha nincs elérhető internetkapcsolat, akkor ez megjelenik a képernyőn.

## (i) MEGJEGYZÉS

Az internet használatakor adatok átvitele történik (adatforgalom), aminek költsége lehet.

Az adatbarangolás aktiválása további költségeket eredményezhet.

Vegye fel a kapcsolatot hálózatüzemeltetőjével az adatforgalom költségeivel kapcsolatban.

|      | Apps        |  |
|------|-------------|--|
| (Let | Web browser |  |
|      |             |  |

Az alkalmazások az internetről az autóra tölthetők és onnan futtathatók. Az alkalmazások minden indítás alkalmával letöltődnek (frissítve), ami azt jelenti, hogy az alkalmazás minden használatához internetkapcsolat szükséges.

# Az alkalmazások osztoznak az autó hely adatain

Bizonyos alkalmazások helyadatokat igényelnek. Az alkalmazások a GNSS (globális navigációs műhold rendszer) rendszert használják az autó helyének meghatározásához. Az autó helyzete a Volvo szolgáltatóihoz is elküldhető. A szolgáltatók a Volvo nevében dolgoznak és csak a szolgáltatás nyújtásához szükséges mértékben használják fel a hely adatokat.

Minden alvállalkozót szerződések köteleznek titoktartásra és a hely adatok hatályos törvényekben előírt kezelésére.

## Bejelentkezés

Bizonyos alkalmazások/szolgáltatások bejelentkezést igényelnek. Kétféle típus létezik:

- Bizonyos alkalmazások regisztrációt igényelnek az alkalmazásba/szolgáltatóhoz. Az alkalmazás indításakor tájékoztatást kap arról, hogy be kell-e jelentkeznie. Kövesse a képernyőn megjelenő utasításokat a regisztráláshoz vagy használja meglévő fiókját a bejelentkezéshez.
- Bizonyos alkalmazások/szolgáltatások személyes Volvo ID bejelentkezést igényelnek. A regisztrálással vagy egy meglévő fiók használatával számos hasznos szolgáltatáshoz férhet hozzá, például közvetlenül az interneten küldhet címeket térképszolgáltatásokból navigációs alkalmazásokba vagy a Volvo navigációs rendszerébe\*<sup>29</sup>. További tájékoztatásért és fiók létrehozásával kapcsolatos tájékoztatásért, lásd Volvo ID (11. oldal).

<sup>28</sup> Az alkalmazások idővel változnak és a felszereltségi szinttől és piactól függően eltérőek lehetnek.

<sup>29</sup> Sensus Navigation.

## Navigációs szolgáltatások

A navigációs szolgáltatások útinformációkat adnak, amelyek egy előre beállított úti célhoz vezetnek. Azonban nem minden célbairányításra vonatkozó javaslat megbízhatósága garantált, mert felmerülhetnek olyan helyzetek, amelyek meghaladják a navigációs rendszer kapacitását és ítélőképességét, például az időjárás hirtelen változása esetén.

# 🕂 FIGYELEM

Tartsa be az alábbiakat.

- Irányítsa teljes figyelmét az útra és összpontosítson teljesen a vezetésre.
- Tartsa be az érvényben lévő közlekedési szabályokat és vezessen józan ítélőképességgel.
- Az időjárási feltételek vagy az évszakok hatással vannak az útviszonyokra, ezért bizonyos útmutatások kevésbé megbízhatóak lehetnek.

# i MEGJEGYZÉS

Lehetséges a Sensus Navigation frissítése, ami több funkciót és térképadat-frissítéseket tartalmaz. Keresse fel kereskedőjét.

## Kapcsolódó információk

- Szimbólumok a képernyőn (32. oldal)
- Tulajdonosváltás (10. oldal)

# Webböngésző<sup>30</sup>

A autó beépített webböngészővel rendelkezik, ami lehetővé teszi az interneten történő keresést és megjelenítést.

Az alapvető használathoz, olvassa el a rendszer kezelésének módja és navigálás a menüben, (28. oldal) részt.

A webböngésző egyszerű típusú és HTML 4 szabványú szövegek és képek megjelenítését támogatja. A webböngésző nem támogatja a mozgókép-, video- és hanglejátszást. Fájlok letöltése és mentése nem lehetséges.

A webböngésző használatához az autót először csatlakoztatni kell az internethez, (71. oldal).

# i MEGJEGYZÉS

Az internet használatakor adatok átvitele történik (adatforgalom), aminek költsége lehet.

Az adatbarangolás aktiválása további költségeket eredményezhet.

Vegye fel a kapcsolatot hálózatüzemeltetőjével az adatforgalom költségeivel kapcsolatban.

# i megjegyzés

A webböngésző vezetés közben nem érhető el.

Nyomja meg a csatlakozás (Connect) gombot a középkonzolon () és válassza a **Webböngésző** lehetőséget.

Amikor Bluetooth<sup>®</sup> használatával kapcsolódik az internethez, akkor a Bluetooth<sup>®</sup> szimbólum, (32. oldal) látható a képernyő jobb oldali felső sarkában.

Ha nincs elérhető internetkapcsolat, akkor ez megjelenik a képernyőn.

## Keresés funkció

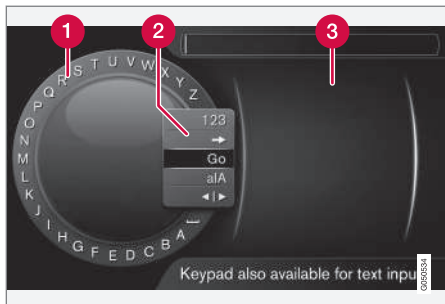

Keresés a karakterkerék használatával.

Karakterlista.

- 2 A bemeneti mód megváltoztatása (lásd az alábbi táblázatot).
- 3 Utoljára látogatott weboldalak (előzmények).

Használja a karakterkereket a webcímek URLjének beviteléhez, például www.volvocars.com.

- Forgassa a TUNE gombot a kívánt betűhöz, majd nyomja meg az OK/MENU gombot a jóváhagyáshoz. Használhatja a középkonzol vezérlőpaneljének szám- és betűgombjait is.
- 2. Folytassa a következő betűvel.
- 3. A beviteli mód számokra vagy speciális karakterekre váltásához, a bevitt cím betöltéséhez vagy az előzményekhez lépéshez, forgassa a TUNE gombot a lista valamelyik lehetőségéhez (lásd a magyarázatot az alábbi táblázatban) a beviteli mód (2) megváltoztatásához, majd nyomja meg az OK/MENU gombot.

| 123/A<br>BC | Váltás a betűk és számok között az <b>OK/MENU</b> gombbal.                                                                                                    |
|-------------|----------------------------------------------------------------------------------------------------|
| =>          | Az előzményekhez (3) vezet. For-<br>gassa a <b>TUNE</b> gombot az interne-<br>tes cím (URL) kiválasztásához, majd<br>nyomja meg az <b>OK/MENU</b> gombot<br>a címhez lépéshez. |
| Mehet       | Betölti a bevitt webcím URL-jét az <b>OK/MENU</b> gombbal.                                                                                                    |

| a A   | Vált a kisbetűk és nagybetűk között<br>az <b>OK/MENU</b> gombbal.                                                                                                    |
|-------|----------------------------------------------------------------------------------------------------|
| •   • | Vált a karakterkerékről a <b>Cím:</b><br>mezőre. Mozgassa a kurzort a<br><b>TUNE</b> gombbal. Törölje a téves<br>beviteleket az <b>EXIT</b> gombbal. A<br>karakterkerékhez történő visszaté-<br>réshez, nyomja meg az <b>OK/MENU</b><br>gombot. |
|       | Ne teledje, hogy a középkonzol<br>számjegy és betű gombjai használ-<br>hatók a <b>Cím:</b> mező szerkesztésére.                                                                                                    |

Az **EXIT** gomb rövid megnyomásával törölhet egy karaktert. Az **EXIT** gomb hosszú megnyomása törli az összes bevitt karaktert.

#### Bevitel a számbillentyűzettel

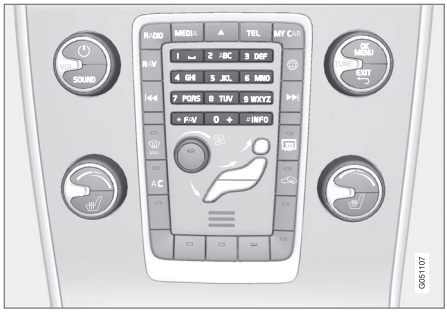

Számbillentyűzet.

A karakterek bevitelének másik módja a középkonzol **0-9**, \* és **#** gombjainak használata.

Amikor megnyomja például a **9** gombot, akkor egy sáv jelenik meg az összes karakterrel<sup>31</sup> a gombok alatt, például **W**, **x**, **y**, **z** és **9**. A gomb gyors megnyomása mozgatja a kurzort ezek között a karakterek között.

- Álljon meg a kurzorral a kívánt karakteren annak kiválasztásához - a karakter megjelenik a beviteli sorban.
- Törlés/módosítás az **EXIT** gomb használatával.

Szám beviteléhez, tartsa nyomva a vonatkozó szám gombot.

....

<sup>30</sup> Bizonyos piacokra vonatkozik

<sup>31</sup> Az egyes gombokhoz tartozó karakterek a piac/ország/nyelv függvényében változóak lehetnek.

#### Navigálás a webböngészőben

Forgassa a **TUNE** gombot a hivatkozások közötti navigáláshoz vagy a görgetéshez a weboldalon. Nyomja meg az **OK/MENU** gombot a választás/ kiemelt hivatkozás aktiválásához.

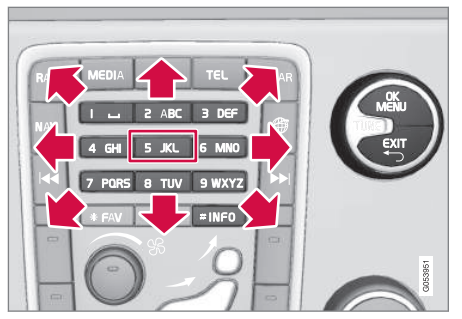

A kurzor mozgatása a weboldalon.

A kurzor szabadon mozgatható a lapon a középkonzol billentyűzetével. Nyomja meg az **INFO** gombot a a menüsávra váltáshoz az oldal tetején.

A felugró menü a középkonzol **5** számgombjával érhető el. Vagy mozgassa a kurzort egy nem kattintható területre, és nyomja meg az **OK/MENU** gombot.

## Funkciók

A rendelkezésre álló funkciók a középkonzol **5** számú felugró menügombjával érhetők el. Vagy mozgassa a kurzort egy nem kattintható területre, és nyomja meg az **OK/MENU** gombot.

- Vissza visszalép az előző oldalra.
- Következő ha visszalépett, akkor lehetséges az oldalhoz történő újbóli előrelépés.
- Újrabetöltés frissíti az oldalt.
- Leállítás leállítja az oldal betöltését és viszszalép.
- Új fül Új fül/oldal létrehozása. Legfeljebb négy fül nyitható meg egyszerre.
- Fül bezárása bezárja a fület/oldalt.
- Közelítés/Távolítás nagyítja/kicsinyíti az oldalt.
- Könyvjelző hozzáadása/Könyvjelző törlése - A weboldal címének minden alkalommal történő begépelése helyett, lehetőség van gyorshivatkozás (könyvjelző) mentésére az oldalhoz. Max. 20 könyvjelző menthető.
- Beállítások A webböngésző kijelzési és információkezelési beállítása, további információkért, lásd az alábbiakat.

### Beállítások

- Könyvjelzők Átnevezés, Átrendezés vagy Törlés.
- Tartalom szűrése Bizonyos beállítások hajthatók végre a weboldalak kívánt módon történő mutatásához. Az alábbi funkciók be-/ kikapcsolhatók: Képek megjelenítése, Felugró ablakok tiltása és JavaScript engedélyezése.

- Cookie elfogadása A sütik kis méretű tárolt szöveges fájlok. Ezek bizonyos funkciók végrehajtását teszik lehetővé a weboldalakon és a lehetővé teszik, hogy a weboldal tulajdonosa statisztikákat hozzon létra például arról, hogy a látogatók mely lapokat látogatták meg.
- Betűméret Válassza ki a használandó karakterméretet: Nagy, Közepes vagy Kicsi.
- Böngésző adatainak törlése A sütik, a böngészési előzmények és a gyorsírótár mind törlésre kerülnek.
- FAV gomb opciói Lehetőség van bizonyos funkciók FAV gombhoz kapcsolására. A kapcsolt funkció ezt követően egyszerűen a FAV gomb megnyomásával aktiválható, lásd Kedvencek (33. oldal).

## Kapcsolódó információk

- Szimbólumok a képernyőn (32. oldal)
- Tulajdonosváltás (10. oldal)
- A menü áttekintése webböngésző (93. oldal)

# TV\*

A TV képe csak akkor látható, ha áll az autó. Amikor az autó mozog, akkor nincs kép, de a hang továbbra is hallható. A kép a jármű megállításakor újra megjelenik.

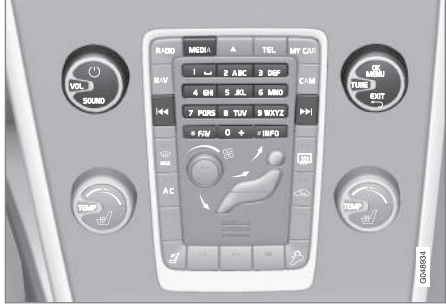

TV funkciók, a kezelés áttekintése.

Az alapvető lejátszási információkhoz és navigáláshoz, olvassa el a rendszer kezelésének módja és navigálás a menüben, (28. oldal) részt. A részletesebb leírást, lásd lent.

Lehetőség van bizonyos funkciók **FAV** gombhoz kapcsolására. A kapcsolt funkció ezt követően egyszerűen a **FAV** gomb megnyomásával aktiválható, lásd Kedvencek (33. oldal).

# (i) MEGJEGYZÉS

Ez a rendszer csak olyan országokban támogatja TV-adások vételét, amelyek MPEG-2 vagy MPEG-4 formátumot használnak és követik a DVB-T szabványt. A rendszer nem támogatja az analóg műsorszórást.

# i MEGJEGYZÉS

A TV képe csak akkor látható, ha áll az autó. Az autó mozgó állapotában nincs kép, de a hang lejátszása folytatódik. A kép a jármű megállításakor újra megjelenik.

# i MEGJEGYZÉS

A vétel attól függ, hogy milyen jó a jel erőssége és a jelminőség. Az adást számos tényező zavarhatja, például magas épületek vagy a TV-adó távolsága. A lefedettség attól függően is változhat, hogy hol tartózkodik az országon belül.

# **I** FONTOS

Bizonyos országokban a termék használatához TV előfizetés szükséges.

## TV-nézés

- A médiaforrás normál nézetében, nyomja meg a MEDIA gombot, forgassa a TUNE gombot TV állásba, majd nyomja meg az OK/MENU kezelőszervet.
  - Egy keresés kezdődik el és rövid idő múlva megjelenik a legutoljára nézett csatorna.

## Csatornaváltás

A csatornák váltása az alábbi módon lehetséges:

- Forgassa a TUNE gombot, megjelenik az adott területen elérhető összes csatorna listája. Ha a csatornák valamelyike már mentve van előbeállításként (82. oldal), akkor az előbeállítás száma megjelenik a csatorna nevétől jobbra. Forgassa a TUNE gombot a kívánt csatornához, majd nyomja meg az OK/ MENU kezelőszervet.
- A memóriagombok megnyomásával (0-9).
- A < >> gombok rövid megnyomásával a terület következő csatornája jelenik meg.

# i megjegyzés

Ha nincs vétel, amikor kiválasztott egy állomást a memóriagombok valamelyikével, akkor ennek oka az lehet, hogy az autó más helyen van, mint amikor végrehajtotta az utolsó állomáskeresést és tárolta az állomást.

#### Kapcsolódó információk

- Teletext\* (83. oldal)
- Képbeállítások (49. oldal)
- A TV\* csatorna vétele megszűnt. (84. oldal)
- A menü áttekintése TV\* (95. oldal)

## TV\* csatornák keresése/előre beállított csatornalista

A TV-csatornák keresése automatikusan és folyamatosan történik az autóból. A fogható csatornák egy csatornalistában kerülnek mentésre. A csatornalista keresési feltételei módosíthatók, de a sorrend nem. Van egy előre mentett lista is, amelyben módosítható a mentett csatornák sorrendje.

### Módosítás a mentett listában

Megváltoztathatja a listában megjelenő csatornák sorrendjét. Egy TV csatorna több helyen is szerepelhet a listában. A TV csatornák elhelyezkedése is változhat a listában.

- Ha módosítani szeretné a sorrendet az előre beállított listában, akkor a TV forrás normál nézetében, nyomja meg az OK/MENU gombot, és válassza ki a Előbeállítások menüpontot.
- Forgassa a TUNE gombot a mozgatni kívánt csatornához a listában, és erősítse meg a választást az OK/MENU gombbal.
  - > A kiválasztott csatorna kiemelésre kerül.
- Forgassa a TUNE gombot az új helyhez a listában, és erősítse meg az OK/MENU gombbal.
  - > A csatornák helyet cserélnek egymással.

Az előre beállított listát (max. 30) követően jön az összes többi, az adott helyen elérhető csatorna.

Lehetséges egy csatorna felfelé mozgatása az előre beállított lista egyik helyére.

## Kapcsolódó információk

 Audio és média - a rendszer használata (28. oldal)

## TV\* - lejátszási lehetőségek

A TV funkciói szerkeszthetők.

#### Feliratok módosítása

- A feliratozás módosításához, a TV forrás normál nézetéből, nyomja meg az OK/MENU gombot, majd válassza a Feliratok menüpontot.
- Forgassa a TUNE gombot a kívánt feliratozáshoz, és erősítse meg az OK/MENU kezelőszervvel.
  - > Mostantól a kiválasztott feliratozás lesz használatban.

## A hang nyelvének módosítása

- A hang nyelvének módosításához, a TV forrás normál nézetéből, nyomja meg az OK/MENU gombot, majd válassza a Zeneszámok menüpontot.
- Forgassa a TUNE gombot a kívánt hangsávhoz, és erősítse meg az OK/MENU kezelőszervvel.
  - Mostantól a kiválasztott hangsáv lesz használatban.

### Kapcsolódó információk

- Audio és média a rendszer használata (28. oldal)
- Kedvencek (33. oldal)

## Információk az aktuális TV\* műsorról

Nyomja meg az **INFO** gombot (28. oldal) az aktuális műsorral, a következő műsorral és annak kezdési idejével kapcsolatos információk megjelenítéséhez.

Nyomja meg újra az **INFO** gombot, ha további információkat szeretne az aktuális műsorról. Bizonyos esetekben további információk is rendelkezésre állhatnak, mint az aktuális műsor kezdő és befejező ideje valamint rövid leírása.

A TV-képhez történő visszatéréshez, várjon néhány másodpercet vagy nyomja meg az **EXIT** gombot.

## Kapcsolódó információk

• Audio és média - a rendszer használata (28. oldal)

## Teletext\*

Lehetséges a teletext megtekintése.

Járjon el az alábbiak szerint:

- A Teletext megtekintéséhez, menjen TV üzemmódban a TV menü → Teletext menüponthoz.
- 2. Írja be az oldalszámot (3 számjegy) a szám gombokkal (0-9) az oldal kiválasztásához.

> Az oldal automatikusan megjelenik.

Írjon be egy új oldalszámot vagy forgassa a **TUNE** gombot a következő oldalra lépéshez.

A TV képernyőhöz az **EXIT** gombbal térhet vissza.

## Kapcsolódó információk

- Audio és média a rendszer használata (28. oldal)
- TV\* (81. oldal)
- Távvezérlő\* (84. oldal)

## A TV\* csatorna vétele megszűnt.

Ha a nézett TV-csatorna vétele megszűnik, akkor a kép megáll. Amikor a vétel visszatér, akkor a kijelző újra elindul.

Ha a nézett TV-csatorna vétele megszűnik, akkor a kép megáll. Ezután nem sokkal megjelenik egy üzenet, amely arról tájékoztat, hogy az adott TVcsatorna vétele megszűnt és a csatorna új keresése folytatódik. Amikor a vétel visszatér, akkor a TV-csatorna mutatása azonnal elkezdődik. Az üzenet mutatása közben bármikor váltható csatorna.

Ha a **Nincs vétel** üzenet jelenik meg, akkor a rendszer azt észlelte, hogy nem fogható az összes TV-állomás.

## Kapcsolódó információk

- Audio és média a rendszer használata (28. oldal)
- TV\* (81. oldal)
- TV\* csatornák keresése/előre beállított csatornalista (82. oldal)

## Távvezérlő\*

A távvezérlő az audio- és médiarendszer összes funkciójához használható. A távvezérlő gombjai ugyanazokkal a funkciókkal rendelkeznek, mint a középkonzol vagy a kormánykerék-billentyűzet.

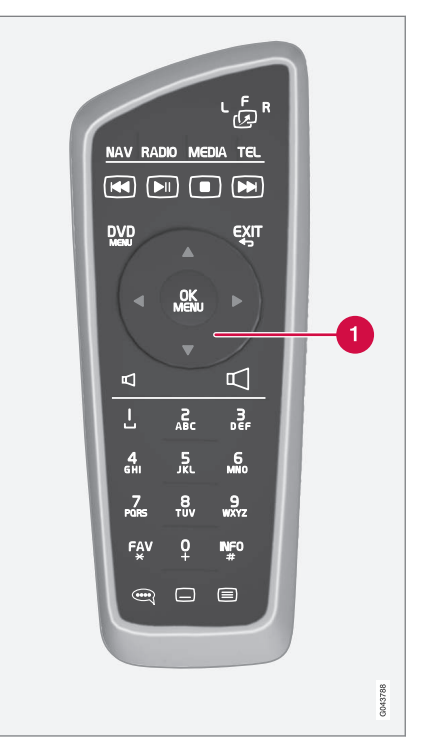

1 Megfelel a középkonzol TUNE gombjának.

A távvezérlő használatakor, először nyomja a távvezérlő لله gombját F állásba. Ezután irányítsa

a távvezérlőt az infravörös vevő felé, amely az **INFO**gombtól, (28. oldal). oldal jobbra helyezkedik el a középkonzolon.

## FIGYELEM

Tartsa a nem rögzített tárgyakat, például mobiltelefonokat, kamerákat, tartozékok távvezérlőit stb. a kesztyűtartóban vagy más tároló rekeszekben. Különben sérüléseket okozhatnak az autóban utazóknak egy hirtelen fékezés vagy ütközés során.

## (i) MEGJEGYZÉS

Ne tegye ki a távvezérlős kulcsot közvetlen napfénynek (például a műszerfalon) - különben problémák merülhetnek fel az elemekkel.

## Kapcsolódó információk

 Audio és média - a rendszer használata (28. oldal)

## Távvezérlő\* - funkciók

A távvezérlő használatával vezérelhető lehetséges funkciók.

| Gomb  | Funkció                                                         |  |
|-------|-----------------------------------------------------------------|--|
|       | F = első kijelző képernyő                                       |  |
| -29   | <b>L</b> és <b>R</b> = Nem lehetséges opciók.                   |  |
| NAV   | Váltás navigációra*                                             |  |
| Radio | Váltás rádió forrásra (például AM)                              |  |
| Media | Váltás média forrásra (például<br><b>Lemez, TV*</b> )           |  |
| TEL   | Váltás Bluetooth <sup>®</sup> kihangosítóra                     |  |
|       | Görgetés/gyors visszatekerés,<br>sáv-/zeneszámváltás            |  |
|       | Lejátszás/szünet                                                |  |
|       | Megállítás                                                      |  |
|       | Görgetés/gyors előretekerés, sáv-/<br>zeneszámváltás            |  |
|       | Menü                                                            |  |
| €XIT  | Az előzőhöz, funkció visszavonása,<br>bevitt karakterek törlése |  |

| Gomb       | Funkció                                                                                                    |
|------------|----------------------------------------------------------------------------------------------------|
| <b>*</b>   | Navigálás fel/le                                                                                                    |
| • •        | Navigálás jobbra/balra                                                                                                    |
| OK<br>MENU | Választás megerősítése vagy a<br>kiválasztott forrás menüjéhez lépés                                                                                                    |
| Р          | Hangerő, növelés                                                                                                    |
|            | Hangerő, csökkentés                                                                                                    |
| 0-9        | Előre beállított csatornák, szám- és<br>betűbevitel                                                                                                    |
| FAV<br>*   | Kedvencek beállításának gyors elé-<br>rése                                                                                                    |
| INF0<br>#  | Információk az aktuális műsorról,<br>zeneszámról stb. Akkor is használ-<br>ható, ha több információ áll rendel-<br>kezésre, mint amennyi megjelenít-<br>hető a kijelzőn |
| Ĩ          | A hangsáv nyelvének kiválasztása                                                                                                    |
|            | Feliratok, a szöveg nyelvének kivá-<br>lasztása                                                                                                    |
|            | Teletext*, be/ki                                                                                                    |

#### **Kapcsolódó információk**

• Audio és média - a rendszer használata (28. oldal)

## Távvezérlő\* - elemcsere

Az elemek cseréjének módja az audio- és médiarendszer távvezérlőjében.

## i MEGJEGYZÉS

Az elem élettartama normális esetben 1-4 év és függ attól, hogy mennyit használják a távirányítót.

A távvezérlő tápellátását AA/LR6 típusú elemek biztosítják. Hosszú utakra vigyen magával tartalék elemeket.

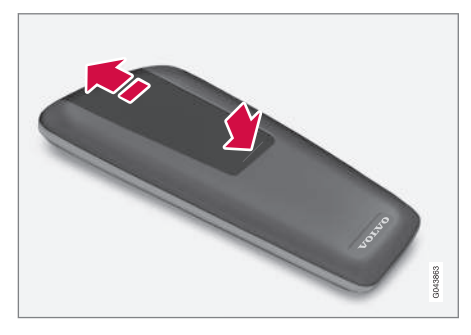

- Nyomja le az elemfedél biztosítóját, majd csúsztassa az elemfedelet az infravörös lencse irányában.
- 2. Vegye ki a használt elemeket, fordítsa az új elemeket az elemtartóban látható szimbólu-

mok által jelzett irányba és helyezze be azokat.

3. Helyezze vissza a fedelet.

# i megjegyzés

Ügyeljen a lemerült elemek környezetvédelmi szempontból biztonságos kezelésére.

# Audio és média - menü áttekintése

Az audio- és médiarendszer menüpontjainak és beállításainak áttekintése.

Ha szürkén jelenik meg a szöveg a menüsávban, akkor nem lehet kiválasztani ezt a lehetőséget. Ez azért lehet, mert a funkció nem áll rendelkezésre az autóban, a forrás nem aktív, nincs csatlakoztatva vagy nem tartalmaz semmit.

## RÁDIÓ

- AM (87. oldal)<sup>32</sup>
- FM (88. oldal)
- DAB \*(88. oldal)

## MEDIA

- CD/DVD audio (89. oldal)
- Video DVD (90. oldal)
- Merevlemez-meghajtó (HDD) (90. oldal)
- iPod (91. oldal)
- USB (91. oldal)
- Bluetooth ® média (92. oldal)
- AUX (92. oldal)<sup>33</sup>
- TV\* (95. oldal)

## TEL

• Bluetooth <sup>®</sup> kihangosító (93. oldal)

## $\bigoplus$

Webböngésző (93. oldal)

## Kapcsolódó információk

 Audio és média - a rendszer használata (28. oldal)

## A menü áttekintése - AM

Az AM rádió lehetőségek és beállítások áttekintése.

| AM menü <sup>A</sup>         | Lásd        |
|------------------------------|-------------|
| Előbeállítások megjelenítése | (38. oldal) |
| FAV gomb opciói              | (33. oldal) |
| Nincs funkció                |             |
| Előbeállítások megjelenítése | (38. oldal) |

A Nem vonatkozik a V60 Twin Engine és S60L Twin Engine járművekre.

### Kapcsolódó információk

 Audio és média - a rendszer használata (28. oldal)

<sup>32</sup> Nem vonatkozik a V60 Twin Engine és S60L Twin Engine járművekre.

<sup>33</sup> Csak bizonyos modellekre vonatkozik.

## A menü áttekintése - FM

Az FM rádió lehetőségek és beállítások áttekintése.

| FM menü               | Lásd        |
|-----------------------|-------------|
| TP                    | (41. oldal) |
| Alternatív frekvencia |             |
| Megjelenítés          |             |
| Rádiószöveg           | (42. oldal) |
| Előbeállítások        | (38. oldal) |
| Nincs                 |             |
| Állomás hangolása így | (37. oldal) |
| Állomáslista          | (38. oldal) |
| Kézi hangolás         | (38. oldal) |
| FAV gomb opciói       | (33. oldal) |

| Nincs funkció                                                                                   |                               |
|-------------------------------------------------------------------------------------------------|-------------------------------|
| Rádiószöveg/előbeállítá-<br>sok váltása                                                         | (42. oldal) és<br>(38. oldal) |
| <ul> <li>Kapcsolódó információk</li> <li>Audio és média - a rendszer<br/>(28. oldal)</li> </ul> | használata                    |
|                                                                                                 |                               |
|                                                                                                 |                               |

# A menü áttekintése - Digitális rádió (DAB)\*

A DAB lehetőségek és beállítások áttekintése.

| DAB menü*                           | Lásd        |
|-------------------------------------|-------------|
| Programtípus (PTY) szűrése          | (41. oldal) |
| Megjelenítés                        |             |
| Előadó/Cím                          |             |
| Rádiószöveg                         | (42. oldal) |
| Előbeállítások                      | (38. oldal) |
| nincs                               |             |
| DAB-DAB kapcsolódás                 | (43. oldal) |
| FAV gomb opciói                     | (33. oldal) |
| Nincs funkció                       |             |
| Információmegjelenítés vál-<br>tása |             |

## Kapcsolódó információk

 Audio és média - a rendszer használata (28. oldal)

## A menü áttekintése - CD/DVD audio

A CD/DVD audio lehetőségek és beállítások áttekintése.

| Lemez menü                         | Lásd        |
|------------------------------------|-------------|
| Lejátszás/Szünet                   | (44. oldal) |
| Leállítás                          |             |
| А                                  |             |
| Adathordozó-keresés                | (46. oldal) |
| Véletlenszerű lejátszás            | (46. oldal) |
| Gracenote®-opciók                  |             |
| Gracenote ® -adatbázis             |             |
| Gracenote <sup>®</sup> -eredmények |             |
| FAV gomb opciói                    | (33. oldal) |
| Nincs funkció                      |             |
| Lejátszás/Szünet                   | (44. oldal) |
| Véletlenszerű lejátszás            | (46. oldal) |

## Kapcsolódó információk

 Audio és média - a rendszer használata (28. oldal)

A Csak DVD lemezekre vonatkozik.

# A menü áttekintése - DVD video

A DVD video lehetőségek és beállítások áttekintése.

| DVD-videó menü       | Lásd        |
|----------------------|-------------|
| Lejátszás/Szünet     | (48. oldal) |
| DVD lemez menü       | (48. oldal) |
| Leállítás            | (48. oldal) |
| Feliratok            | (48. oldal) |
| Zeneszámok           | (48. oldal) |
| Bővített beállítások |             |
| Szögek               | (49. oldal) |
| Oldalarányok         |             |
| FAV gomb opciói      | (33. oldal) |
| Nincs funkció        |             |
| Lejátszás/Szünet     | (48. oldal) |

| Következő feliratozás | (48. oldal) |
|-----------------------|-------------|
| Következő audiosáv    | (48. oldal) |

## Felugró menü, DVD video

Nyomja meg az **OK/MENU** gombot egy videofájl lejátszása közben a felugró menü eléréséhez.

| Képbeállítások | (49. oldal) |
|----------------|-------------|
| Video-DVD menü | (28. oldal) |
| DVD lemez menü | (48. oldal) |

## Kapcsolódó információk

 Audio és média - a rendszer használata (28. oldal)

## A menü áttekintése - merevlemezmeghajtó (HDD)

A merevlemez-meghajtó lehetőségek és beállítások áttekintése.

| HDD menü                  | Lásd .<br>oldal |
|---------------------------|-----------------|
| Lejátszás/Szünet          | (50. oldal)     |
| Adathordozó-keresés       | (46. oldal)     |
| Véletlenszerű lejátszás   | (46. oldal)     |
| Zene importálása          | (50. oldal)     |
| Lemezről                  |                 |
| USB-ről                   |                 |
| A                         |                 |
| Fájlok átnevezése/törlése | (50. oldal)     |
| Enter                     |                 |
| Átnevezés                 |                 |
| Törlés                    |                 |

| Összes törlése          |             |
|-------------------------|-------------|
| Tárolási információk    | (50. oldal) |
| Használt terület:       |             |
| Szabad terület:         |             |
| Kapacitás:              |             |
| Sávok:                  |             |
| Mappák:                 |             |
| FAV gomb opciói         | (50. oldal) |
| Nincs funkció           |             |
| Lejátszás/Szünet        | (50. oldal) |
| Véletlenszerű lejátszás | (46. oldal) |

# A menü áttekintése - iPod®

Az iPod® lehetőségek és beállítások áttekintése.

| iPod menü               | Lásd        |
|-------------------------|-------------|
| Lejátszás/Szünet        | (52. oldal) |
| Véletlenszerű lejátszás | (46. oldal) |
| FAV gomb opciói         | (33. oldal) |
| Nincs funkció           |             |
| Lejátszás/Szünet        | (52. oldal) |
| Véletlenszerű lejátszás | (46. oldal) |

## Kapcsolódó információk

• Audio és média - a rendszer használata (28. oldal)

## A menü áttekintése - USB

Az USB lehetőségek és beállítások áttekintése.

| USB menü                | Lásd        |
|-------------------------|-------------|
| Lejátszás/Szünet        | (52. oldal) |
| Adathordozó-keresés     | (46. oldal) |
| Véletlenszerű lejátszás | (46. oldal) |
| USB-partíció kijelölése |             |
| FAV gomb opciói         | (33. oldal) |
| Nincs funkció           |             |
| Lejátszás/Szünet        | (52. oldal) |
| Véletlenszerű lejátszás | (46. oldal) |

## Kapcsolódó információk

 Audio és média - a rendszer használata (28. oldal)

A Piactól függ.

## Kapcsolódó információk

 Audio és média - a rendszer használata (28. oldal)

# A menü áttekintése - Bluetooth® média

A Bluetooth<sup>®</sup> média lehetséges beállításainak áttekintése.

| Bluetooth-menü           | Lásd        |
|--------------------------|-------------|
| Lejátszás/Szünet         | (55. oldal) |
| Véletlenszerű lejátszás  | (46. oldal) |
| Eszköz módosítása        | (58. oldal) |
| Új eszköz keresése       |             |
| Autó észlelhetővé tétele |             |
| FAV gomb opciói          | (33. oldal) |
| Nincs funkció            |             |
| Lejátszás/Szünet         | (55. oldal) |
| Véletlenszerű lejátszás  | (46. oldal) |
| 1. eszköz                |             |
| 2. eszköz                |             |
| stb.                     |             |

| Kapcsolódás az adathor-<br>dozóhoz | (55. oldal) |
|------------------------------------|-------------|
| Eszköz törlése                     | (59. oldal) |

## Kapcsolódó információk

• Audio és média - a rendszer használata (28. oldal)

## A menü áttekintése - AUX

Az AUX lehetőségek és beállítások áttekintése<sup>34</sup>.

| AUX menü    | Lásd        |
|-------------|-------------|
| AUX bemenet | (55. oldal) |
| Standard    |             |
| Erősítés    |             |

## Kapcsolódó információk

 Audio és média - a rendszer használata (28. oldal)

# A menü áttekintése - Bluetooth® kihangosító

A Bluetooth<sup>®</sup> kihangosító lehetséges beállításainak áttekintése.

| Telefon menü             | Lásd        |
|--------------------------|-------------|
| Híváslista               | (61. oldal) |
| Kapcsolatok              | (63. oldal) |
| Üzenetek                 | (59. oldal) |
| Üzenetek értesítései     | (59. oldal) |
| Telefon módosítása       | (58. oldal) |
| Új telefon keresése      |             |
| Autó észlelhetővé tétele |             |
| 1. eszköz                |             |
| 2. eszköz                |             |
| stb.                     |             |

| Kapcsolódás a telefonhoz | (59. oldal) |
|--------------------------|-------------|
| Eszköz törlése           | (59. oldal) |
|                          |             |

## Kapcsolódó információk

\_

• Audio és média - a rendszer használata (28. oldal)

## A menü áttekintése webböngésző<sup>35</sup>

A webböngésző lehetőségek és beállítások áttekintése.

| Webböngésző                                                                                                    | Lásd        |
|----------------------------------------------------------------------------------------------------|-------------|
| A menü normál nézetben jelenik<br>meg, amikor nincsenek nyitva<br>fülek.                                                    |             |
| Címmegadás                                                                                                    | (78. oldal) |
| Beállítások                                                                                                    |             |
| A "Beállítások menü, webbön-<br>gésző" menüt mutatja, lásd lent.                                                            |             |
| 1. könyvjelző                                                                                                    |             |
| 2. könyvjelző                                                                                                    | (78. oldal) |
| stb.                                                                                                    |             |
|                                                                                                    |             |
| Felugró menü, webböngésző                                                                                                   | Lásd        |
| Nyomja meg a középkonzol <b>5</b><br>gombját, amikor egy oldal látható<br>a webböngészőben, hogy elérje a<br>felugró menüt. |             |

| felugro menut. |             |
|----------------|-------------|
| Vissza         | (78. oldal) |

•

<sup>34</sup> Az AUX csak bizonyos modellekre vonatkozik.

<sup>35</sup> Bizonyos piacokra vonatkozik

44

| Következő                                                        | (78. oldal) |
|------------------------------------------------------------------|-------------|
| Újrabetöltés                                                     | (78. oldal) |
| Leállítás                                                        | (78. oldal) |
| Új fül                                                           | (78. oldal) |
| Fül bezárása                                                     | (78. oldal) |
| Közelítés                                                        |             |
| vagy                                                             | (78. oldal) |
| Távolítás                                                        |             |
| Könyvjelző hozzáadása                                            |             |
| vagy                                                             | (78. oldal) |
| Könyvjelző törlése                                               |             |
| Beállítások                                                      |             |
| A "Beállítások menü, webbön-<br>gésző" menüt mutatja, lásd lent. |             |

| Beállítások menü, webbön-<br>gésző                                                                                        | Lásd        |
|----------------------------------------------------------------------------------------------------|-------------|
| Nyomja meg a <b>Beállítások</b> lehe-<br>tőséget a két fenti menü valame-<br>lyikében a beállítások menü eléré-<br>séhez. |             |
| Könyvjelzők                                                                                                    | (78. oldal) |
| 1. könyvjelző<br>2. könyvjelző                                                                                            |             |
| stb.                                                                                                    |             |
| Átnevezés                                                                                                    |             |
| Átrendezés                                                                                                    |             |
| Törlés                                                                                                    |             |
| Tartalom szűrése                                                                                                    | (78. oldal) |
| Cookie elfogadása                                                                                                    | (78. oldal) |
| Képek megjelenítése                                                                                                    |             |
| Felugró ablakok tiltása                                                                                                   |             |

| JavaScript engedélyezése          |             |
|-----------------------------------|-------------|
| Betűméret                         | (78. oldal) |
| Nagy                              |             |
| Közepes                           |             |
| Kicsi                             |             |
| Böngésző adatainak törlése        | (78. oldal) |
| FAV gomb opciói                   | (33. oldal) |
| Nincs funkció                     |             |
| Könyvjelző hozzáadása/<br>törlése | (78. oldal) |
| Új fül                            | (78. oldal) |
| Fül bezárása                      | (78. oldal) |

## Kapcsolódó információk

- Audio és média a rendszer használata (28. oldal)
- Audio és média menü áttekintése (87. oldal)

## A menü áttekintése - TV\*

A TV lehetőségek és beállítások áttekintése.

| TV menü                   | Lásd        |
|---------------------------|-------------|
| Előbeállítások            | (83. oldal) |
| Zeneszámok                | (83. oldal) |
| Feliratok                 | (83. oldal) |
| Teletext                  | (83. oldal) |
| FAV gomb opciói           | (83. oldal) |
| Nincs funkció<br>Teletext |             |
|                           |             |

| Lásd        |
|-------------|
| (49. oldal) |
|             |

| Fényerő:<br>Kontraszt:           |  |
|----------------------------------|--|
| Stine                            |  |
| S2I11:                           |  |
| TV menü                          |  |
| A "TV menüt" mutatja, lásd fent. |  |
|                                  |  |

#### Kapcsolódó információk

 Audio és média - a rendszer használata (28. oldal)

## Engedélyek - audio és média

Az engedély bizonyos tevékenységek működtetésének jogára vagy valaki más jogának a szerződés feltételeinek megfelelően történő használatára vonatkozó szerződés. Az alábbi szöveg a Volvo szerződése a gyártóval/fejlesztővel és a szövegek többsége angolul van.

### Sensus software

This software uses parts of sources from clib2 and Prex Embedded Real-time OS - Source (Copyright (c) 1982, 1986, 1991, 1993, 1994), and Quercus Robusta (Copyright (c) 1990, 1993), The Regents of the University of California. All or some portions are derived from material licensed to the University of California by American Telephone and Telegraph Co. or Unix System Laboratories, Inc. and are reproduced herein with the permission of UNIX System Laboratories, Inc. Redistribution and use in source and binary forms, with or without modification, are permitted provided that the following conditions are met: Redistributions of source code must retain the above copyright notice, this list of conditions and the following disclaimer. Redistributions in binary form must reproduce the above copyright notice, this list of conditions and the following disclaimer in the documentation and/or other materials provided with the distribution. Neither the name of the <ORGANIZATION> nor the names of its contributors may be used to endorse or promote

products derived from this software without 44 specific prior written permission. THIS SOFTWARE IS PROVIDED BY THE COPYRIGHT HOLDERS AND CONTRIBUTORS "AS IS" AND ANY EXPRESS OR IMPLIED WARRANTIES. INCLUDING, BUT NOT LIMITED TO, THE IMPLIED WARRANTIES OF MERCHANTABILITY AND FITNESS FOR A PARTICULAR PURPOSE ARE DISCLAIMED. IN NO EVENT SHALL THE COPYRIGHT OWNER OR CONTRIBUTORS BE LIABLE FOR ANY DIRECT, INDIRECT, INCIDENTAL, SPECIAL, EXEMPLARY, OR CONSEQUENTIAL DAMAGES (INCLUDING, BUT NOT LIMITED TO, PROCUREMENT OF SUBSTITUTE GOODS OR SERVICES: LOSS OF USE, DATA, OR PROFITS: OR BUSINESS INTERRUPTION) HOWEVER CAUSED AND ON ANY THEORY OF LIABILITY, WHETHER IN CONTRACT, STRICT LIABILITY, OR TORT (INCLUDING NEGLIGENCE OR OTHERWISE) ARISING IN ANY WAY OUT OF THE USE OF THIS SOFTWARE, EVEN IF ADVISED OF THE POSSIBILITY OF SUCH DAMAGE.

This software is based in part on the work of the Independent JPEG Group.

This software uses parts of sources from "libtess". The Original Code is: OpenGL Sample Implementation, Version 1.2.1, released January 26, 2000, developed by Silicon Graphics, Inc. The Original Code is Copyright (c) 1991-2000 Silicon Graphics, Inc. Copyright in any portions created by third parties is as indicated elsewhere herein. All Rights Reserved, Copyright (C) [1991-2000] Silicon Graphics, Inc. All Rights Reserved. Permission is hereby granted, free of charge, to any person obtaining a copy of this software and associated documentation files (the "Software"). to deal in the Software without restriction. including without limitation the rights to use, copy, modify, merge, publish, distribute, sublicense, and/or sell copies of the Software. and to permit persons to whom the Software is furnished to do so, subject to the following conditions: The above copyright notice including the dates of first publication and either this permission notice or a reference to http:// oss.sgi.com/projects/FreeB/ shall be included in all copies or substantial portions of the Software. THE SOFTWARE IS PROVIDED "AS IS", WITHOUT WARRANTY OF ANY KIND, EXPRESS OR IMPLIED, INCLUDING BUT NOT LIMITED TO THE WARRANTIES OF MERCHANTABILITY, FITNESS FOR A PARTICULAR PURPOSE AND NONINFRINGEMENT. IN NO EVENT SHALL SILICON GRAPHICS, INC, BE LIABLE FOR ANY CLAIM, DAMAGES OR OTHER LIABILITY. WHETHER IN AN ACTION OF CONTRACT. TORT OR OTHERWISE, ARISING FROM, OUT OF OR IN CONNECTION WITH THE SOFTWARE OR THE USE OR OTHER DEALINGS IN THE SOFTWARE. Except as contained in this notice, the name of Silicon Graphics, Inc. shall not be used in advertising or otherwise to promote the sale, use or other dealings in this Software

without prior written authorization from Silicon Graphics, Inc.

This software is based in parts on the work of the FreeType Team.

This software uses parts of SSLeay Library: Copyright (C) 1995-1998 Eric Young (eay@cryptsoft.com). All rights reserved

#### Linux software

This product contains software licensed under GNU General Public License (GPL) or GNU Lesser General Public License (LGPL), etc.

You have the right of acquisition, modification, and distribution of the source code of the GPL/LGPL software.

You may download Source Code from the following website at no charge: http:// www.embedded-carmultimedia.jp/linux/oss/ download/TVM\_8351\_013

The website provides the Source Code "As Is" and without warranty of any kind.

By downloading Source Code, you expressly assume all risk and liability associated with downloading and using the Source Code and complying with the user agreements that accompany each Source Code.

Please note that we cannot respond to any inquiries regarding the source code.

# Gracenote<sup>®</sup> Végfelhasználói licencszerződés

Ez a program vagy eszköz a Gracenote, Inc. of Emenyville, California, USA ("Gracenote") szoftverét tartalmazza. A Gracenote-tól származó szoftver ("Gracenote szoftver") aktiválja ezt a programot a lemez- és/vagy fájlazonosításhoz és a zenével kapcsolatos információk beszerzéséhez, beleértve a nevet, előadót, sávot és címet ("Gracenote adatok") az online kiszolgálókról vagy adatbázisokból (együttesen "Gracenote kiszolgálók") és egyéb tevékenységek végrehajtásához. Csak a program vagy az eszköz rendeltetésszerű végfelhasználói funkcióinak hazsnálatához használhatja fel a Gracenote adatokat.

Beleegyezik, hogy csak saját és nem kereskedelmi használatra használja fel a Gracenote adatokat, Gracenote szoftvert és Gracenote kiszolgálókat. Beleegyezik abba, hogy nem ruházza át, másolja, helyezi át vagy terjeszti ezt a Gracenote szoftvert vagy bármely Gracenote adatot semmilyen harmadik félnek. EGYETÉRT AZZAL, HOGY NEM HASZNÁLJA FEL VAGY HASZNOSÍTJA A GRACENOTE SZOFTVERT VAGY GRACENOTE SZERVEREKET A JELEN SZERZŐDÉSBEN KIFEJEZETTEN MEGENGEDETT MÓDTÓL ELTÉRŐEN.

Egyetért azzal, hogy a Gracenote adatok, Gracenote szoftver és Gracenote kiszolgálók nem kizárólagos használati joga megszűnik, ha megsérti ezeket a korlátozásokat. Egyetért azzal, hogy a licence lejártát követően beszünteti a Gracenote adatok, Gracenote szoftver és Gracenote kiszolgálók használatát. A Gracenote kizárólagos joggal rendelkezik az összes Gracenote adat, Gracenote szoftver és Gracenote kiszolgáló felett, beleértve az összes tulajdonjogot is. A Gracenote semmilyen körülmények között nem köteles fizetni Önnek semmilyen Ön által biztosított információért. Beleegyezik abba, hogy a Gracenote, Inc. saját nevében érvényre juttathatja a jelen szerződés alapján Önnel szemben fennálló jogait.

A Gracenote szolgáltatások statisztikai célokból egyedi azonosítót használnak a kérések követéséhez. A véletlenszerűen hozzárendelt numerikus azonosító arra szolgál, hogy a Gracenote szolgáltatás anélkül számlálja a kéréseket, hogy bármit is tudna arról, hogy ki Ön. A Gracenote szolgáltatásra vonatkozó adatvédelmi szabályzattal kapcsolatos további információkat a weboldalon találja.

A Gracenote szoftver és a Gracenote adatok összességét az "adott formában" biztosítjuk az Ön számára. A Gracenote nem vállal kifejezett vagy benne foglalt kötelezettséget vagy garanciát a Gracenote kiszolgálókon tárolt Gracenote adatok pontosságára vonatkozóan. A Gracenote fenntartja az adatok törlésének jogát a Gracenote kiszolgálókról vagy az adatkategóriák bármely, a Gracenote által szükségesnek tartott változtatását. Nincs garancia arra, hogy a Gracenote szofver vagy a Gracenote kiszolgálók hibamentesek vagy a Gracenote szoftver vagy Gracenote kiszolgálók megszakítás nélkül működnek. A Gracenote nem köteles a jövőben új, fejlesztett vagy további adattípusokat vagy kategóriákat biztosítani, és a vállalat fenntartja a jogot a szolgáltatások bármely időben történő megszüntetésére.

A GRACENOTE NEM VÁLLAL SEMMILYEN KIFEJEZETT VAGY BENNE FOGLALT GARAN-CIÁT, BELEÉRTVE DE NEM KORLÁTOZVA AZ ÉRTÉKESÍTÉST, EGY ADOTT CÉLRA TÖRTÉNŐ FELHASZNÁLÁSI ALKALMASSÁGOT, JOG-OSULTSÁGOK ÉS SZELLEMI TULAJDONJO-GOK MEGSÉRTÉSÉT. A GRACENOTE NEM GARANTÁLJA A GRACENOTE SZOFTVER VAGY GRACENOTE KISZOLGÁLÓK HASZNÁ-LATÁBÓL EREDŐ EREDMÉNYEK ELÉRÉSÉT. A GRACENOTE SEMMILYEN ESETBEN NEM FEL-ELŐS SEMMILYEN KÖVETKEZMÉNYE KÁRÉRT VAGY KIESETT NYERESÉGÉRT ILLETVE HASZONÉRT.

© Gracenote, Inc. 2009

#### camellia:1.2.0

Copyright (c) 2006, 2007

NTT (Nippon Telegraph and Telephone Corporation). All rights reserved.

Redistribution and use in source and binary forms, with or without modification, are permitted provided that the following conditions are met:

1. Redistributions of source code must retain the above copyright notice, this list of

- conditions and the following disclaimer as the first lines of this file unmodified.
  - Redistributions in binary form must reproduce the above copyright notice, this list of conditions and the following disclaimer in the documentation and/or other materials provided with the distribution.

THIS SOFTWARE IS PROVIDED BY NTT ``AS IS" AND ANY EXPRESS OR IMPLIED WARRANTIES, INCLUDING, BUT NOT LIMITED TO, THE IMPLIED WARRANTIES OF MERCHANTABILITY AND FITNESS FOR A PARTICULAR PURPOSE ARE DISCLAIMED. IN NO EVENT SHALL NTT BE LIABLE FOR ANY DIRECT, INDIRECT, INCIDENTAL, SPECIAL, EXEMPLARY, OR CONSEQUENTIAL DAMAGES (INCLUDING, BUT NOT LIMITED TO, PROCUREMENT OF SUBSTITUTE GOODS OR SERVICES; LOSS OF USE, DATA, OR PROFITS; OR BUSINESS INTERRUPTION) HOWEVER CAUSED AND ON ANY THEORY OF LIABILITY. WHETHER IN CONTRACT, STRICT LIABILITY, OR TORT (INCLUDING NEGLIGENCE OR OTHERWISE) ARISING IN ANY WAY OUT OF THE USE OF THIS SOFTWARE, EVEN IF ADVISED OF THE POSSIBILITY OF SUCH DAMAGE.

Unicode: 5.1.0 COPYRIGHT AND PERMISSION NOTICE Copyright c 1991-2013 Unicode, Inc. All rights reserved. Distributed under the Terms of Use in http://www.unicode.org/copyright.html.

Permission is hereby granted, free of charge, to any person obtaining a copy of the Unicode data files and any associated documentation (the "Data Files") or Unicode software and any associated documentation (the "Software") to deal in the Data Files or Software without restriction, including without limitation the rights to use, copy, modify, merge, publish, distribute, and/or sell copies of the Data Files or Software, and to permit persons to whom the Data Files or Software are furnished to do so, provided that (a) the above copyright notice(s) and this permission notice appear with all copies of the Data Files or Software, (b) both the above copyright notice(s) and this permission notice appear in associated documentation, and (c) there is clear notice in each modified Data File or in the Software as well as in the documentation associated with the Data File(s) or Software that the data or software has been modified.

THE DATA FILES AND SOFTWARE ARE PROVIDED "AS IS", WITHOUT WARRANTY OF ANY KIND, EXPRESS OR IMPLIED, INCLUDING BUT NOT LIMITED TO THE WARRANTIES OF MERCHANTABILITY, FITNESS FOR A PARTICULAR PURPOSE AND NONINFRINGEMENT OF THIRD PARTY RIGHTS. IN NO EVENT SHALL THE COPYRIGHT HOLDER OR HOLDERS INCLUDED IN THIS NOTICE BE LIABLE FOR ANY CLAIM, OR ANY SPECIAL INDIRECT OR CONSEQUENTIAL DAMAGES, OR ANY DAMAGES WHATSOEVER RESULTING FROM LOSS OF USE, DATA OR PROFITS, WHETHER IN AN ACTION OF CONTRACT, NEGLIGENCE OR OTHER TORTIOUS ACTION, ARISING OUT OF OR IN CONNECTION WITH THE USE OR PERFORMANCE OF THE DATA FILES OR SOFTWARE.

Except as contained in this notice, the name of a copyright holder shall not be used in advertising or otherwise to promote the sale, use or other dealings in these Data Files or Software without prior written authorization of the copyright holder.

#### Kapcsolódó információk

• Volvo Sensus (6. oldal)

## Típusengedély - audio és média

A rádió, telekommunikációs és számítógépes berendezések típusjóváhagyása.

## Wi-Fi

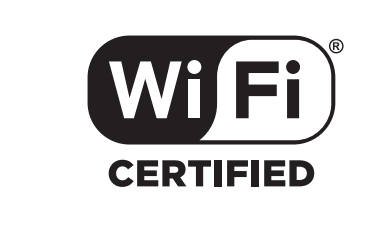

Megfelelőségi nyilatkozat az audio és navigációs rendszerhez

|                                          | Mits<br>2-3-33,                                                            | ubishi E<br>Miwa, S                                                                     | lectric<br>Sanda-o                                                                      | Corporation Sanda Works<br>ity, Hyogo, 669-1513 Japan                                                                                                   |            |
|------------------------------------------|----------------------------------------------------------------------------|-----------------------------------------------------------------------------------------|-----------------------------------------------------------------------------------------|----------------------------------------------------------------------------------------------------|------------|
| We declare<br>of the Radi<br>tests condu | , at our sole respo<br>o and Telecommur<br>cted to the approp              | usibility, th<br>lications Te<br>riate requi                                            | at the fol<br>erminal E<br>rements o                                                    | lowing product conforms to the Essential Requirem<br>quipment Directive 1999/5/EC in accordance with t<br>f the relevant standards, as listed herewith. | ent<br>the |
| Product :                                |                                                                            |                                                                                         | Audio Na                                                                                | wigation Unit                                                                                                    |            |
| Model/Type                               | Number :                                                                   |                                                                                         | NR-1V                                                                                   |                                                                                                    |            |
| Directive and Stendards used :           |                                                                            | <u>Radio :</u>                                                                          | EN 300 328 V1.7.1:2006-10<br>EN 300 440 1 V1.6.1:2010-08<br>EN 300 440-2 V1.4.1:2010-08 |                                                                                                    |            |
|                                          |                                                                            |                                                                                         | EMC:                                                                                    | EN 301 489 1 V1.9.2 : 2011 09<br>EN 301 489 3 V1.4.1 : 2002 08<br>EN 301 489 17 V2.1.1 : 2009 05                                                        |            |
|                                          |                                                                            |                                                                                         | Safety:                                                                                 | IEC 60950-1:2005 (Second Edition) + Am 1:2009<br>EN 60950-1 : 2006+A1:2010+A11:2009+A12:2011                                                            |            |
| The author<br>E<br>S<br>J<br>J           | ized signatory to t<br>Date:<br>Signature:<br>Vame:<br>Fitle:<br>Viddress: | his declara<br><u>17</u> th<br><u>6</u><br>Kazuhita<br>Manager<br>Mitsubisl<br>2:3:33 M | July<br>July<br>Funae<br>ni Electri                                                     | 2013<br>e-<br>c Carporntion Sanda Works<br>docts: Hyper (69:1012, Janan                                                                                 |            |
|                                          | -0.1                                                                       |                                                                                         | P.G .                                                                                   |                                                                                                    |            |
| r në rëspon<br>E                         | siole person based                                                         | 14-                                                                                     | hily.                                                                                   | 293                                                                                                    |            |
| s                                        | Signature :<br>Name :                                                      | Jan Billi                                                                               |                                                                                         |                                                                                                    |            |
| 1                                        |                                                                            | Generali                                                                                | uanager.                                                                                | e Automotiva Europa B.V.                                                                                                    |            |

## Kapcsolódó információk

- Audio és média (26. oldal)
- Internetkapcsolattal rendelkező autó (71. oldal)

# INTERNETES TÉRKÉP

## Internetes térkép<sup>1</sup>

Az internetes térkép egy olyan funkció, amely lehetővé teszi az internetes alapú térkép-megjelenítést.

A rendszer alkalmas útvonalat képes számítani és jelezni tudja az autó helyzetét az útvonalhoz képest a térképen. A tervezett útvonaltól történő eltérés esetén a rendszer automatikusan módosítja az útvonalat, és elvezet az úti célhoz. A normál térképadatok mellett, a térkép közlekedési információkat (112. oldal) és a kiválasztott érdekes pontok (POI) (108. oldal) szimbólumait is megjeleníti.

Az útvonalszámítás működése leáll, ha gyenge a lefedettség vagy gyenge az internet lefedettsége. Bizonyos térképméretarányok hiányozhatnak, attól függően, hogy mennyi térképadat van letöltve.

## (i) MEGJEGYZÉS

Az internet használatakor adatok átvitele történik (adatforgalom), aminek költsége lehet.

Az adatbarangolás aktiválása további költségeket eredményezhet.

Vegye fel a kapcsolatot hálózatüzemeltetőjével az adatforgalom költségeivel kapcsolatban. A Volvo teljes értékű navigációs rendszert (Sensus Navigation) kínál, amely merevlemez-alapú térképeket, hangos célbairányítást, fejlett útvonalszámítást nyújt, amely figyelembe veszi a közlekedési információkat, internetes keresést biztosít és számos útvonalpontot képes kezelni. Vegye fel a kapcsolatot kereskedőjével a Sensus Navigation rendszerre történő váltáshoz. Az internetes térkép a frissítés során cserére kerül.

Az internetes térkép útinformációkat szolgáltat, amelyek egy előre beállított úti célhoz vezetnek. Azonban nem minden útirányra vonatkozó javaslat megbízhatósága garantált, mert előfordulhatnak olyan helyzetek, amelyek meghaladják a navigációs rendszer kapacitását és ítélőképességét, például az időjárás hirtelen változása esetén.

## 🚹 FIGYELEM

Tartsa be az alábbiakat.

- Irányítsa teljes figyelmét az útra és összpontosítson teljesen a vezetésre.
- Tartsa be az érvényben lévő közlekedési szabályokat és vezessen józan ítélőképességgel.
- Az időjárási feltételek vagy az évszakok hatással vannak az útviszonyokra, ezért bizonyos útmutatások kevésbé megbízhatóak lehetnek.

#### Kapcsolódó információk

 Internetes térkép - szöveg és szimbólumok a képernyőn (105. oldal)

<sup>1</sup> Bizonyos piacokra vonatkozik.

# Internetes térkép<sup>2</sup> - használat

Járjon el az alábbiak szerint az internetes térképnek az utazás tervezéséhez történő használatához, hogy az adott úti célhoz érjen.

Az alapvető használathoz, olvassa el a rendszer kezelésének módja és navigálás a menüben (28. oldal) részt. A részletesebb leírást az egyes részekben találja.

Az internetes térkép megnyitásához és kereséséhez, használja a karakterkereket és a számbillentyűzetet (104. oldal).

- Az internetes térkép használatához az autót először csatlakoztatni kell az internethez (71. oldal).
- Nyissa meg az internetes térképet a középkonzol NAV gombjának megnyomásával.
- 3. Fogadja el az autó helyzetének megosztását.

# i MEGJEGYZÉS

Az internetes térkép jóváhagyás nélkül nem működik.

A megosztás kikapcsolásához, a forrás normál nézetében, nyomja meg az **OK/MENU** gombot, válassza a(z) **Beállítások** lehetőséget, és távolítsa el a(z) **Helyzetmegosztás** lehetőség jelölését.

- 4. Írja be az úti célt (107. oldal).
- Válassza ki az útvonal-beállításokat (111. oldal) (például út típusa, alagutak, kompok).
- Válassza ki a térkép-beállításokat (112. oldal) (például teljes képernyő, térképtípus, helyzetinformációk).
  - > Az autó helyzete jelenik meg az internetes térképen a közlekedési információkkal és a kiválasztott érdekes pontokkal (POI).

## Útvonal mutatása

Az útvonal áttekintő térképének mutatásához, a forrás normál nézetében, nyomja meg az

OK/MENU gombot, és válassza ki a Útvonal → Hátralévő útvonal a térképen menüpontot.

Részletes útvonal-információk, (110. oldal) mutatása.

### Úti cél módosítása

Az úti cél módosításához: írja be az úti célt (107. oldal).

### Célbairányítás megszakítása/folytatása

A forrás normál nézetében, nyomja meg az **OK/MENU** gombot, majd válassza a **Útvonalvez.** visszavonás/folytatás lehetőséget.

## Az autó tulajdonosváltása

Tulajdonosváltás esetén fontos, hogy minden felhasználói adatot töröljön és minden rendszerbeállítást visszaállítson az eredeti gyári beállításokra, lásd Tulajdonosváltás (10. oldal).

<sup>2</sup> Bizonyos piacokra vonatkozik.

## Internetes térkép<sup>3</sup> -karakterkerék és billentyűzet

Használja a karakterkereket vagy a középkonzol billentyűzetét a lehetőségek beviteléhez és kiválasztásához. Például, információkat vihet be egy címmel vagy létesítménnyel kapcsolatban.

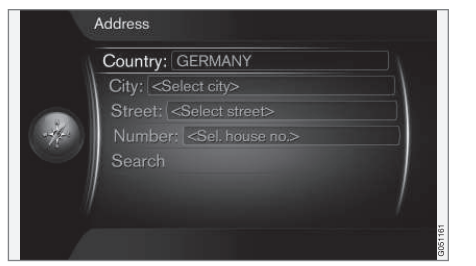

Képernyőkép szöveges mezővel.

A rendszer "karakterkereket" használ bizonyos információk, például POI típus, város/település, terület/ország, cím, utca vagy irányítószám beviteléhez.

## Lehetőség aktiválása

Miután kiválasztott egy kívánt funkciót/menüsávot a **forgókapcsolóval** vagy a **TUNE** gombbal, nyomja meg a **forgókapcsolót/OK** gombot a funkciók/lehetőségek következő szintjének megtekintéséhez.

## Szöveg bevitele a karakterkerékkel

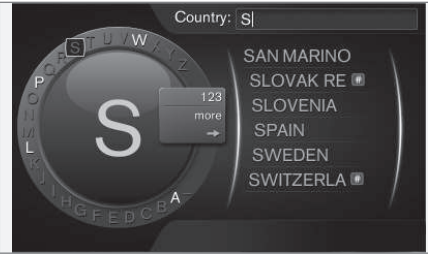

a karakterkerék.

- 1. Válasszon ki egy szöveges mezőt.
- Nyomja meg az OK gombot a karakterkerék megjelenítéséhez.
- Válassza ki a karaktereket a forgókapcsolóval/TUNE gombbal, és írja be azokat a forgókapcsoló/OK gomb egyszeri megnyomásával.

#### Bevitel a számbillentyűzettel

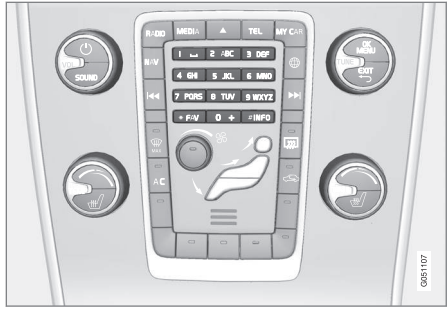

Számbillentyűzet.

A karakterek bevitelének másik módja a középkonzol **0-9**, \* és **#** gombjainak használata.

Amikor megnyomja például a **9** gombot, akkor egy sáv jelenik meg az összes karakterrel<sup>4</sup> a gombok alatt, például **W**, **x**, **y**, **z** és **9**. A gomb gyors megnyomása mozgatja a kurzort ezek között a karakterek között.

- Álljon meg a kurzorral a kívánt karakteren annak kiválasztásához - a karakter megjelenik a beviteli sorban.
- Törlés/módosítás az EXIT gomb használatával.

Szám beviteléhez, tartsa nyomva a vonatkozó szám gombot.

<sup>&</sup>lt;sup>3</sup> Bizonyos piacokra vonatkozik.

<sup>4</sup> Az egyes gombokhoz tartozó karakterek a piac/ország/nyelv függvényében változóak lehetnek.

## További lehetőségek

További lehetőségek, amelyek, többek között további karakterek valamint számok bevitelét teszik lehetővé a karakterkerék belső menüjében:

- 123/ABS + OK a karakterkerék átvált a számok és karakterek között.
- EGYÉB + OK alternatív karakterek jelennek meg a kerékben.
- => + OK a képernyő jobb oldalán található listához mozgatja a kurzort, ahol kiválasztások hajthatók végre az OK gombbal.

## Lista lehetőségekkel

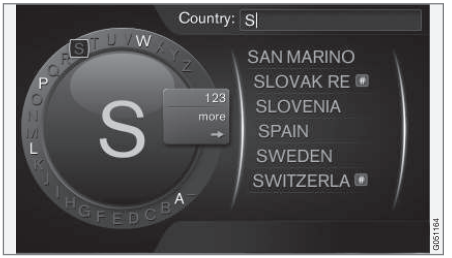

A bevitt karakterekkel egyező lista.

Amikor országokat keres, a bevitt betűk alapján jelennek meg a rendelkezésre álló lehetőségek. Egyéb keresőmezőkre vonatkozóan nem jelenik meg lista, a keresés a keresés aktiválásakor kerül végrehajtásra.

## Internetes térkép<sup>5</sup> - szöveg és szimbólumok a képernyőn

A térképen megjeleníthető szöveg és szimbólumok magyarázata.

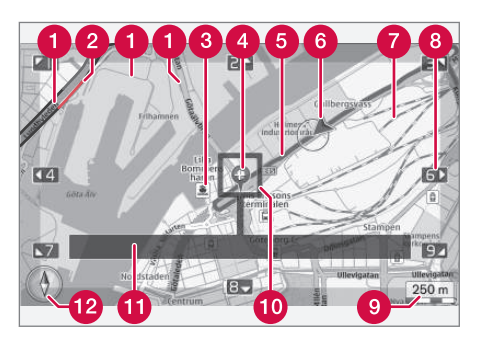

- Úttípusok a méret és a szín az út méretétől és a kiválasztott térképméretarányától és színétől függően változó lehet
- Közlekedési információk (112. oldal) egy vonallal kiemelve az út szélén.
- 3 Érdekes pontok (108. oldal)
- 4 Egy úti cél/végső úti cél szimbóluma
- 5 Tervezett útvonal kék
- 6 Az autó pillanatnyi helyzete

## 7 Vasútvonal

- A nyíl irányában görgeti/mozgatja a térképet a numerikus billentyűzet (104. oldal) megfelelő számának használatával
- 9 Térkép méretaránya
- főkusznégyzet szálkereszttel a közepén
- Az aktuális út/utca neve vagy az érdekes pont (POI) koordinátái vagy információi
- 12 Iránytű (112. oldal)

5 Bizonyos piacokra vonatkozik.

# Internetes térkép<sup>6</sup> - görgetés menü

Görgetés módban a térkép képe a középkonzol, (103. oldal) számbillentyűivel mozgatható.

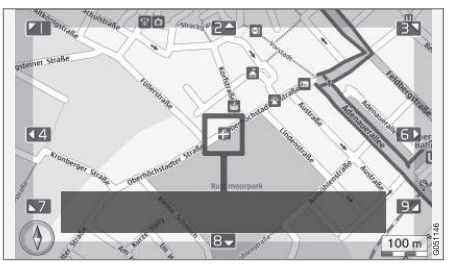

Görgetés mód szálkereszttel7

# A görgetés mód aktiválásához normál térkép módban

 Nyomja meg a 0-9 számgombok valamelyikét.

## A görgetéshez

 Nyomja meg a 1-2-3-4-6-7-8-9 számgombok valamelyikét - egy nyíl és az a szám jelenik meg a széleken, amellyel a térképet az adott irányban lehet mozgatni.

## A nagyításhoz

• Forgassa a **TUNE** gombot.

## "5" számbillentyű

JKL Az 5 szám megnyomásával görgetés módban az autó helyzete kerül a térkép közepére.

## A görgetés módból történő kilépéshez

• Nyomja meg az **EXIT** vagy **NAV** gombot.

## Szálkereszt

5

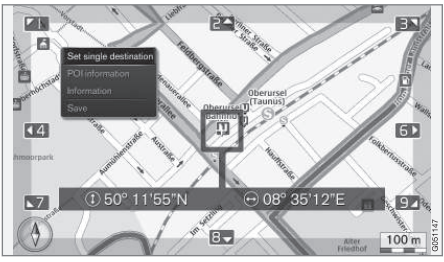

Nyomja meg egyszer az **OK** gombot egy menü megjelenítéséhez a térkép azon pontjához, amelyre a szálkereszt közepe mutat:

- Egyes cél beállítása törli az összes előző úti célt az útitervben, és elkezdi a célbairányítást a térképen.
- Látnivalók információi megmutatja a szálkereszthez legközelebbi POI nevét és címét a képernyőn. A POI-kal kapcsolatos további tájékoztatásért, lásd, (108. oldal).

- Információ megmutatja a kiválasztott helyre vonatkozó elérhető információkat.
- Mentés lehetővé teszi a kiválasztott hely tárolását a memóriában.

<sup>6</sup> Bizonyos piacokra vonatkozik.

<sup>7</sup> Válassza ki, hogy a szálkereszt/kurzor névvel vagy GPS-koordinátákkal jelenjen-e meg, lásd térképbeállítások, (112. oldal).
#### INTERNETES TÉRKÉP

## Internetes térkép<sup>8</sup> - úti cél bevitele

Tervezze meg az útvonalat az úti cél bevitelével.

Az alábbi lehetőségek eléréséhez, a forrás normál nézetéből, nyomja meg az **OK/MENU** gombot, majd válassza a **Cél megadása** lehetőséget.

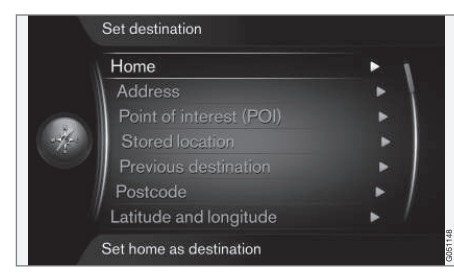

#### Kezdőlap

A rendszer bármilyen helyzetet képes tárolni a a(z) **Otthon** menüpontban. A funkció mindig megjelenik egy helyzet mentésekor:

• Pozíció mentése kezdőpontként + OK.

A célbairányítás aktiválásához Otthon úti céllal.

• Válassza ki a Otthon menüpontot + OK.

#### Cím

Elegendő csak egy város/település bevitele az útiterv eléréséhez célbairányítással - ez a város/ település központjába vezet.

## (i) MEGJEGYZÉS

A város vagy terület meghatározása országról országra vagy egy országon belül is eltérő lehet. Bizonyos esetekben, ez egy helyhatósági területre, más esetekben pedig egy körzetre vonatkozik.

Az alábbi keresési feltételek használhatók egy úti cél cím alapján történő beviteléhez:

- Ország: Írjon be egy országot.
- Város: Írja be a várost/települést.
- Utca: Írja be az utca szintű címet.
- **Szám:** Válassza ki az utca házszámainak valamelyikét.

#### Érdekes pontok (POI)

Lehetséges a POI lehetőségek keresése az alábbi menüpontok valamelyikével:

- Névvel
- Kategória szerint
- Az autó környezetében
- Az úti cél közelében
- A térkép egy pontjának közelében

A térkép áttekinthetőségének megőrzése érdekében, a képernyőn egyszerre látható POI lehetőségek száma korlátozott - ha kinagyít egy területet, akkor több POI lehetőséget tekinthet meg. A POI beállításokkal kapcsolatos lehetőségek megjelenítésével kapcsolatos tájékoztatásért, lásd térképbeállítások (112. oldal).

A különböző POI lehetőségekkel kapcsolatos szimbólumok példáival kapcsolatban, lásd (108. oldal).

#### Tárolt hely

Itt olyan úti célok és helyek találhatók, amelyeket a "**Mentés**" menüponttal tárolt.

A mentett úti cél és hely beállítható:

- Egyes cél beállítása
- Szerkeszt
- Törlés
- Összes törlése.

#### Előző úti célok

ltt találhatók az előzőleg használt úti célok. Válassza ki az egyiket, majd az **OK** gomb megnyomását követően az alábbiak közül választhat:

- Egyes cél beállítása
- Információ
- Mentés
- Törlés
- Összes törlése.

....

#### Irányítószám

Úti cél keresése irányítószámmal.

## (i) MEGJEGYZÉS

Az irányítószám megjelenése az egyes piacokon/területeken eltérő lehet.

## Szélesség és hosszúság

Írja be az úti cél GPS koordinátáit.

Először döntse el, hogy melyik módszert választja a GPS-koordináták beviteléhez a **Formátum:** kiválasztásával + **OK**. Ezután válassza ki az alábbi lehetőségek valamelyikét + **OK**.

- DD°MM'SS" helyzet fokokban, percekben és másodpercekben.
- Tizedes helyzet decimálisan.

Ezután írja be a GPS-koordinátákat, majd válaszsza az alábbi lehetőségek valamelyikét:

- Egyes cél beállítása
- Mentés

## Pont a térképen.

A térképen kurzor jelöli a pillanatnyi helyet.

Forgassa a **TUNE** gombot a térkép méretarányának módosításához.

- 1. Mozgassa (görgesse) a térképet a számgombokkal, lásd (106. oldal).
- Amikor megtalálta a kívánt helyet nyomja meg az **OK** gombot.

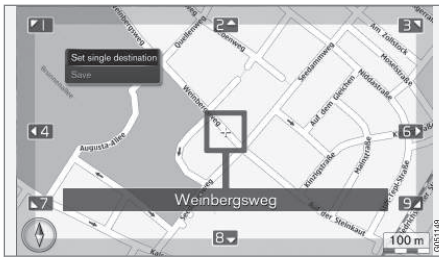

A kurzor helyzetét név mutatja.

Ezután válasszon az alábbi lehetőségek közül, és aktiválja az **OK** gombbal.

- Egyes cél beállítása
- Mentés

## Kapcsolódó információk

Internetes térkép - használat (103. oldal)

## Internetes térkép<sup>9</sup> - érdekes pontok ((POI)) szimbólumai

Az alábbiakban példákat láthat arra vonatkozóan, hogyan jelennek meg a különböző létesítmények szimbólumai.

| ۳1           | Étterem               |
|--------------|-----------------------|
| 8            | Dráma                 |
|              | Tánc<br>Éjszakai klub |
| •            | Mozi                  |
| <b>N</b>     | Kaszinó               |
|              | Múzeum                |
| Ó            | Turistalátványosság   |
| $\mathbf{X}$ | Repülőtér             |
|              | Vasútállomás          |
|              | Kompterminál          |
| æ            | Taxiállomás           |

|              | Szállás                   |           | Könyvtár                 |
|--------------|---------------------------|-----------|--------------------------|
|              | Hotel                     |           |                          |
| Ĩ            | Bevásárlóközpont          | P         | Parkoló                  |
|              | Üzlati tavákopyságok      | <b>†</b>  | Nyilvános illemhelyek    |
|              | Szolgáltatások            |           | Nyilvános illemhely      |
|              |                           |           | Sportlétesítmény         |
| E            | AIM                       |           | Sportpálya               |
|              | Dank                      |           | Szabadidős tevékenységek |
| - <u>`\$</u> | Rendőrség                 | /         | Kikapcsolódás            |
| X            | Postahivatal              | <b>**</b> | Úszómedencék             |
|              |                           |           | Part                     |
| i            | Turistainformációk        | Â         | Oktatás                  |
| B            | Üzemanyagtöltő állomás    |           | Egyetem                  |
|              |                           | Ā         | Bár                      |
|              | Autóbérlés                |           | Kocsma                   |
|              | Kormányzati épület        | A         | Неду                     |
|              | Polgári/közösségi központ |           | Hegycsúcs                |
| 2            | Kiállítási központ        | \$        | Gvógyszertár             |
|              | Kongresszus               |           |                          |
| Ē            | Kórház                    | Ă         | Kemping                  |
| نك           | Egészségügyi létesítmény  |           | <u> </u>                 |

## Kapcsolódó információk

 Internetes térkép - úti cél bevitele (107. oldal)

9 Bizonyos piacokra vonatkozik.

## Internetes térkép<sup>10</sup> - részletes útvonal-információk

ltt láthatók azok az irányítási pontok, amelyek az útvonal egyes szakaszai tartalmaznak, például kijáratok és kereszteződések.

A részletes útvonal-információk mutatásához, a forrás normál nézetéből, nyomja meg az OK/MENU gombot, majd válassza a Útvonal → Útvonal áttekintése menüpontot.

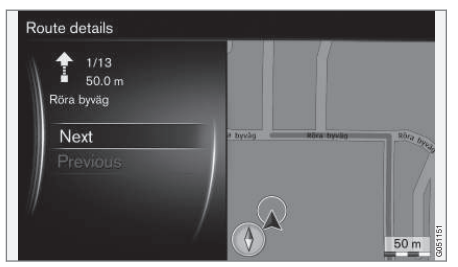

Részletes útvonal-információk.

Az úti célhoz vezető útvonal számos alszakaszból áll, amelyek különböző irányítási pontokat tartalmaznak, például egyenes szakaszokat, kijáratokat, kereszteződéseket, csúszós utakat stb. Görgessen végig az alszakaszokon a **Következő/Előző** használatával.

A helyzet a térképen, a név, a távolság és az érdekes pontok jelennek meg. A mutatott távolság a két irányítási pont közötti távolság, és ezért nem számol vissza, ahogyan a jármű közeledik az irányítási ponthoz.

#### Kapcsolódó információk

- Internetes térkép útvonal-beállítások (111. oldal)
- Internetes térkép érdekes pontok ((POI)) szimbólumai (108. oldal)

#### Internetes térkép<sup>11</sup> - útvonal áttekintése

Lehetőség van a fennmaradó útvonal megtekintésére egy áttekintő térképen.

Az útvonal áttekintő térképének mutatásához, a forrás normál nézetében, nyomja meg az

OK/MENU gombot, és válassza ki a Útvonal → Hátralévő útvonal a térképen menüpontot.

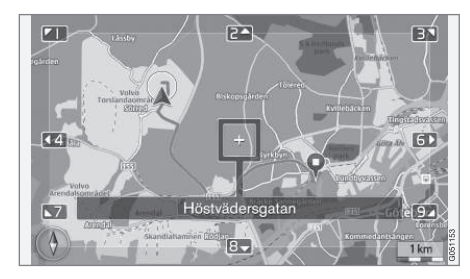

Egyébként, a funkciók ugyanazok, mint a görgetés menü (106. oldal) esetében.

#### Kapcsolódó információk

 Internetes térkép - úti cél bevitele (107. oldal)

<sup>10</sup> Bizonyos piacokra vonatkozik.

#### Internetes térkép<sup>12</sup> - útvonalbeállítások

Az útvonal-beállítások az útvonal típusára és az útvonal alkalmazkodására vonatkozó beállításokat tartalmaz.

## Útvonal típusa

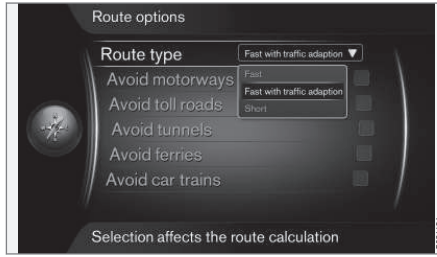

Az útvonaltípus eléréséhez, a forrás normál nézetéből, nyomja meg az **OK/MENU** gombot, majd válassza a **Beállítások -> Útvonal opciók -> Útvonaltípus** lehetőséget.

Itt választhatók ki a különböző útvonaltípusok. Aktiválja a kívánt beállítást az **OK** gombbal.

- Gyors, forgalomhoz alkalmazkodással rövid utazási idő minimális várakozásokkal.
- **Gyors** a rövid utazási idő előnyben részesítése.

 Rövid - a rövid út előnyben részesítése. Az útvonal alacsonyabb rangú utakat is figyelembe vesz.

#### Az útvonal adaptálása

Az útvonal adaptálásához, a forrás normál nézetéből, nyomja meg az **OK/MENU** gombot, majd válassza a **Beállítások → Útvonal opciók** lehetőséget.

Az útvonal mellett a képernyőn felsorolt egy vagy több elem elkerüléséhez, válassza ki az elemet + **OK**.

- Autópályák elkerülése
- Fizetőutak elkerülése
- Alagutak elkerülése
- Kompok elkerülése
- Autószállító vonatok elkerülése

## (i) MEGJEGYZÉS

- Ha beírt egy útitervet, amikor végrehajtja ezeket a kiválasztásokat, akkor bizonyos idő telhet el egy lehetőség kijelölése/ kijelölésének eltávolítása után, mert az útitervet újra kell számítani.
- Ha nincsenek kiválasztva az alagutak, fizetős utak és autópályák, akkor ezeket lehetőség szerint elkerüli a rendszer és csak akkor használja, ha nincs más ésszerű alternatíva.

## Kapcsolódó információk

 Internetes térkép - úti cél bevitele (107. oldal)

<sup>11</sup> Bizonyos piacokra vonatkozik.

<sup>12</sup> Bizonyos piacokra vonatkozik.

#### Internetes térkép<sup>13</sup> térképbeállítások

A térkép különböző lehetőségeinek beállítása.

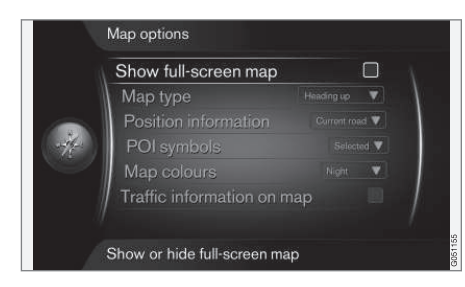

#### Teljes képernyős térkép

A térkép teljes képernyős mutatásához, a forrás normál nézetében, nyomja meg az OK/MENU gombot, és válassza ki a Beállítások → Térkép opciók → Teljes képernyős térkép mutatása menüpontot. A kiemelt lehetőség + OK a térképet az egész képernyő mutatja a további autóval kapcsolatos információk, például az utastér hőmérséklete vagy az aktív rádióadó nélkül a képernyő alsó vagy felső szélén.

#### Térkép üzemmód iránytű iránya

Az iránytű irányának beállításához, a forrás normál nézetéből, nyomja meg az **OK/MENU** gombot,

majd válassza a **Beállítások → Térkép opciók** → Map type menüpontot.

ltt választhatja ki a térkép képernyőn történő megjelenítésének módját. Aktiválja a kívánt beállítást az **OK** gombbal.

- Észak fent a térkép mindig az északi iránynyal a térkép teteje felé jelenik meg. Az autó szimbólum a pillanatnyi iránytűirányban mozog a képernyőn.
- Map heading up az autó szimbólum középen van, és mindig felfelé mutat a képernyőn. A térkép képe forog az út irányváltásainak megfelelően az autó szimbólum alatt.
- 3D menetiránnyal előre ugyanaz mint a Map heading up, de 3D térkép. A kijelzés a nagyítástól függően változik.

#### Információk a pillanatnyi helyzetről

A pillanatnyi helyzettel kapcsolatos információk beállításához, a forrás normál nézetében, nyomja meg az **OK/MENU** gombot, és válassza a **Beállítások → Térkép opciók → Pozícióinformációk** menüpontot.

Aktiválja a kívánt beállítást az **OK** gombbal.

- Aktuális út a képernyő mutatja az utca/út nevét, amelyen az autó/kurzor elhelyezkedik.
- Szélességi/hosszúsági koord. a képernyő annak a helynek koordinátáit mutatja, ahol az autó/kurzor elhelyezkedik.
- Nincs a képernyő nem mutat információkat arról a helyről, ahol az autó/kurzor elhelyezkedik.

#### Érdekes pont (POI) a térképen

Annak beállításához, hogy mely POI lehetőségeknek kell megjelenniük a térképen, a forrás normál nézetében, nyomja meg az **OK/MENU** gombot, és válassza ki a **Beállítások –> Térkép opciók** 

→ Látnivalók szimbólumai menüpontot.

ltt határozhatja meg, hogy milyen POI lehetőségek jelenjenek meg a térképen. Aktiválja a kívánt beállítást az **OK** gombbal.

- Alapbeállítás a POI Kiválasztva funkcióval megadott lehetőségek jelennek meg.
- Kiválasztva válassza ki a TUNE + OK gombbal a képernyőn megjelenítendő egyes POI lehetőségeket.
- Nincs nem jelennek meg POI lehetőségek.

A POI példákhoz, lásd Internetes térkép - érdekes pontok ((POI)) szimbólumai (108. oldal).

<sup>13</sup> Bizonyos piacokra vonatkozik.

#### Térképszínek

A térkép színeinek beállításához, a forrás normál nézetéből, nyomja meg az **OK/MENU** gombot, majd válassza a **Beállítások → Térkép opciók** → Térképszínek menüpontot.

Aktiválja a kívánt beállítást az OK gombbal.

- Automatikus egy fényérzékelő észleli, hogy nappal vagy éjszaka van-e, és automatikusan ennek megfelelően állítja be a képernyőt.
- Nappal a képernyő színei és kontrasztja világos és éles lesz.
- Éjszaka a képernyő színei és kontrasztja úgy alkalmazkodik, hogy optimális éjszakai látást nyújtson a járművezetőnek.

#### Közlekedési információk a térképen

Zölden, sárgán vagy pirosan jelenik meg az utak széle a térképen, amely rendelkezik közlekedési információkkal. A zöld azt jelenti, hogy nincsenek forgalmi akadályok, a sárga lassú forgalmat, a piros pedig torlódást/közlekedési dugót/balesetet jelez.

## (i) MEGJEGYZÉS

A közlekedési információk nem minden területen/országban állnak rendelkezésre.

A közlekedési információk közvetítési területe folyamatosan bővül.

A közlekedési információk mutatásához, a forrás normál nézetéből, nyomja meg az **OK/MENU** gombot, majd válassza a **Beállítások → Térkép opciók → Közlekedési info térképen** menüpontot.

#### Kapcsolódó információk

 Internetes térkép - szöveg és szimbólumok a képernyőn (105. oldal)

# BETŰRENDES TÁRGYMUTATÓ

## BETŰRENDES TÁRGYMUTATÓ

alkalmazások

internet-beállítások

Internetes térkép

autómodem

| A                        |       | B                                 |        | É                                      |
|--------------------------|-------|-----------------------------------|--------|----------------------------------------|
| Akkumulátor              |       | Billentyűzet                      | 104    | Érdekes pontok (POI-k)                 |
| távvezérlő               | 86    | Billentyűzet a kormánykeréken     | 28     |                                        |
| alkalmazások             | 77    | Bluetooth®                        |        |                                        |
| Audio                    |       | audiofolyam                       | 55     | G                                      |
| beállítások              | 33    | hívás átirányítása mobiltelefonra | 61     | Görgetés (térkép mezgatésa)            |
| surround                 | 35    | kihangosító                       | 59     | Gorgeres (rerkep mozgarasa)            |
| Audio és média           |       | média                             | 55     | Görgetés menű (térkép menű)            |
| a rendszer kezelése      | 28    | mikrofon ki                       | 61     |                                        |
| áttekintés               | 27    |                                   |        |                                        |
| bevezetés                | 26    |                                   |        | н                                      |
| menü áttekintése         | 87    | C                                 |        | Hangyazárlás                           |
| menük                    | 28    | <u></u>                           | 4.4    |                                        |
| Audio-hangerő            | 28    | CD                                | 44     | HIVASOK                                |
| csengőhang, telefon      | 62    |                                   |        | bejovo                                 |
| külső audiotorrás        | 55    | D                                 |        |                                        |
| sebesseg-/zajkompenzacio | 36    | U                                 |        | Hivasok kezdemenyezese                 |
| telefon/médialejátszó    | 62    | DAB rádió                         | 36, 42 |                                        |
| Audio profil             | 35    | Digitális rádió (DAB)             | 42     | 1                                      |
| Audiorendszer            | 26    | DVD                               | 44     |                                        |
| AUX bemenet              | 27.52 |                                   |        | Infotainment rendszer (Audio es media) |
|                          | ,     |                                   |        | Internetes térkép                      |
|                          |       | F                                 |        | Internetkapcsolattal rendelkező autó   |

Equalizer

## BETŰRENDES TÁRGYMUTATÓ

| menü áttekintése                         | 93    | Médialejátszó                            | 43       | RDS                                       | 39       |
|------------------------------------------|-------|------------------------------------------|----------|-------------------------------------------|----------|
| webböngésző                              | 78    | kompatibilis fájlformátumok              | 51       | Riasztások balesetek és katasztrófák ese- |          |
| Internetrádió                            | 77    | Merevlemez-meghajtó (HDD)                | 50       | tén                                       | 40       |
| iPod®, csatlakoztatás                    | 54    | Mikrofon                                 | 61       |                                           |          |
| lrányítási beállítások                   | 111   | Mobiltelefon, lásd Telefon               | 56       | -                                         |          |
|                                          |       | MY CAR                                   | 14       | 2                                         |          |
|                                          |       | hangbeállítások                          | 22       | Sensus                                    | 6        |
| J                                        |       | információk                              | 24       | Surround                                  | 35       |
| Jelbemenet, külső                        | 27.52 | internet-beallitasok<br>járműbeállítások | 23<br>17 | Szimbólumok                               |          |
|                                          | 21,02 | keresési útvonalak                       | 15       | a képernyőn                               | 32       |
|                                          |       | klímabeállítások                         | 22       |                                           |          |
| К                                        |       | menüpontok                               | 15       |                                           |          |
|                                          | 10    | rendszerbeállítások                      | 21       | T                                         |          |
| Kepbeallitasok                           | 49    | vezetestamogato rendszer                 | 19       | Támogatás                                 | 11       |
| Kezelőszervek                            | 0.0   |                                          |          | Támozárlő                                 | 84       |
| kozepkonzol, kormanykerek                | 20    | N                                        |          | elemosere                                 | 86       |
| Kormanykerek<br>hillentvűzet             | 28    | N                                        |          | Telefon                                   |          |
| Közlekedési informáciák (internetec tár- | 20    | Navigálás a menüben, audio és média      | 28       | bejövő hívás                              | 59       |
| kép)                                     | 112   | Normál nézet                             | 28       | csatlakozás                               | 56       |
| Közlekedési információk (TP)             | 41    |                                          |          | hívás fogadása                            | 61       |
| Noziekedesi informaciók (11 )            | 1     | _                                        |          | hívások kezdeményezése                    | 59       |
|                                          |       | R                                        |          | kinangosito                               | 59<br>63 |
| М                                        |       | Rádió                                    | 36       | telefonkönyv, helyi menü                  | 63       |
|                                          |       | DAB                                      | 36, 42   | Térkép (internetes térkép)                | 102      |
| Média, Bluetooth <sup>®</sup>            | 55    | Rádióműsor-típusok (PTY)                 | 41       | Térképbeállítások                         | 112      |
| Médiakeresés                             | 46    |                                          |          |                                           |          |
|                                          |       |                                          |          |                                           |          |

| Tulajdonosváltás | 10 |
|------------------|----|
| TV               | 81 |

# U

| USB, csatlakoztatás | 54 |
|---------------------|----|
| USB bemenet         | 52 |

# Ú

| Úti cél                       | 107 |
|-------------------------------|-----|
| Útvonal                       |     |
| részletes útvonal-információk | 110 |

## V

| Volvo ID     | 11 |   |
|--------------|----|---|
| Volvo Sensus | 6  | į |

## W

| Webböngésző | 78 |
|-------------|----|
| Wi-Fi       | 74 |

BETŰRENDES TÁRGYMUTATÓ

TP 23888 (Hungarian), AT 1717, MY18, Copyright © 2000-2017 Volvo Car Corporation